# SPARCstation 10 Service Manual

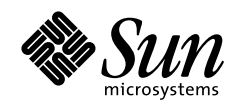

THE NETWORK IS THE COMPUTER"

Sun Microsystems Computer Company A Sun Microsystems, Inc. Business

901 San Antonio Road Palo Alto, CA 94303-4900 USA 650 960-1300 fax 650 969-9131

Part No.: 800-6358-11 Revision A, July 1993 1997 Sun Microsystems, Inc., 901 San Antonio Road, Palo Alto, California 94303-4900 U.S.A.

All rights reserved.

This product or document is protected by copyright and distributed under licenses restricting its use, copying, distribution, and decompilation. No part of this product or document may be reproduced in any form by any means without prior written authorization of Sun and its licensors, if any.

Portions of this product may be derived from the UNIX® system, licensed from Novell, Inc., and from the Berkeley 4.3 BSD system, licensed from the University of California. UNIX is a registered trademark in the United States and in other countries and is exclusively licensed by X/Open Company Ltd. Third-party software, including font technology in this product, is protected by copyright and licensed from Sun's suppliers. RESTRICTED RIGHTS: Use, duplication, or disclosure by the U.S. Government is subject to restrictions of FAR 52.227-14(g)(2)(6/87) and FAR 52.227-19(6/87), or DFAR 252.227-7015(b)(6/95) and DFAR 227.7202-3(a).

Sun, Sun Microsystems, the Sun logo, and Solaris are trademarks or registered trademarks of Sun Microsystems, Inc. in the United States and in other countries. All SPARC trademarks are used under license and are trademarks or registered trademarks of SPARC International, Inc. in the United States and in other countries. Products bearing SPARC trademarks are based upon an architecture developed by Sun Microsystems, Inc.

The OPEN LOOK® and Sun<sup>™</sup> Graphical User Interfaces were developed by Sun Microsystems, Inc. for its users and licensees. Sun acknowledges the pioneering efforts of Xerox Corporation in researching and developing the concept of visual or graphical user interfaces for the computer industry. Sun holds a nonexclusive license from Xerox to the Xerox Graphical User Interface, which license also covers Sun's licensees who implement OPEN LOOK GUIs and otherwise comply with Sun's written license agreements.

THIS PUBLICATION IS PROVIDED "AS IS" WITHOUT WARRANTY OF ANY KIND, EITHER EXPRESS OR IMPLIED, INCLUDING, BUT NOT LIMITED TO, THE IMPLIED WARRANTIES OF MERCHANTABILITY, FITNESS FOR A PARTICULAR PURPOSE, OR NON-INFRINGEMENT.

Copyright 1997 Sun Microsystems, Inc., 901 San Antonio Road, Palo Alto, Californie 94303-4900 U.S.A. Tous droits réservés.

Ce produit ou document est protégé par un copyright et distribué avec des licences qui en restreignent l'utilisation, la copie et la décompilation. Aucune partie de ce produit ou de sa documentation associée ne peut être reproduite sous aucune forme, par quelque moyen que ce soit, sans l'autorisation préalable et écrite de Sun et de ses bailleurs de licence, s'il y en a.

Des parties de ce produit pourront être derivées du système UNIX® licencié par Novell, Inc. et du système Berkeley 4.3 BSD licencié par l'Université de Californie. UNIX est une marque enregistrée aux Etats-Unis et dans d'autres pays, et licenciée exclusivement par X/Open Company Ltd. Le logiciel détenu par des tiers, et qui comprend la technologie relative aux polices de caractères, est protégé par un copyright et licencié par des fournisseurs de Sun.

Sun, Sun Microsystems, le logo Sun, et Solaris sont des marques déposées ou enregistrées de Sun Microsystems, Inc. aux Etats-Unis et dans d'autres pays. Toutes les marques SPARC, utilisées sous licence, sont des marques déposées ou enregistrées de SPARC International, Inc. aux Etats-Unis et dans d'autres pays. Les produits portant les marques SPARC sont basés sur une architecture développée par Sun Microsystems, Inc.

Les utilisateurs d'interfaces graphiques OPEN LOOK® et Sun™ ont été développés de Sun Microsystems, Inc. pour ses utilisateurs et licenciés. Sun reconnaît les efforts de pionniers de Xerox Corporation pour la recherche et le développement du concept des interfaces d'utilisation visuelle ou graphique pour l'industrie de l'informatique. Sun détient une licence non exclusive de Xerox sur l'interface d'utilisation graphique, cette licence couvrant aussi les licenciés de Sun qui mettent en place les utilisateurs d'interfaces graphiques OPEN LOOK et qui en outre se conforment aux licences écrites de Sun.

CETTE PUBLICATION EST FOURNIE "EN L'ETAT" SANS GARANTIE D'AUCUNE SORTE, NI EXPRESSE NI IMPLICITE, Y COMPRIS, ET SANS QUE CETTE LISTE NE SOIT LIMITATIVE, DES GARANTIES CONCERNANT LA VALEUR MARCHANDE, L'APTITUDE DES PRODUITS A REPONDRE A UNE UTILISATION PARTICULIERE OU LE FAIT QU'ILS NE SOIENT PAS CONTREFAISANTS DE PRODUITS DE TIERS.

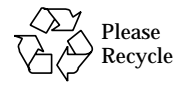

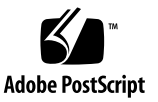

### Contents

#### 1. System Overview 1

- 1.1 System Unit 2
  - 1.1.1 SBus Cards 5
- 1.2 Monitors, Keyboard, and Mouse 6
- 1.3 External Storage Modules 7

#### 2. Diagnostics Overview 9

- 2.1 How It Fits Together 11
- 2.2 When to Use Diagnostics 12
- 2.3 Boot PROM Diagnostics 13
  - 2.3.1 Power-On Self Test (POST) 13
  - 2.3.2 Power-On Self Test Detailed Description 14
  - 2.3.3 On-Board Diagnostics 14
- 2.4 SunDiag System Exerciser 22
- 2.5 SunDiagnostic Executive 22
- 2.6 Forth Toolkit 23

### 3. Troubleshooting 25

- 3.1 Power On Does Not Succeed 25
  - 3.1.1 Symptom 25
  - 3.1.2 Actions 25

- 3.1.3 Symptom 26
- 3.1.4 Actions 26
- 3.2 Power Supply Test 26
- 3.3 MLB Test 28
- 3.4 Disk Drive Errors 29
  - 3.4.1 Symptom 29
  - 3.4.2 Action 29
  - 3.4.3 Symptom 29
  - 3.4.4 Action 29
- 3.5 Determining a Failed DSIMM 30

### 4. Preparing the System 33

- 4.1 Halting the System 33
- 4.2 Halting a System that is Hung 34
- 4.3 Tools Needed 35
- 4.4 Antistatic Surface 36
- 4.5 Disconnecting External SCSI Peripherals 36
- 4.6 Removing the System Unit Cover 36
- 4.7 Attaching the Wrist Strap 38
- 4.8 Replacing the Cover 39

#### 5. Main Logic Board 41

- 5.1 Tools Needed 41
- 5.2 Preparing Your System 41
- 5.3 Removing an SBus Card 42
- 5.4 Removing an MBus Module 45
- 5.5 Disconnecting the Internal Cables 47
- 5.6 Removing the MLB 48
- 5.7 Preparing the MLB 49
- 5.8 Removing Filler Panels 50
- 5.9 Setting Jumpers 51

- 5.9.1 Serial Port Jumpers 51
- 5.9.2 Clock Speed Jumpers 52
- 5.9.3 Three Clock Speed Jumpers 53
- 5.9.4 Single Clock Speed Jumper 55
- 5.10 Installing the MLB 56
- 5.11 NVRAM 58
  - 5.11.1 Removing the NVRAM Chip 58
  - 5.11.2 Installing the NVRAM Chip 59
- 5.12 Installing MBus Modules 60
- 5.13 Installing an SBus Card 62
- 5.14 Replacing DSIMMs 65
  - 5.14.1 DSIMM Insertion Tool 67

#### 6. Open Boot PROM 71

- 6.1 Tools Needed 71
- 6.2 Removing the Open Boot PROM 71
- 6.3 Installing the Open Boot PROM 75

#### 7. Non-Volatile RAM (NVRAM) 79

- 7.1 Tools Needed 79
- 7.2 Removing the NVRAM 79
- 7.3 Installing the NVRAM 83

### 8. DSIMMs 87

- 8.1 Tools Needed 87
- 8.2 Removing a DSIMM 87
- 8.3 Installing the DSIMM 89

#### 9. MBus Modules 93

- 9.1 Tools Needed 93
- 9.2 Removing the MBus Module 93

9.3 Installing an MBus Module 96

#### 10. SBus Cards 99

- 10.1 Tools Needed 99
- 10.2 Removing an SBus Card 99
- 10.3 Installing an SBus Card 103

#### 11. Power Supply Assembly 109

- 11.1 Tools Needed 109
- 11.2 Removing the Power Supply Assembly 109
- 11.3 Installing the Power Supply Assembly 111

#### 12. Hard Disk Drives 113

- 12.1 Tools Needed 113
- 12.2 Removing a Disk Drive 113
- 12.3 Installing a Hard Disk Drive 116
- 12.4 Drive Locations 116
- 12.5 Supported Hard Disk Drives 117
- 12.6 Checking and Setting SCSI Jumpers 118
  - 12.6.1 424-Mbyte Jumper Settings 118
  - 12.6.2 Installing a 424 Mbyte Drive 119
  - 12.6.3 Installing a 1.05 Gbyte Drive 120

#### 13. Diskette Drive 129

- 13.1 Tools Needed 129
- 13.2 Removing the Diskette Drive 129
- 13.3 Preparing the Diskette Drive 131
- 13.4 Installing the Diskette Drive 132

#### 14. DC Power Harness 135

- 14.1 Tools Needed 135
- 14.2 Removing the DC Power Harness 135

### 14.3 Installing the DC Power Harness 137

#### 15. Internal Disk Cable 141

- 15.1 Tools Needed 141
- 15.2 Removing the Internal Disk Cable 141
- 15.3 Installing the Internal Disk Cable 146

### 16. Light-Emitting Diode 155

- 16.1 Tools Needed 155
- 16.2 Removing the LED 155
- 16.3 Installing the LED 158

### 17. Powering On the System 163

- 17.1 Installing the System Unit Cover 163
- 17.2 Connecting a Desktop Storage Pack 165
- 17.3 Connecting an External Storage Module 165
- 17.4 Connecting a Video Monitor 165
- 17.5 Connecting a Mouse 166
- 17.6 Connecting a Keyboard 166
- 17.7 Turn On the Power 166

### A. System Specifications 169

- A.1 Power Input Requirements 169
- A.2 Environmental Requirements 170
- A.3 System Placement Requirement 171
- A.4 Physical Dimensions 171
- A.5 Packaging Dimensions 172
- A.6 Regulatory Compliance 172

### **B.** Replacement Parts List 173

### C. Positive Temperature Coefficient Devices 175

- C.1 Keyboard and Mouse PTC 176
- C.2 Ethernet PTC 177
- C.3 SCSI Termination PTC 177

### D. Signal Descriptions 179

- D.1 Stacked Micro High Density Connectors 179
  - D.1.1 Stacked Micro High Density Connectors-Signal Descriptions 181
- D.2 Keyboard/Mouse and Serial Ports A&B 181
  - D.2.1 Keyboard/Mouse 182
  - D.2.2 Serial Ports A&B 182
  - D.2.3 Keyboard/Mouse and Serial Ports A&B-Signal Descriptions 184
- D.3 Twisted Pair Ethernet 186
  - D.3.1 Twisted Pair Ethernet-Signal Description 186
- D.4 SCSI 186
  - D.4.1 SCSI-Signal Description 187

## **Figures**

| FIGURE 1-1 | Connecting the I | Major Components | of the System | 1 |
|------------|------------------|------------------|---------------|---|
|------------|------------------|------------------|---------------|---|

- FIGURE 1-2 Front View of the System 2
- FIGURE 1-3 Rear View of the System 2
- FIGURE 1-4 Top View of the SPARCstation 10 System without Cover 3
- FIGURE 1-5 Main Logic Board 3
- FIGURE 1-6 Exploded View of the SPARCstation 10 System—MLB 4
- FIGURE 1-7 Exploded View of the SPARCstation 10 System 5
- FIGURE 2-1 Default Boot Mode Flowchart 10
- FIGURE 2-2 Arrangement of the Keyboard LEDs 14
- FIGURE 3-1 Power Supply Connector 27
- FIGURE 4-1 Rear Panel Captive Screw Location 37
- FIGURE 4-2 Plastic Retainer Clip Location 37
- FIGURE 4-3 Removing the System Unit Cover, Side View 37
- FIGURE 4-4 Wrapping the Wrist Strap Around Your Wrist 38
- FIGURE 4-5 Power Supply Location 39
- FIGURE 4-6 Lowering the Cover 39
- FIGURE 4-7 Closing the Cover 40
- FIGURE 4-8 Tightening the Captive Screw 40
- FIGURE 5-1 SBus Slot Locations on the Main Logic Board 42

- FIGURE 5-2 Rear Panel—Screws and Washers 43
- FIGURE 5-3 Card Retainers 43
- FIGURE 5-4 SBus Card Extractor 44
- FIGURE 5-5 Removing a Single-width SBus Card 44
- FIGURE 5-6 Removing a Double-width SBus Card 45
- FIGURE 5-7 MBus Module—Retainers and Extractor 46
- FIGURE 5-8 Removing an MBus Module 47
- FIGURE 5-9 DC Power Harness and Internal Disk Cable Layout 48
- FIGURE 5-10 Lock Block Location 48
- FIGURE 5-11 MLB Retainer Screws at the Rear of the Chassis 49
- FIGURE 5-12 Removing the MLB 49
- FIGURE 5-13 Filler Panel Fastening Hardware 50
- FIGURE 5-14 Removing the Filler Panel 50
- FIGURE 5-15 Jumper Locations on the MLB 51
- FIGURE 5-16 Serial Port Jumper Settings 52
- FIGURE 5-17 Mode A Clock Speed Jumper Setting (3-Jumper Board) 54
- FIGURE 5-18 Mode B Clock Speed Jumper Speed Setting (3-Jumper Board) 54
- FIGURE 5-19 Mode A Clock Speed Jumper Speed Setting (1-Jumper Board) 55
- FIGURE 5-20 Mode B Clock Speed Jumper Speed Setting (1-Jumper Board) 56
- FIGURE 5-21 Lowering the System Board into the Chassis 57
- FIGURE 5-22 Connecting the Internal Cables 57
- FIGURE 5-23 MLB Retainer Screws at the Rear of the Chassis 58
- FIGURE 5-24 Lock Block Location 58
- FIGURE 5-25 NVRAM Location 59
- FIGURE 5-26 Installing an MBus Module 60
- FIGURE 5-27 MBus Slot Locations on the Main Logic Board 61
- FIGURE 5-28 MBus Module Retainers 62
- FIGURE 5-29 Installing an SBus Card 63

- FIGURE 5-30 Location of SBus Slots on Main Logic Board 63
- FIGURE 5-31 SBus Card Plug, Socket and Retainers 64
- FIGURE 5-32 SBus Card Backpanel Screws and Washers 64
- FIGURE 5-33 SPARCstation 10 DSIMM, Back Panel View 65
- FIGURE 5-34 SPARCstation 10 DSIMM, Front Panel View 65
- FIGURE 5-35 DSIMM Slot Locations on Main Logic Board 66
- FIGURE 5-36 Insertion Tool, Pushing Surface 67
- FIGURE 5-37 Insertion Tool, Grooved Surface 67
- FIGURE 5-38 Inserting a DSIMM, Front Panel View 68
- FIGURE 5-39 Heel of Each Hand 68
- FIGURE 5-40 Using the Insertion Tool 69
- FIGURE 6-1 Rear Panel—Screws and Washers 72
- FIGURE 6-2 SBus Card—Card Retainers and Card Extractor 73
- FIGURE 6-3 Removing a Single Width SBus Card 73
- FIGURE 6-4 Removing a Double Width SBus Card 74
- FIGURE 6-5 Location of Open Boot PROM 74
- FIGURE 6-6 Proper Orientation of Open Boot PROM 75
- FIGURE 6-7 Installing the SBus Card in Slot 2 or 3 76
- FIGURE 6-8 Rear Panel—Screws and Washers 77
- FIGURE 7-1 Rear Panel—Screws and Washers 80
- FIGURE 7-2 SBus Card—Card Retainers and Card Extractor 81
- FIGURE 7-3 Removing a Single Width SBus Card 82
- FIGURE 7-4 Removing a Double Width SBus Card 82
- FIGURE 7-5 Location of the NVRAM on the MLB 83
- FIGURE 7-6 Installing the SBus Card in Slot 2 or 3 84
- FIGURE 7-7 Rear Panel—Screws and Washers 85
- FIGURE 8-1 Location of DSIMMs on the MLB 88
- FIGURE 8-2 Pulling the Ejection Lever 88

- FIGURE 8-3 DSIMM Slot Locations on Main-Logic Board 89
- FIGURE 8-4 Insertion Tool, Pushing Surface 90
- FIGURE 8-5 Installation Tool, Grooved Surface 91
- FIGURE 8-6 Inserting a DSIMM, Front Panel View 91
- FIGURE 8-7 Using the Insertion Tool 92
- FIGURE 8-8 Heel of Each Hand 92
- FIGURE 9-1 MBus Module—Card Retainers and Card Extractor 95
- FIGURE 9-2 Installing the Card Extractor 95
- FIGURE 9-3 Removing an MBus Module 96
- FIGURE 9-4 Installing an MBus Module 97
- FIGURE 9-5 Locking the MBus Module Retainers 98
- FIGURE 10-1 SBus Slot Locations 100
- FIGURE 10-2 Rear Panel—Screws and Washers 100
- FIGURE 10-3 SBus Rear Card Connectors 101
- FIGURE 10-4 Installing or Removing the Card Extractor 101
- FIGURE 10-5 Removing a Single-Width SBus Card 102
- FIGURE 10-6 Removing a Double-Width SBus Card 102
- FIGURE 10-7 Removing a Double-width SBus Card 103
- FIGURE 10-8 Removing the Adapter Bracket from the SBus Card 104
- FIGURE 10-9 Removing a Filler Panel 104
- FIGURE 10-10 SBus Card Plug, Socket, and Retainers 105
- FIGURE 10-11 Removing the SBus Card Retainer 105
- FIGURE 10-12 Inserting the SBus Card 106
- FIGURE 10-13 Inserting Washers and Screws to Secure the SBus Card 107
- FIGURE 11-1 Disconnecting the Power Supply 110
- FIGURE 11-2 Power Supply Chassis Mounts 111
- FIGURE 11-3 Connecting the Power Supply 112
- FIGURE 12-1 Hard Disk Drive Locations 115

- FIGURE 12-2 Removing a Hard Disk Drive 115
- FIGURE 12-3 Hard Disk Drive Locations 117
- FIGURE 12-4 Jumper Legend in Illustrations 117
- FIGURE 12-5 SCSI Address and Configuration Jumper Settings for 424-Mbyte Drive Position 0 and 1 119
- FIGURE 12-6 424 MByte Hard Disk Drive Grommets 120
- FIGURE 12-7 SCSI Addresses of Both Disk Drives 121
- FIGURE 12-8 Configuration Jumper Settings for Both Disk Drives 122
- FIGURE 12-9 1.05 Gbyte Hard Disk Drive Screw-In Grommets 123
- FIGURE 12-10 Positioning the Mounting Bracket over the Drive 124
- FIGURE 12-11 DC Power Harness and Internal Cable Routing and Connectors 125
- FIGURE 12-12 Lowering the Drive Into the Chassis 126
- FIGURE 12-13 Connecting the Internal Disk and Power Cables to Drive 1 127
- FIGURE 12-14 Seating the Disk Drive Grommets into the Drive Mounts 127
- FIGURE 13-1 Removing Diskette Drive Clips 130
- FIGURE 13-2 Removing a Diskette Drive 131
- FIGURE 13-3 Diskette Drive Switch Setting 132
- FIGURE 13-4 Installing a Diskette Drive 133
- FIGURE 13-5 Installing Clips Into the Diskette Drive Mounts 134
- FIGURE 14-1 Removing a Disk Drive 136
- FIGURE 14-2 DC Power Harness and Internal Disk Cable Layout 137
- FIGURE 14-3 DC Power Harness and Drive Connectors 138
- FIGURE 14-4 Jumper Settings for Drive 0 and 1 139
- FIGURE 14-5 Installing the Disk Drive 140
- FIGURE 15-1 Removing the Disk Drive 142
- FIGURE 15-2 Removing a Diskette Drive 143
- FIGURE 15-3 DC Power Harness and Internal Disk Cable Layout 144
- FIGURE 15-4 Disconnecting the LED Connector from the LED 145
- FIGURE 15-5 Internal Disk Cable 146

- FIGURE 15-6 Internal Disk Cable Layout 147
- FIGURE 15-7 Inserting the LED into the LED Connector 147
- FIGURE 15-8 Connecting the LED Connector to the LED 148
- FIGURE 15-9 DC Power Harness Layout 148
- FIGURE 15-10 Installing the Diskette Drive 149
- FIGURE 15-11 Installing Diskette Drive Clips 150
- FIGURE 15-12 Jumper Settings for Hard Disk Drive 0 and 1 151
- FIGURE 15-13 Reconnecting the Disk Drive 152
- FIGURE 15-14 Installing the Disk Drive 153
- FIGURE 16-1 Removing a Diskette Drive 156
- FIGURE 16-2 Disconnecting the LED from the LED Connector 157
- FIGURE 16-3 Removing the LED from the Chassis 158
- FIGURE 16-4 Connecting the LED to the LED Connector 159
- FIGURE 16-5 Installing the LED into the Chassis 160
- FIGURE 16-6 Installing the Diskette Drive 161
- FIGURE 16-7 Installing Diskette Drive Clips 162
- FIGURE 17-1 Installing the System Unit Cover 164
- FIGURE 17-2 Pushing Down on the Rear Cover Edges 164
- FIGURE 17-3 Rear Panel Captive Retainer Screws 165
- FIGURE C-1 PTCs on the Main Logic Board 176
- FIGURE D-1 Parallel and Audio/AUI Connectors 179
- FIGURE D-2 Keyboard/Mouse Connector 182
- FIGURE D-3 Serial Port A & B Connectors 182
- FIGURE D-4 Twisted Pair Ethernet 185
- FIGURE D-5 SCSI Connector 186

### **Tables**

- TABLE 1-1 List of Acronyms 3
- TABLE 1-2 Video Monitor Types 6
- TABLE 2-1 Autoboot and Diagnostic Switch Parameters 11
- TABLE 2-2 Summary of Available Diagnostic Tools 12
- TABLE 2-3 Keyboard LED States 14
- TABLE 2-4 Supported Tests 17
- TABLE 3-1 Power Supply Connector Pin Assignments 27
- TABLE 3-2 Keyboard LED States 28
- TABLE 3-3 DSIMM Slot Locations and Physical Addresses 30
- TABLE 5-1 System Clock Speed Jumper Settings Based on SPARCstation 10 Model Number 52
- TABLE 5-2 System Clock Speed Jumper Settings Based on MBus Module 53
- TABLE 5-3 DSIMM Installation Sequence 66
- TABLE 8-1 DSIMM Installation Sequence 90
- TABLE 12-1 SCSI Drive Jumper Settings and Addresses 118
- TABLE 12-2 SCSI Target ID Jumper Settings 120
- TABLE 12-3 Configuration Jumper Acronym Definitions 122
- TABLE A-1 Power Input Requirements and Power Dissipation for the System Unit 169
- TABLE A-2 Environmental Requirements 170
- TABLE A-3 Physical Specifications 171
- TABLE A-4 Packaging Dimensions 172

- TABLE A-5 Regulatory Compliance Information 172
- TABLE B-1 Replacement Parts List 173
- TABLE C-1 Positive Temperature Coefficient Devices 175
- TABLE D-1 Parallel Connector Pin Assignments 179
- TABLE D-2 Audio/AUI Connector Pin Assignments 180
- TABLE D-3 Parallel and Audio/AUI Signal Description 181
- TABLE D-4 Keyboard/Mouse Connector Pin Assignments 182
- TABLE D-5 Serial Port A&B Pin Assignments 182
- TABLE D-6 Keyboard/Mouse and Serial Ports A&B Signal Descriptions 184
- TABLE D-7 Twisted Pair Ethernet Connector 185
- TABLE D-8 Twisted Pair Ethernet Signal Description 186
- TABLE D-9 SCSI Pin Assignments 186
- TABLE D-10 SCSI Signal Descriptions 187

### Preface

### **About This Book**

The *SPARCstation 10 Service Manual* describes how to troubleshoot problems and install field replaceable units (FRUs) in the SPARCstation 10 computer system. Technicians, advanced computer system end-users (with experience replacing hardware and troubleshooting), system administrators, and qualified service providers should use this book.

### **Document Organization**

This book is comprised of 17 chapters and 4 appendixes, in addition to a glossary and an index.

- Chapter 1, "System Overview," describes the major components of the SPARCstation 10 computer system.
- Chapter 2, "Diagnostics Overview," describes the different types of diagnostic firmware and software, and discusses various tests supported by the SPARCstation 10.
- Chapter 3, "Troubleshooting," gives pointers for diagnosing a problem or failed component.
- Chapter 4, "Preparing the System," gives precautions and explains steps you need to perform before you halt the SPARCstation 10, disconnect peripheral devices, or open the system.

- Chapter 5, "Main Logic Board," describes how to remove and install the main logic board and its main components.
- Chapter 6, "Open Boot PROM," explains how to remove and install the open boot PROM.
- Chapter 7, "Non-Volatile RAM (NVRAM)," explains how to remove and install an NVRAM.
- Chapter 8, "DSIMMs," explains how to remove and install a DRAM Single Inline Memory Module (DSIMM).
- Chapter 9, "MBus Modules," describes how to remove and install MBus modules.
- Chapter 10, "SBus Cards," describes how to remove and install SBus cards.
- Chapter 11, "Power Supply Assembly," describes how to remove and install the power supply assembly and fans.
- Chapter 12, "Hard Disk Drives," tells how to remove and install hard disk drives and their mounting brackets.
- Chapter 13, "Diskette Drive," explains how to remove and install a diskette (floppy) drive.
- Chapter 14, "DC Power Harness," tells how to remove and install the SPARCstation 10 DC power harness.
- Chapter 15, "Internal Disk Cable," explains how to remove and install the internal disk cable.
- Chapter 16, "LED," explains how to remove and install the light emitting diode (LED) for the SPARCstation 10 system.
- Chapter 17, "Powering On the System," explains precautions, steps to perform before and after replacing a part, and connecting peripherals to the system.
- Appendix A, "System Specifications," contains the input power requirements, environmental requirements, physical and packaging dimensions of the system, and regulatory compliance information.
- Appendix B, "Replacement Parts List," gives part numbers and describes field replaceable units (FRUs) for the SPARCstation 10 system.
- Appendix C, "Positive Temperature Coefficient Devices," provides general information about positive temperature coefficient (PTC) devices which are located on the main logic board (MLB) in place of fuses.
- Appendix D, "Signal Descriptions," gives signal descriptions and connector pinouts and assignments.

## Warnings, Cautions, and Notes

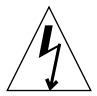

**Caution** – This equipment contains lethal voltage. Accidental contact can result in serious injury or death.

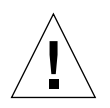

**Caution** – Improper handling by unqualified personnel can cause serious damage to this equipment. Unqualified personnel who tamper with this equipment may be held liable for any resultant damage to the equipment.

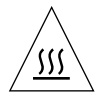

**Caution** – Hot surfaces are present. Use care when opening the system chassis or handling components.

Individuals who service this equipment must observe all safety precautions and ensure compliance with skill level requirements, certification, and all applicable local and national laws.

Procedures contained in this document must be performed by trained maintenance providers. Only people who have been trained by the Sun Microsystems<sup>®</sup> training facilities (or by Sun Microsystems affiliates) and have been certified as required by local and national laws are considered qualified.

**Note** – Before you begin, carefully read each of the procedures in this manual. Improper handling by unqualified personnel can cause serious damage to this equipment.

## **Document Conventions**

The following table describes the type changes and symbols used in this book.

| Typeface or<br>Symbol | Meaning                                                                                                    | Example                                                                                                    |
|-----------------------|----------------------------------------------------------------------------------------------------|----------------------------------------------------------------------------------------------------|
| AaBbCc123             | The names of commands, files,<br>and directories; on-screen<br>computer output                                                                                                    | Edit your login file.<br>Use ls -a to list all files.<br>system% You have mail.                                                                    |
| AaBbCc123             | What you type, contrasted with<br>on-screen computer output<br>This font also indicates a key that<br>you press.<br>When you see two key names,<br>press and hold the first key, then | system% <b>su</b><br>password:<br>Press the <b>Delete</b> key.<br>When you see <b>L1-A</b> , press and hold<br><b>L1</b> , while typing <b>A</b> . |
|                       | type the second character.                                                                                                    |                                                                                                    |
| AaBbCc123             | command-line placeholder:<br>replace with a real name or value                                                                                                    | To delete a file, type rm <i>filename</i> .                                                                                                    |
| AaBbCc123             | Book titles, new words or terms,<br>or words to be emphasized                                                                                                    | Read Chapter 6 in <i>User's Guide</i> .<br>These are called <i>class</i> options.<br>You <i>must</i> be root to do this.                           |

 TABLE P-1
 Document Conventions

### **Related Books**

The following books provide additional information and are referenced in this manual:

- System administration manual for the computer system.
- Operating system documentation for the operating system release the system is running.
- OpenBoot 2.0 Command Reference provides information about booting the operating system, running diagnostics, modifying the system start-up configuration parameters, loading and executing programs and troubleshooting. It also describes the OpenBoot Forth Interpreter commands.

- SunDiag User's Guide covers information about Sundiag, a system exerciser that runs under the SunOS<sup>®</sup> Operating System. Sundiag displays real-time use of system resources and peripherals.
- SunDiagnostic Executive User's Guide for SPARCstations explains how to run extensive, configurable tests independent of the SunOS operating system. The Sun Diagnostic Executive is the tool of choice when you need thorough diagnostics. With the Sun Diagnostic Executive you can determine which field replaceable unit needs to be replaced.
- *Desktop SPARC Hardware Owner's Guide* provides step-by-step instructions on how to install the system hardware and software.
- *SPARCstation 10 DSIMMs Installation* provides step-by-step information on how to install DSIMMs in the SPARCstation 10 system.
- 424-Mbyte Disk Drive Installation Guide provides information on how to install 424MB drives in the SPARCstation 10 system.
- *1.05-Gbyte Disk Drive Installation Guide* provides information on how to install 1.05GB drives in the SPARCstation 10 system.
- *Desktop Storage Pack Installation Guide* explains how to install and daisy-chain desktop storage packs.
- *Desktop Storage Module Installation Guide* explains how to install and daisy-chain desktop storage modules.
- *External Storage Module Installation Guide* provides step-by-step information on how to install external storage modules that can be connected to a SPARCstation 10 system.

CHAPTER 1

### System Overview

This overview of the SPARCstation 10 system hardware is helpful in servicing and maintaining hardware equipment.

The system major components usually consist of the following:

- System unit
- Video monitor (or a terminal)
- Keyboard
- Mouse
- Speaker box
- External storage modules (optional)

FIGURE 1-1 shows how to connect the system major components with an external drive.

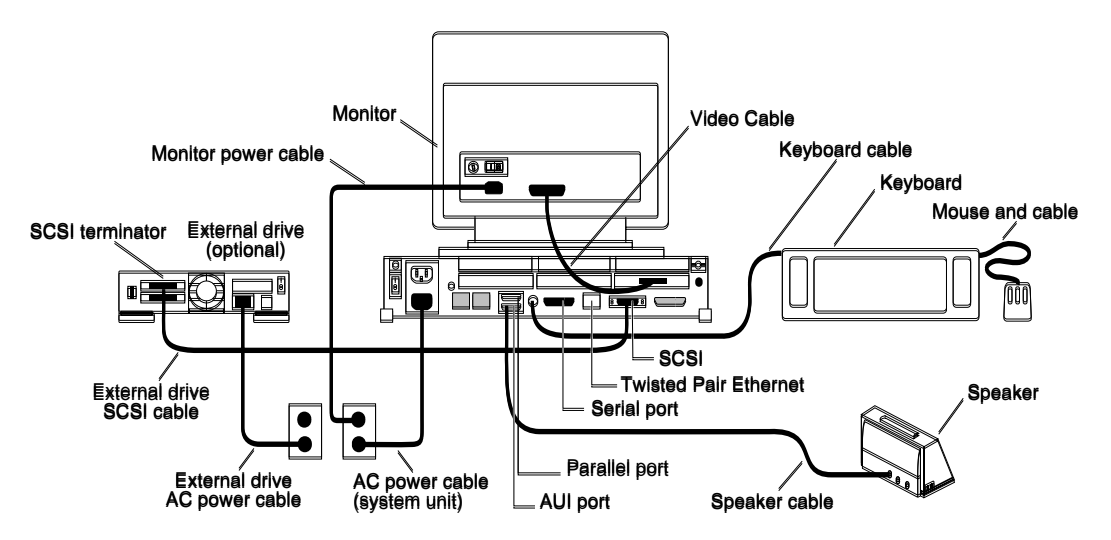

FIGURE 1-1 Connecting the Major Components of the System

## 1.1 System Unit

The heart of the SPARCstation 10 system is contained in a main chassis or system unit. A SPARCstation 10 system contains:

- Main Logic Board (MLB)
- MBus modules (up to 2 modules)
- DSIMMs (32 to 512 Mbytes)
- SBus cards (up to 4 cards)
- Internal 3 1/2-inch (88.9 mm) hard disk drive units (up to 2 units)
- Internal 3 1/2-inch (88.9 mm) diskette drive unit
- 140W power supply with 3 fans

The following figures and tables illustrate the system unit:

- FIGURE 1-2 shows the front view of a SPARCstation 10 system.
- FIGURE 1-3 shows the rear view of the system.
- FIGURE 1-4 presents the top view of the system with the cover removed, without the cabling.
- FIGURE 1-5 presents the main logic board layout.
- FIGURE 1-6 and FIGURE 1-7 are exploded views of the SPARCstation 10 assembly.
- TABLE 1-1 lists the acronyms used for certain parts, and their full expressions.
- TABLE 1-2 describes video monitors.

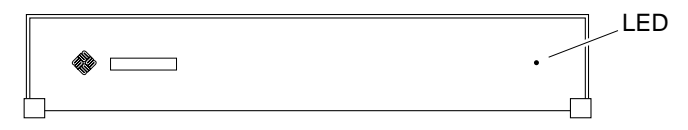

FIGURE 1-2 Front View of the System

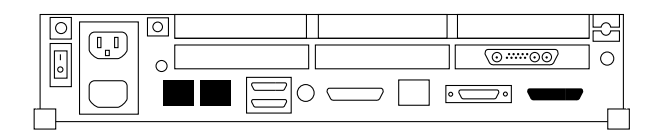

FIGURE 1-3 Rear View of the System

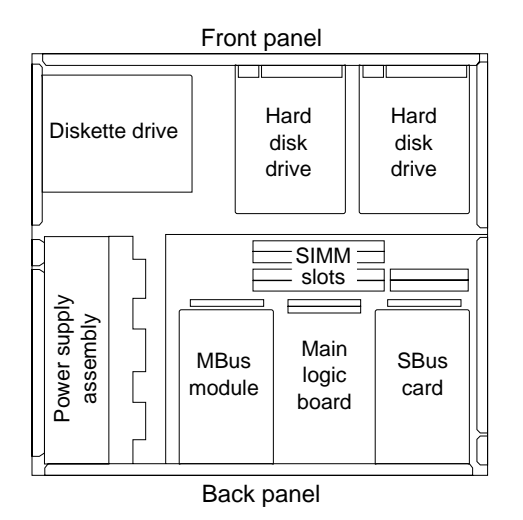

FIGURE 1-4 Top View of the SPARCstation 10 System without Cover

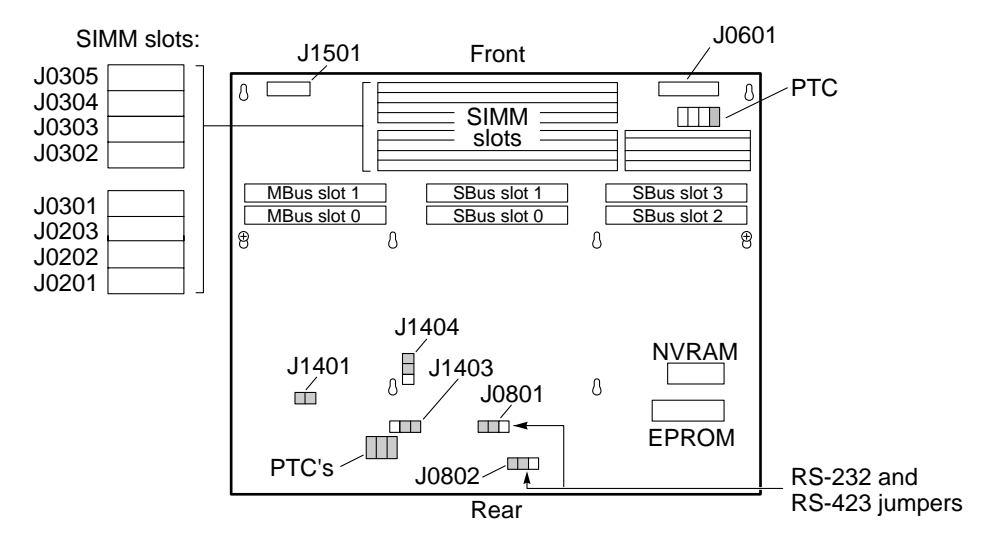

FIGURE 1-5 Main Logic Board

TABLE 1-1 List of Acronyms

| Acronyms | Full Expression                   |
|----------|-----------------------------------|
| NVRAM    | Non-volatile Random Access Memory |

 TABLE 1-1
 List of Acronyms

| Acronyms | Full Expression                        |
|----------|----------------------------------------|
| EPROM    | Erasable Programmable Read-Only Memory |
| PTC      | Temperature                            |
| DSIMM    | Single                                 |

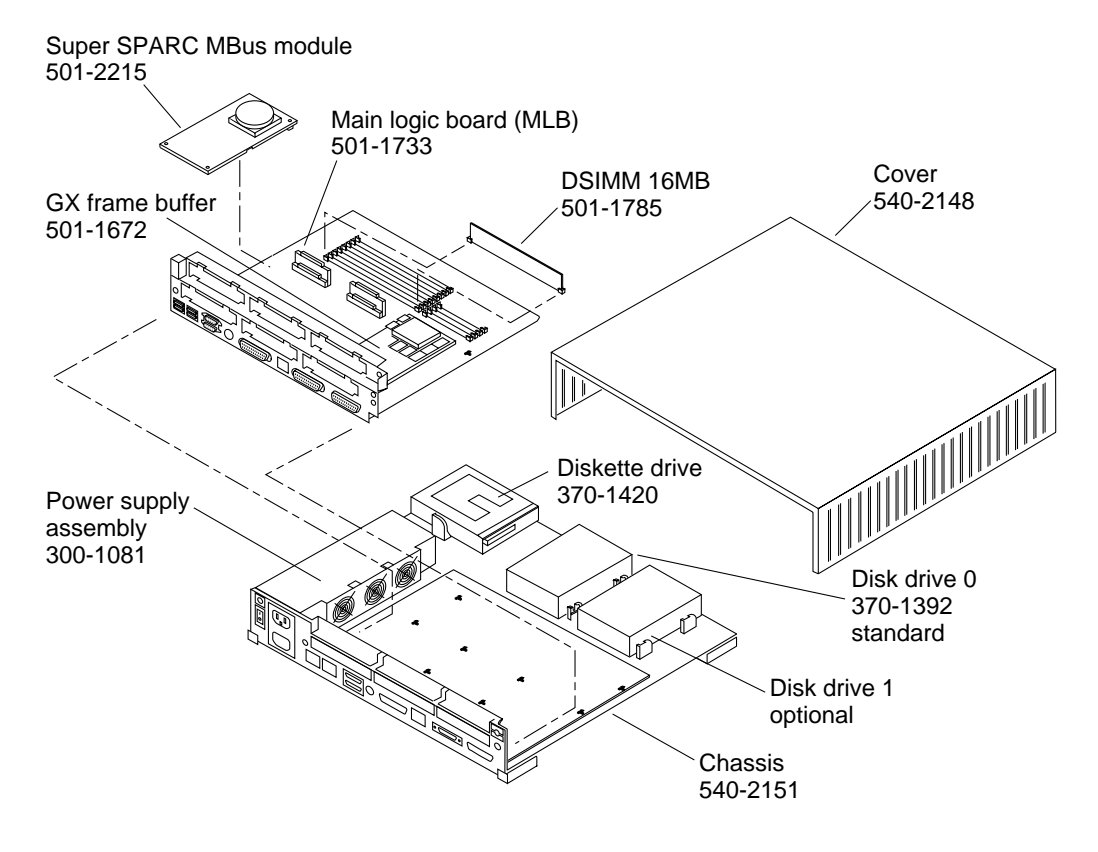

FIGURE 1-6 Exploded View of the SPARCstation 10 System—MLB

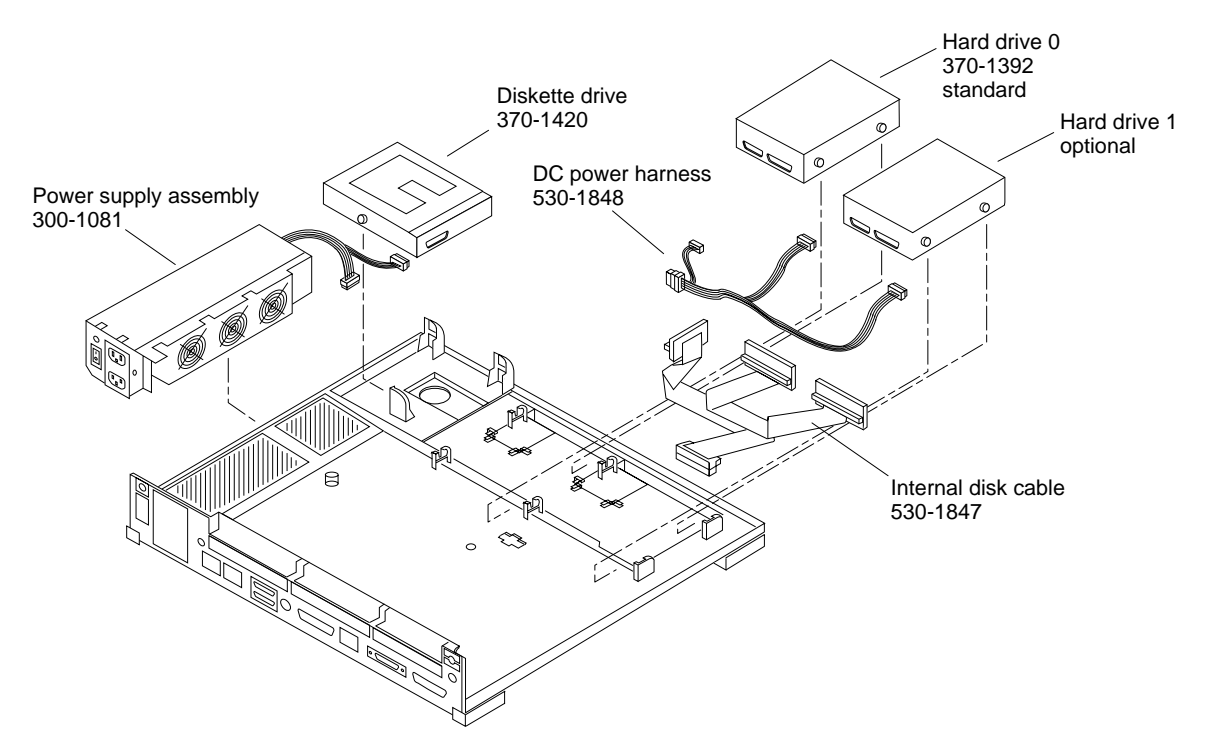

FIGURE 1-7 Exploded View of the SPARCstation 10 System

### 1.1.1 SBus Cards

You can add various SBus cards to the four SBus slots on the main logic board. FIGURE 1-5 illustrates the SBus slots. See Chapter 10 for information on how to replace SBus cards. Following is a list of some of the Sun SBus cards available for the SPARCstation 10 system.

GX Graphics Accelerator Card

This card occupies one slot. This card controls the video output from the system unit, and accelerates the generation of graphic images.

Color Frame Buffer Card

This card occupies one SBus slot. This card controls the video output from the system unit to a color monitor.

GS Graphics Accelerator Card

This option consists of two cards that are plugged into each other on their component sides. These triple-width SBus cards are installed in the top SBus slot, so you cannot install a second MBus module. This option provides 24-bit color and 3-dimensional graphics capabilities. It also requires a 76 Hz color monitor.

Video Frame Capture Card

This card occupies one SBus slot. This card takes video input and displays it on color or monochrome monitors.

SBus Printer Card

This card occupies one SBus slot. This card connects the system to printing, plotting and scanning devices.

■ 1-Bit Analog Frame Buffer Card

This card occupies one SBus slot. It controls the video output from the system to a monochrome monitor.

### 1.2 Monitors, Keyboard, and Mouse

Each system uses a keyboard, an optical mouse, and one of several types of video monitors. TABLE 1-2 lists the monitors supported.

| Monitor Type                                        | Voltage |
|-----------------------------------------------------|---------|
| 16-inch color monitor (407 mm)                      | 115V    |
| 16-inch color monitor (407 mm)                      | 240V    |
| 19-inch standard grayscale monitor (483 mm)         | 90-240V |
| 19-inch high-resolution monochrome monitor (483 mm) | 115V    |
| 19-inch high-resolution monochrome monitor (483 mm) | 240V    |
| 17-inch grayscale (432 mm)                          | 90-240V |
| 19-inch color monitor (483 mm)                      | 115V    |
| 19-inch color monitor (483 mm)                      | 240V    |
| 16-inch color overscan monitor (407 mm)             | 90-240V |
| 19-inch color overscan monitor (483 mm)             | 90-240V |
| 17-inch grayscale overscan monitor (432 mm)         | 90-240V |

| TABLE 1-2 | Video | Monitor | Types |
|-----------|-------|---------|-------|
|-----------|-------|---------|-------|

| TABLE 1-2 | Video Monito | r Types | (Continued) |
|-----------|--------------|---------|-------------|
|-----------|--------------|---------|-------------|

| Monitor Type                                | Voltage |
|---------------------------------------------|---------|
| 19-inch grayscale overscan monitor (483 mm) | 90-240V |
| 20-inch grayscale (509 mm)                  | 90-240V |
| 21-inch color monitor (534 mm)              | 90-240V |

### 1.3 External Storage Modules

You can add expansion modules to increase the system mass storage capacity. The following are some of the external storage modules available:

- Desktop Backup Pack 150 Mbytes tape drive
- Desktop Backup Pack 5.0 Gbytes, 4mm tape drive
- Desktop Disk Pack 207 Mbytes hard disk drive
- Desktop Disk Pack 424 Mbytes hard disk drive
- Desktop Disk Pack 535 Mbytes hard disk drive
- Desktop SunCD Pack compact disc drive
- Desktop SunCD+ compact disc drive
- Desktop Storage Pack 1.05 Gbytes hard disk drive
- Desktop Storage Module 1.3 Gbytes hard disk drive
- Desktop Storage Module 2.3 Gbytes tape drive
- Desktop Storage Module 5.0 Gbytes tape drive
- SCSI Expansion Pedestal w/ 1.3 Gbyte single-ended drives
- SCSI Expansion Pedestal w/ 2.1 Gbyte differential drives

You can daisy-chain these units together.

### **Diagnostics** Overview

This chapter describes the different types of diagnostic firmware and software tools available to you and how they are related. The main categories of diagnostics are:

- Boot PROM diagnostics
- Power-On Self-Test (POST)
- On-Board Diagnostics
- SunDiag System Exerciser
- SunDiagnostic Executive
- Forth Toolkit

FIGURE 2-1 is a flowchart that outlines the roles played by various diagnostics during the default boot mode.

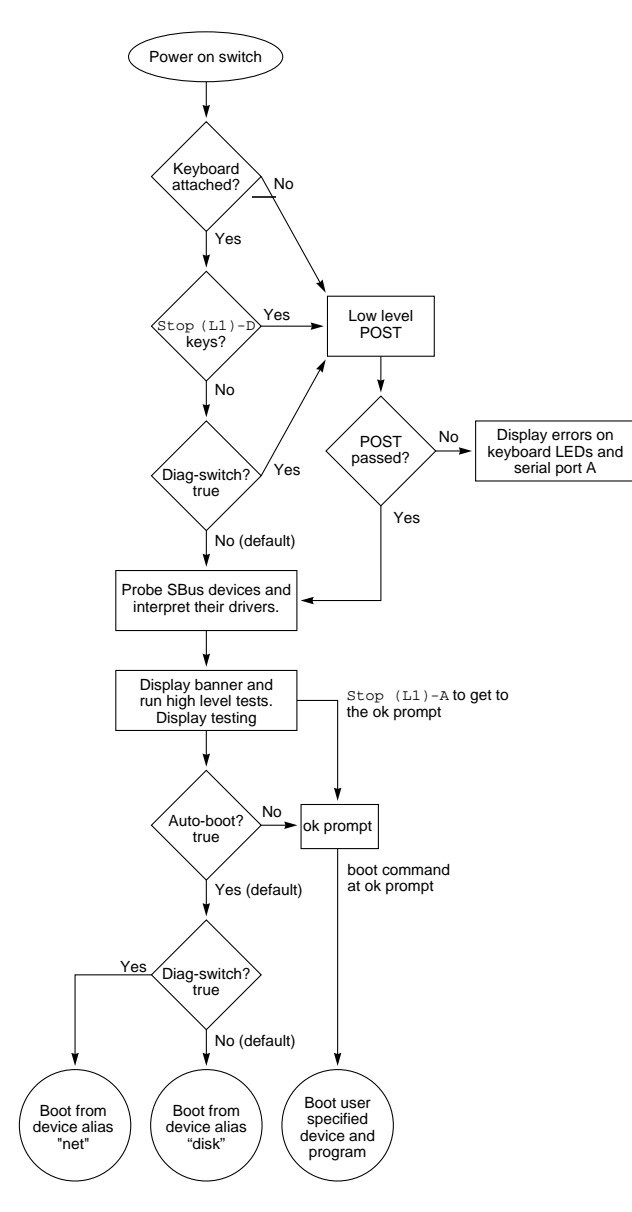

FIGURE 2-1 Default Boot Mode Flowchart

### 2.1 How It Fits Together

This section describes how the various diagnostic tools work together in the different power-on modes. This description assumes you are using a graphics monitor to view test results. The flowchart in FIGURE 2-1 outlines the roles played by various diagnostics during the default boot mode.

POST runs automatically at power on, if the **stop(L1)-d** keys are pressed and held down after the power-on, or if thediag-switch? parameter is set true.

While the low-level POST code executes, the CAPS lock LED on the keyboard flashes to indicate that testing is in progress. If a failure occurs in POST, the failing replaceable unit is encoded on three LEDs located on the Type-5 keyboard. See "Power-On Self Test (POST) later in this chapter for more information.

If POST passes, the system probes for SBus devices and interprets their drivers. Next, high level tests are performed. The word Testing displays while the high level tests are running. After Testing is displayed, if you want to enter the Forth Toolkit, (indicated by the ok prompt), press the Stop(L1)-a keys simultaneously.

When the autoboot switch parameter is set to false (not the default), the ok prompt appears. TABLE 2-1 gives the results of various combinations of the autoboot an diagnostic switch settings. The ok prompt is the default prompt. To change to the Monitor prompt (>) see the *Open Boot 2.0 Command Reference*.

If the autoboot switch parameter is set to true (default), and the diagnostic switch parameter is set to false (default), SunOS is booted using the device alias "disk." If the autoboot switch parameter is set to true (default), and the diagnostic switch parameter is set to true (not the default), SunOS is booted using the device alias "net."

| Autoboot Switch<br>Parameter | Diagnostic Switch<br>Parameter | Results                             |
|------------------------------|--------------------------------|-------------------------------------|
| False                        | (Don't care)                   | ok prompt (Forth Toolkit)           |
| True                         | False                          | Boot SunOS (vmunix) from disk       |
| True                         | True                           | Boot SunOS (vmunix) from<br>network |

TABLE 2-1 Autoboot and Diagnostic Switch Parameters

To boot user-specified programs, such as the SunDiagnostic Executive, you must be at the ok prompt. See "On-Board Diagnostics later in this chapter for a detailed procedure on how to obtain the ok prompt.

## 2.2 When to Use Diagnostics

You should use each type of diagnostic tool in the appropriate circumstances. TABLE 2-2 summarizes the available diagnostic tools and lists when to use each diagnostic tool.

| Diagnostic Tool             | When or why to use                                                                                                    |  |
|-----------------------------|----------------------------------------------------------------------------------------------------|--|
| Power-On Self Test          | Executes at power-on when Stop(L1)-d keys are pressed and<br>held or the diag-switch? parameter is set true. The POST<br>code resides in the boot PROM and is driven by the Pok (Power<br>ok) signal from the power supply. POST tells you if the main<br>logic board (MLB), the DSIMM in slot 0, or the MBus module in<br>slot 0 fails. Described later in this chapter.                         |  |
| On-Board Diagnostics        | Tests such as the Ethernet test and the diskette drive controller<br>test are available. You must be at the ok prompt to run on-board<br>diagnostics. The on-board diagnostics reside in the boot PROM.<br>Described later in this chapter.                                                                                                    |  |
| SunDiag System<br>Exerciser | Runs under SunOS. It displays real-time use of the system<br>resources and peripherals. The SunDiag System Exerciser tells<br>you if your system is functioning correctly or not. If SunDiag<br>fails, run the Power-On Self-Test. If all power-on self-tests pass,<br>then run the SunDiagnostic Executive to identify the problem.<br>See the <i>SunDiag User's Guide</i> for more information. |  |
| SunDiagnostic Executive     | Runs extensive, configurable subsystem tests independent of<br>SunOS. Run the SunDiagnostic Executive if all tests pass when<br>you run POST. Running the SunDiagnostic Executive allows<br>you to troubleshoot which field replaceable unit needs to be<br>replaced. See the latest version of <i>SunDiagnostic Executive User's</i><br><i>Guide for the SPARCstations</i> for more information. |  |
| Forth Toolkit               | Allows input to the system at the boot PROM level. Supports functions such as changing NVRAM parameters, resetting the system, running diagnostic tests, displaying system information, and redirecting input and output. See the <i>Open Boot 2.0 Command Reference</i> for more information.                                                                                                    |  |

 TABLE 2-2
 Summary of Available Diagnostic Tools

## 2.3 Boot PROM Diagnostics

The diagnostics stored in the boot PROM include the following:

- Power-On Self-Test
- On-Board Diagnostics

If there is system trouble, you may want to run extended on-board diagnostics to take advantage of thorough tests including — but not limited to — Ethernet, memory, and diskette drive tests. TABLE 2-3 shows the keyboard LED diagnostic codes.

The following sections describe the boot PROM diagnostics.

### 2.3.1 Power-On Self Test (POST)

The Power-On Self-Test (POST) runs when you turn on the system power switch and one of the following conditions apply:

- Press Stop(L1)-d keys
- The diag-switch? NVRAM parameter is set true
- The system keyboard is disconnected

Note - When the keyboard is disconnected, POST is not verbose.

The POST code, which resides in the boot PROM, is executed by the CPU (IU) when the Pok signal is received from the power supply. The POST consists of a sequence of tests designed to test the major hardware components of the MLB in the short time before SunOS is booted. POST does not perform extensive testing on any component of the MLB. Only major failures can be detected by POST.

If a failure occurs in POST, a specific LED pattern is displayed. The LEDs are on the Compose, Scroll Lock, and Num Lock keys. See FIGURE 2-2. The Caps Lock key LED, located just above the left-hand Shift key, is not used as a power-on test failure indicator, but flashes on and off while POST is running. During normal system operation, the LEDs should not be interpreted as diagnostic error indicators.

SunOS is booted automatically following the system successful initialization, unless the NVRAM configuration options specify otherwise.

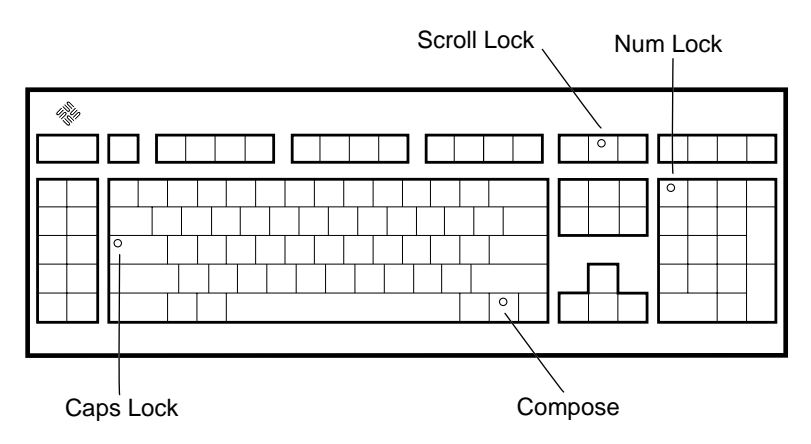

FIGURE 2-2 Arrangement of the Keyboard LEDs

### 2.3.2 Power-On Self Test Detailed Description

This section describes the keyboard LED states that result from POST and explains the meaning of the various states.

 TABLE 2-3
 Keyboard LED States

| LED State             | Description                 |
|-----------------------|-----------------------------|
| Caps Lock is flashing | POST is running             |
| Num Lock is ON        | MLB fails                   |
| Scroll Lock is ON     | MBus module in slot 0 fails |
| Compose is ON         | DSIMM in slot J0201 fails   |

If all POST tests pass, run the SunDiagnostic Executive with the cache disabled. The SunDiagnostic Executive is an independent operating system. It runs exhaustive subsystem tests independent of SunOS. See the latest version of *SunDiagnostic Executive User's Guide for the SPARCstations*.

### 2.3.3 On-Board Diagnostics

You have access to a number of tests called On-board diagnostics. You must enter the Forth Toolkit to invoke these tests.
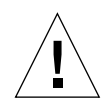

**Caution** – In order to run On-board diagnostics, you must halt the system in an orderly manner. Do not use the stop(L1)-a keys to halt the system when the operating system or any other stand-alone program has already booted. Abruptly aborting program execution may cause damage to data files.

To run On-board diagnostics:

- 1. Save all your work and quit all applications.
- 2. As root, halt the system, depending on your installed operating system:
  - If your operating system is SunOS 5.x or later, enter

/usr/sbin/halt

■ If your operating system is SunOS 4.x, enter

/usr/etc/halt

- **3.** You are presented with theok prompt. Theok prompt is the default prompt. If you want to change the default prompt to the> prompt, see the Open Boot 2.0 Command Reference.
- 4. Enter help diag to get a listing of tests comprising on-board diagnostics.

The following example summarizes the steps you need to take to halt the system, enter the Forth Toolkit, and list the diagnostic tests.

```
hostname#
         /usr/etc/halt
ok help diag
    Category: Diag (diagnostic routines)
      device-specifier ( -- ) run selftest method for specified
test
device
    Examples:
        test /iommu/sbus/ledma@f,400010/le - test net
       test net
                     - test net (device-specifier is an alias)
       test scsi - test scsi (device-specifier is an alias)
test floppy - test floppy disk drive
watch-clock (--) - show ticks of real-time clock
watch-net
                  (--) - monitor broadcast packets using auto-
selected interface
watch-aui
                 (--) - monitor broadcast packets using AUI
interface
watch-tpe
               (--) - monitor broadcast packets using TPE
interface
watch-net-all
                 ( - - )
                         - monitor broadcast packets on all net
interfaces
probe-scsi
                 (--) - show attached SCSI devices
probe-scsi-all
                 (--) - show attached SCSI devices for all
host adapters
test-all
                   (--) - execute test for all devices with
selftest method
test-memory
                  (--) - test all memory if diag-switch? is
true, otherwise test memory
                            specified by selftest-#megs
```

These on-board tests allow you to test the network controller, the diskette drive system, memory, and the system clock.

### 2.3.3.1 test <alias name> or test <device path>

The test command, combined with a device alias or device pathname, executes the selftest program for the specified device. If a device has no selftest program, this message is displayed: No selftest method for <device name>. To run the selftest program for a device, type the test command followed by the device alias or device pathname. See the following example.

```
ok test floppy
Testing floppy disk system. A formatted disk should be in the
drive.
Test succeeded.
```

The following tests are supported in the SPARCstation 10 system.

TABLE 2-4Supported Tests

| Type of Tests | Description                                                                                                    |
|---------------|----------------------------------------------------------------------------------------------------|
| test screen   | Tests the system video graphics hardware and monitor. The diag-<br>switch? NVRAM parameter must be set true for the test to run.                                                                                                    |
| test floppy   | Tests the floppy drive ability to respond to commands. Requires a formatted diskette to be inserted into the drive.                                                                                                    |
| test scsi     | Tests the SCSI interface logic on the MLB. The diag-switch? NVRAM parameter must be set true for the test to run.                                                                                                    |
| test net-aui  | Performs an internal and external loopback test on the AUI (thick)<br>Ethernet interface. A cable must be connected to the system AUI<br>Ethernet port and to an Ethernet Tap or the test will fail the<br>external loopback phase.                                                                                              |
| test net-tpe  | Performs an internal and external loopback test on the TPE interface. A cable must be connected to the system TPE port and to a TPE hub or the test will fail the external loopback phase. If the tpe-link-test? parameter is false (disabled), the external loopback test will appear to pass even if a cable is not connected. |
| test net      | Performs an internal and external loopback test on the auto-<br>selected system Ethernet interface. A cable must be attached to the<br>system and to an Ethernet tap or hub or the external loopback test<br>will fail.                                                                                                    |
| test disk     | Tests internal or external SCSI disks which have a self diagnostic                                                                                                    |
| test disk0    | program contained in the drive controller. The drive must be                                                                                                    |
| test diskl    | spinning before this test is executed or the test will fail. Enter a boot                                                                                                    |

 TABLE 2-4
 Supported Tests (Continued)

| Type of         | Tests        | Description                                                                                                    |  |
|-----------------|--------------|----------------------------------------------------------------------------------------------------|--|
| test            | disk2        | <pre><disk alias=""> command to cause the drive to spin up. (disk and<br/>disk0 =</disk></pre>                                          |  |
| test            | disk3        | SCSI target 3, disk1 = SCSI target 1, disk2 = SCSI target 2, disk3 = SCSI target 0.)                                                    |  |
| test            | cdrom        | Performs a selftest diagnostic on the CDROM drive. The CDROM must be set to SCSI target 6 and have a CD inserted or the test will fail. |  |
| test tape       |              | Tests the SCSI tape drive by executing the drive selftest program.                                                                      |  |
| test<br>test ta | tape0<br>pe1 | (tape and tape0 = SCSI target 4, tape 1 = SCSI target 5).                                                                               |  |
| test            | ttya         | Outputs an alphanumeric test pattern on the system serial                                                                               |  |
| test            | ttyb         | ports (ttya = serial port A, ttyb = serial port B). You must attach a terminal to the tested port to observe the output.                |  |
| test            | keyboard     | Executes the keyboard selftest. The four LEDs on the keyboard should flash on once, and this message is displayed: Keyboard Present.    |  |

### 2.3.3.2 test-all

The test-all command tests all devices in the system which have a selftest program. Tests are executed in order using the device tree (viewed with the show-devs command) as reference. Disks, tapes, and CDROMs are not tested by test-all.

### 2.3.3.3 watch-clock

The watch-clock test reads a register in the NVRAM/TOD (Non-Volatile RAM/Time of Day) chip on the MLB and displays the result as a seconds counter. The counter should count from 0 to 59 repeatedly until you interrupt it by pressing any key on the keyboard. See the example below.

ok **watch-clock** Watching the 'seconds' register of the real time clock chip. It should be 'ticking' once a second. Type any key to stop 41

### 2.3.3.4 watch-net, watch-aui, watch-tpe, and watch-net-all

These tests monitor broadcast Ethernet packets on the Ethernet cable(s) connected to the system. Good packets received by the system are indicated by a period (.) displayed on the screen. Errors are indicated with an x and the error description. See the following example:

The SPARCstation 10 system has two types of on-board Ethernet interfaces, 10BaseT (also called twisted-pair Ethernet or TPE) and 10Base5 (also called thick Ethernet or AUI). Only one on-board interface may be connected at a time. The system can automatically select which interface is connected and active.

The AUI port is first tested by transmitting packets and checking for No Carrier or response packets. If the AUI test fails, the TPE port is then tested.

Typing watch-net causes this automatic selection to take place. You may see these messages:

```
ok watch-net
Internal loopback test -- succeeded.
External loopback test -- Auto-selecting Ethernet cable I/F
Trying AUI
AUI Carrier Loss
Trying TPE
Received packet on TPE
Select cable - TPE
succeeded
```

You may also control the selection of Ethernet interfaces to monitor by using specific commands. Use watch-tpe to monitor the 10BaseT (TPE) connection or watch-aui to monitor the 10Base5 (thick Ethernet) connection. For example:

#### ok watch-tpe

```
Internal loopback test -- succeeded.
External loopback test -- succeeded.
Looking for Ethernet packets.
'.' is a good packet. 'X' is a bad packet.
Type any key to stop.
```

The watch-net-all command monitors Ethernet packets on any Ethernet interface installed in the system. For example, if you have an SBus Ethernet card installed in one of the system SBus slots, watch-net-all will start by monitoring Ethernet transmissions detected by that card.

When you interrupt the test on that interface by pressing any key, watch-net-all then goes on to test the next Ethernet interface it finds in the system.

For example:

### 2.3.3.5 probe-scsi, probe-scsi-all

The probe-scsi test sends an inquiry command to internal and external SCSI devices connected to the SPARCstation 10 on-board SCSI interface. If a SCSI device is connected and powered up, the target address, unit number, device type, and manufacturer name should be displayed. For example:

```
ok probe-scsi
Target 3
Unit 0 Disk SEAGATE ST1480 SUN04245828 Copyright (c) 1991 Seagate All rights
reserved.
```

The probe-scsi-all test sends an inquiry command to all SCSI devices on all the SCSI host adapters installed in the system. The first identifier listed in the display is the SCSI host adapter address in the system device tree, followed by the SCSI device identification data. For example:

```
ok probe-scsi-all
/iommu@f,e000000/sbus@f,e0001000/dma@l,81000/esp@l,80000
Target 2
   Unit 0 Disk SEAGATE ST41600N SUN1.3G00286965 Copyright (c)1991 Seagate All
rights reserved.
/iommu@f,e0000000/sbus@f,e0001000/espdma@f,400000/esp@f,800000
Target 3
   Unit 0 Disk SEAGATE ST1480 SUN04245828 Copyright (c)1991 Seagate All rights
reserved.
```

### 2.3.3.6 test-memory

All of the system main memory will be tested if the system diag-switch? parameter is true. If the diag-switch? parameter is false, this test uses the selftest-#megs parameter in NVRAM to determine how much memory to test. The default for the selftest-#megs parameter is 1, so only 1 megabyte of memory is tested.

To change the amount of memory tested using the selftest-#megs parameter, type this command:

```
ok setenv selftest-#megs 16
```

This sets the desired memory test size to 16 megabytes. Any whole number may be used as long as it does not exceed the actual size of memory (in megabytes) installed in the system. When the test-memory diagnostic is running, the number of megabytes being tested is displayed and counted down to zero during the test.

# 2.4 SunDiag System Exerciser

Use the SunDiag System Exerciser, which runs under SunOS, to determine real-time use of system resources and peripheral equipment such as Desktop Storage Packs and External Storage Modules. The SunDiag System Exerciser verifies that the system is functioning properly.

The exerciser is shipped with SunOS and is preinstalled on a SPARCstation 10 system. If selected during the SunInstall (operating system loading) procedure, the exerciser can be run at any time. The SunDiag System Exerciser is in the directory/usr/diag/sundiag (for SunOS 4.1.3) or in the directory /opt/SUNWdiag/bin (for SunOS 5.1 and later versions). If the SunDiag System Exerciser is not found on the system hard disk or server, you can load it from CD.

For information on how to use the SunDiag System Exerciser, see the *SunDiag User's Guide*. Appendix A, "Loopback Connectors," in the *SunDiag User's Guide* explains how to connect the external loopback connectors required for some options.

If SunDiag passes, the system is operating properly. If SunDiag fails, the error messages should indicate the part of the system which has failed. If the error messages are not descriptive enough, you may need to run POST or the Sun Diagnostic Executive.

# 2.5 SunDiagnostic Executive

The SunDiagnostic Executive is an independent operating system. It runs exhaustive subsystem tests independent of SunOS. Run the SunDiagnostic Executive if all POST tests pass, in order to determine which field-replaceable unit (FRU) needs to be replaced. For information on POST, see "Power-On Self Test Detailed Description earlier in this chapter. The SunDiagnostic Executive, which provides you with thorough diagnostics, is described in the *SunDiagnostic Executive User's Guide for the SPARCstations*.

# 2.6 Forth Toolkit

The Forth Toolkit is a basic diagnostic utility and system interface. If there is any problem with your operating system, the Forth Toolkit automatically starts, and is indicated by the ok prompt. You can also choose to enter the Forth ToolKit by halting the system.

To enter the Forth Toolkit:

#### 1. Save all your work and quit all applications.

The following screen summarizes the steps you need to take to halt the system and enter the Forth Toolkit.

```
hostname# /usr/sbin/halt ##(for SunOS 5.x or later versions)
syncing file systems .... done
Halted
ok
```

# 2. As root, enter/usr/sbin/halt (for SunOS 5.x or later versions). For SunOS 4.1.3, enter/usr/etc/halt

The system syncs and halts the file systems, and then displays the ok prompt.

#### 3. The system automatically enters the Forth Toolkit.

The ok prompt shows that you are in the Forth Toolkit.

For extensive information on tests you can run from the Forth Toolkit see *Open Boot* 2.0 Command Reference.

## Troubleshooting

This chapter describes how to diagnose a problem with a SPARCstation 10 system. Keep in mind that this chapter does not cover all the symptoms you might experience, nor does it cover all steps which can be done to repair the SPARCstation 10 system. Thorough hardware and software product knowledge is required to troubleshoot and repair a SPARCstation 10 system.

## 3.1 Power On Does Not Succeed

### 3.1.1 Symptom

No video output on the system monitor

### 3.1.2 Actions

- 1. Make sure that the power cord is connected to the monitor and to the wall outlet.
- 2. Use a Volt-Ohm Meter (VOM) to verify that the wall outlet is supplying AC power to the monitor.
- 3. Make sure that the video cable connection between the monitor and the system video output port is secure.
- 4. Use a VOM to do continuity test on the video cable.

If the power cord and video cable connection are good and there is still no video output, the system frame buffer (SBus card) or the monitor is the most likely problem.

## 3.1.3 Symptom

Power on does not succeed

### 3.1.4 Actions

- 1. Turn the system power switch off.
- 2. Make sure that the system power cord is properly connected to the system rear panel power receptacle and to the wall outlet.
- 3. Verify that the wall outlet is supplying AC power to the system.
- 4. Turn the system power switch on and observe the keyboard.

The four lights (LED) should briefly illuminate and you should hear a tone from the keyboard.

If you hear no tone or see no lights on the keyboard, the system's power supply may be defective. Refer to the procedure "Power Supply Test later in this chapter.

If you hear a tone and see lights on the keyboard, but the system still fails to initialize, refer to the procedure "MLB Test later in this chapter.

# 3.2 Power Supply Test

Before you start make sure that the power supply is turned on. You need to remove the system unit cover to be able to test the power supply. Refer to "Removing the System Unit Cover in Chapter 4.

Use a VOM to check the power supply output voltages. The power supply connector (J1501) must remain connected to the MLB. Place the VOM negative probe on one of the logic ground pins in the connector, and test the +12V, -12V, and +5.1V power pins individually with the positive probe. TABLE 3-1 lists the pin assignments on the power supply connector.

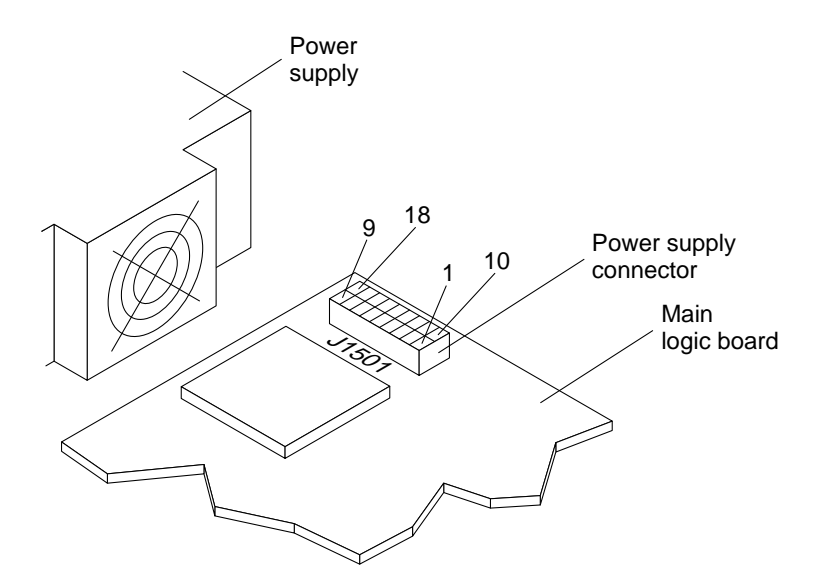

FIGURE 3-1 Power Supply Connector

| Pin # | Assignment | Pin | Assignment       |
|-------|------------|-----|------------------|
| 1     | +12V       | 10  | Logic Ground     |
| 2     | -12V       | 11  | Logic Ground     |
| 3     | +5.1V      | 12  | Logic Ground     |
| 4     | +5.1V      | 13  | Logic Ground     |
| 5     | +5.1V      | 14  | Logic Ground     |
| 6     | +5.1V      | 15  | Logic Ground     |
| 7     | +5.1V      | 16  | Logic Ground     |
| 8     | Power On   | 17  | Power OK (reset) |
| 9     | Power Off  | 18  | No Connection    |

 TABLE 3-1
 Power Supply Connector Pin Assignments

Replace the power supply assembly if any of the voltages are not present. Refer to Chapter 11 for instructions to replace the power supply assembly.

# 3.3 MLB Test

Observe the lights on the keyboard to determine whether the MLB is defective. Press and hold the stop(L1)-d keys. While holding the keys down, turn the system power switch on, and watch the lights on the keyboard. The Caps Lock key on the keyboard should flash on and off, indicating that the system is running the power on self test (POST).

If a failure occurs during POST, one of the keyboard LEDs may be on, indicating a failed system part. TABLE 3-2 lists and defines the keyboard LED states.

TABLE 3-2 Keyboard LED States

| LED State             | Description                 |
|-----------------------|-----------------------------|
| Caps Lock is flashing | POST is running             |
| Num Lock is ON        | MLB fails                   |
| Scroll Lock is ON     | MBus module in slot 0 fails |
| Compose is ON         | DSIMM in slot J0201 fails   |

If a failure code appears, replace the defective part indicated by the LEDs. The POST failed if the Caps Lock key fails to flash on and off after you have pressed and held the stop(L1)-d keys. The most probable cause of this type of failure is the MBus module. Other optional parts in the system could cause POST to fail this way.

Remove any optional SBus cards and memory and run the test again before replacing the MLB or MBus module. The system requires only that the MBus module 0, DSIMM J0201, the MLB, the power supply assembly, and the keyboard are installed.

Remove the other parts and test the system again to eliminate the possibility that optional parts are causing a failure. To receive additional POST failure information, connect a terminal to serial port A on the SPARCstation 10 system.

## 3.4 Disk Drive Errors

## 3.4.1 Symptom

Disk drive read, write, or parity errors are reported by the operating system or customer applications.

### 3.4.2 Action

Replace the disk drive indicated by the failure messages. The operating system identifies the internal disk drive 0 (SCSI target address 3) as sd0 or c0t3d0 and internal disk drive 1 (SCSI target address 1) as sd1 or c0t1d0.

### 3.4.3 Symptom

A disk drive fails to boot or is not responding to commands.

### 3.4.4 Action

This symptom could be caused by a defective system SCSI controller, so you should first test the drive response to the probe-scsi command.

At the system ok prompt, type probe-scsi <Return>. If the disk drive responds correctly to this command, a message appears, similar to the following:

```
ok probe-scsi
Target 1
Unit 0 Disk SEAGATE ST1480 SUN0424 Copyright (c) 1991
Target 3
Unit 0 Disk SEAGATE ST1480 SUN0424 Copyright (c) 1991
```

If the disk drive responds and a message is displayed, the system SCSI controller has successfully probed the devices. This is an indication that the MLB is working correctly. If one disk does not respond to the probe but the other does, replace the unresponsive drive.

If your system has only one internal disk drive and the probe-scsi test fails to show the device in the message, replace the disk drive. If the problem is still evident after replacing the drive, replace the MLB. If replacing the disk drive and the MLB does not correct the problem, replace the internal disk drive cable assembly.

# 3.5 Determining a Failed DSIMM

The operating system, diagnostic program, or POST should display a DSIMM location ("J" number) as part of the memory error message. TABLE 3-3 lists the DSIMM locations and the corresponding physical addresses. If the only available information is a physical memory address, refer to TABLE 3-3 to locate the failed DSIMM.

| DSIMM Slot Location | Physical<br>Memory<br>Address Start | Physical<br>Memory<br>Address End |
|---------------------|-------------------------------------|-----------------------------------|
| J0201 (bank 0)      | 0000 0000                           | 03ff ffff                         |
| J0203 (bank 1)      | 0400 0000                           | 07ff ffff                         |
| J0302 (bank 2)      | 0800 0000                           | 0bff ffff                         |
| J0304 (bank 3)      | 0c00 0000                           | Offf ffff                         |
| J0202 (bank 4)      | 1000 0000                           | 13ff ffff                         |
| J0301 (bank 5)      | 1400 0000                           | 17ff ffff                         |
| J0303 (bank 6)      | 1800 0000                           | 1bff ffff                         |
| J0305 (bank 7)      | 1c00 0000                           | 1fff ffff                         |

 TABLE 3-3
 DSIMM Slot Locations and Physical Addresses

**Note** – The physical order of the DSIMM slots on the MLB is not the same as the order of the banks listed in the table. The physical order of the slots is based on an alternating bank pattern: bank 0, bank 4, bank 1, bank 5, bank 2, bank 6, bank 3 and bank 7.

Each bank allows enough address space to accommodate a 64-Mbyte DSIMM. If a 16-Mbyte DSIMM is installed in a bank, the unused addresses are "mapped out" by the memory management hardware. The physical memory starting address of any capacity DSIMM installed will always be as listed in TABLE 3-3.

# Preparing the System

This chapter explains steps to perform before removing a replaceable part. Topics covered in this chapter include the following:

- How to halt the system
- Tools needed
- How to disconnect the external SCSI peripherals
- How to remove the system unit's cover
- How to attach a wrist strap

## 4.1 Halting the System

Before you remove a replaceable part, you must halt the system according to the following procedure.

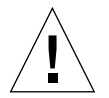

**Caution** – When the operating system or any other stand-alone program has already booted, do not use the Stop(L1)-a keys to halt the system. Using the Stop(L1)-a keys to abort program execution can cause damage to data files.

- 1. Save any files you are presently editing.
- 2. Quit from any applications that will lose information when the system halts.

See the Sun System User's Guide for more information about ending a work session.

3. Enter /bin/su to become superuser.

Additional information about the superuser command is described in Chapter 2 of the Sun System & Network Manager's Guide.

4. Enter the superuser password.

5. Enter /usr/sbin/halt (for SunOS 5.x or later versions); enter /usr/etc/halt (for SunOS 4.1.3).

The system displays system halt messages followed by the prompt ok.

```
tutorial% /bin/su
Password:
tutorial# /usr/sbin/halt## (for SunOS 5.x or later versions)
Syncing file systems... done
Halted
ok
```

#### 6. Turn off the power in this order:

- External drive unit(s) (if you have any)
- SPARCstation 10 system unit
- Monitor

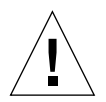

**Caution** – Make sure your system is shut off. The green LED at the front of the system unit should not be lit. Do not disconnect the power cord from the system unit power outlet or the wall socket. This connection provides the ground path necessary to safely remove and install the printed circuit boards and components.

# 4.2 Halting a System that is Hung

Should your system be hung or unresponsive to commands, perform the following steps:

#### 1. Press Stop(L1)-a.

The system displays the ok prompt. If the monitor prompt (>) is displayed, go to step 2; otherwise, go to step3.

On some keyboards, L1 appears on the front face of the Stop key. On a system that has a terminal as a console, rather than a Sun keyboard and bitmapped monitor, you must press Break instead of Stop-a to obtain a boot prompt.

- 2. Enter n.
- 3. Enter sync.

The system displays panic and boot messages. The sync command helps prevent the system from losing data that was not preserved when the system hung.

- 4. Wait until the system boots and displays a system login prompt.
- 5. Turn off the power in this order:
  - External drive unit(s) (if you have any)
  - SPARCstation 10 system unit
  - Monitor

```
(Press Stop(L1)-a)
Type help for more information
ok sync
(System panic and boot messages.)
tutorial login:
```

For additional information on the halt procedure see Chapter 1 of the *Sun System & Network Manager's Guide* and also the *System & Network Administration* manual.

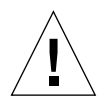

**Caution** – Make sure power to your system is shut off. The green LED at the front of the system unit should not be lit. Do not disconnect the power cord from the system unit power outlet or the wall socket. This connection provides the ground path necessary to remove and install the printed circuit boards and components.

# 4.3 Tools Needed

To remove and install a replaceable part, you need the following tools and materials:

- Phillips screwdriver (size #1)
- Phillips screwdriver (size #2)
- Wrist strap
- Antistatic surface
- Card extractor
- Chip extractor
- Needle nose pliers
- Volt-Ohmmeter (VOM) for checking voltages and continuity

# 4.4 Antistatic Surface

Place static-sensitive parts such as boards, cards, modules, and SIMMs on an antistatic surface. The replacement procedures notify you when to place a part on an antistatic surface. The following items can be used as an antistatic surface:

- Bag that is used to wrap a Sun replacement part.
- Shipping container that is used to package a Sun replacement part.
- Inner surface of the system unit cover.
- Sun ESD mat with Sun logo. Available for purchase through your Sun sales representative.
- Disposable ESD mat. Available for purchase through your Sun sales representative.

# 4.5 Disconnecting External SCSI Peripherals

If your system unit has external SCSI peripherals connected to it, disconnect the SCSI connector from the back of the system unit.

### 1. Press the finger clips on the SCSI connector.

### 2. Pull the connector to disconnect.

This action disconnects the SCSI cable from the system unit.

# 4.6 Removing the System Unit Cover

You need a Phillips screwdriver size #2 to remove the cover from the system unit.

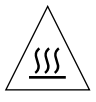

**Caution** – Hot surfaces are present. Use care when opening the system chassis or handling components.

1. Make sure that the power to your system unit is turned off, but that the power cord remains plugged into the system unit and to the power source.

See "Halting the System earlier in this chapter.

# 2. Use a Phillips screwdriver to fully loosen the captive screw holding the cover to the back panel.

The screw remains attached to the back panel after it is fully loosened from the cover. See FIGURE 4-1.

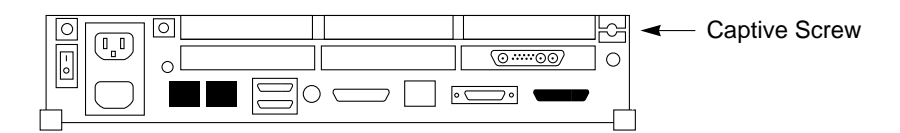

FIGURE 4-1 Rear Panel Captive Screw Location

**3.** Press the plastic retainer clip with a Phillips screwdriver as you loosen the cover from the back panel with your other hand.

See FIGURE 4-2.

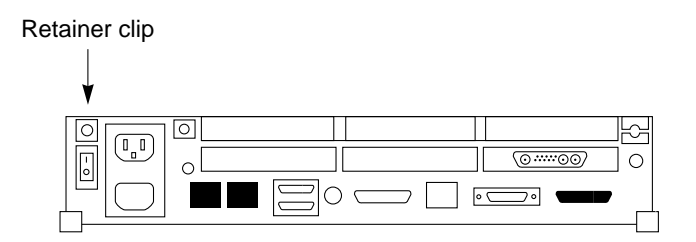

FIGURE 4-2 Plastic Retainer Clip Location

4. Face the back panel. Grasp the sides of the cover from the rear. Lift the cover. Push the cover forward until its hinge tabs are free of the system unit.

See FIGURE 4-2.

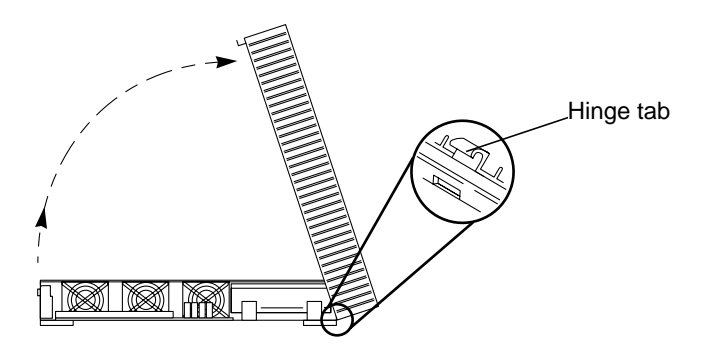

FIGURE 4-3 Removing the System Unit Cover, Side View

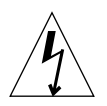

**Caution** – Before powering on your system again, you must replace the cover following the procedure later in this chapter. It is not safe to operate the SPARCstation 10 system without the top cover in place.

# 4.7 Attaching the Wrist Strap

The wrist strap provides grounding for static electricity between your body and the system unit chassis. Electrical current and voltage do not pass through the wrist strap. Attach one end of the wrist strap to your wrist and the other end to the metal case of the power supply. A wrist strap is shipped with parts that require grounding.

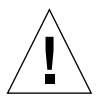

**Caution** – Boards and modules can be damaged by harmful electrical charges if you do not wear a wrist strap.

**1.** Unwrap the first two folds of the wrist strap. Wrap the adhesive side firmly against your wrist.

See FIGURE 4-4.

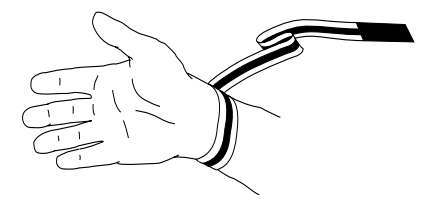

FIGURE 4-4 Wrapping the Wrist Strap Around Your Wrist

- 2. Peel the liner from the copper foil at the opposite end of the wrist strap.
- 3. Affix the adhesive copper end of the wrist strap to the top of the metal casing of the power supply.

See FIGURE 4-5.

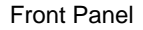

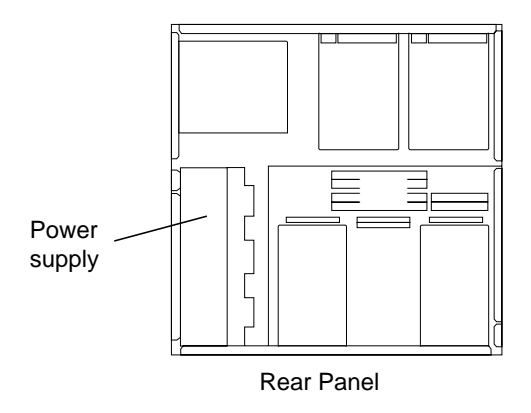

FIGURE 4-5 Power Supply Location

# 4.8 Replacing the Cover

- **1**. First, remove the wrist strap from your wrist; and then remove it from the power supply.
- 2. Gently guide the cover hinge tabs into the tab slots on the front of the system unit. Carefully lower the cover onto the system unit.

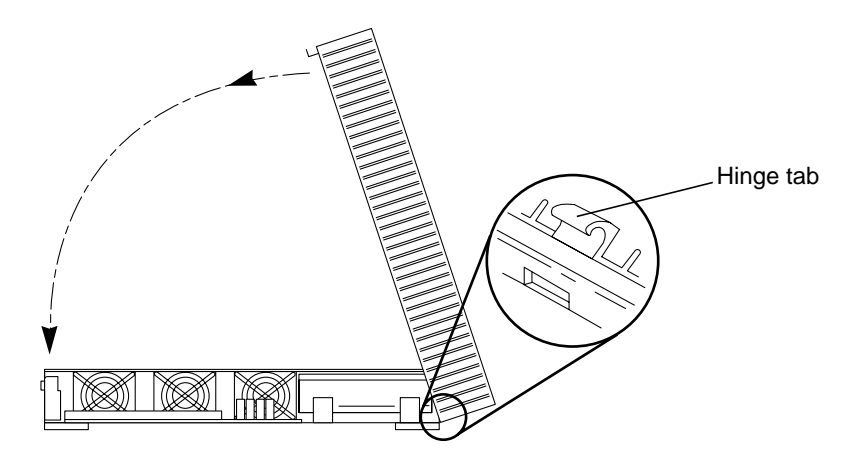

FIGURE 4-6 Lowering the Cover

**3**. Gently press down on the left and right sides of the cover. Guide the cover so that the retainer clip snaps the cover to the back panel.

See FIGURE 4-7.

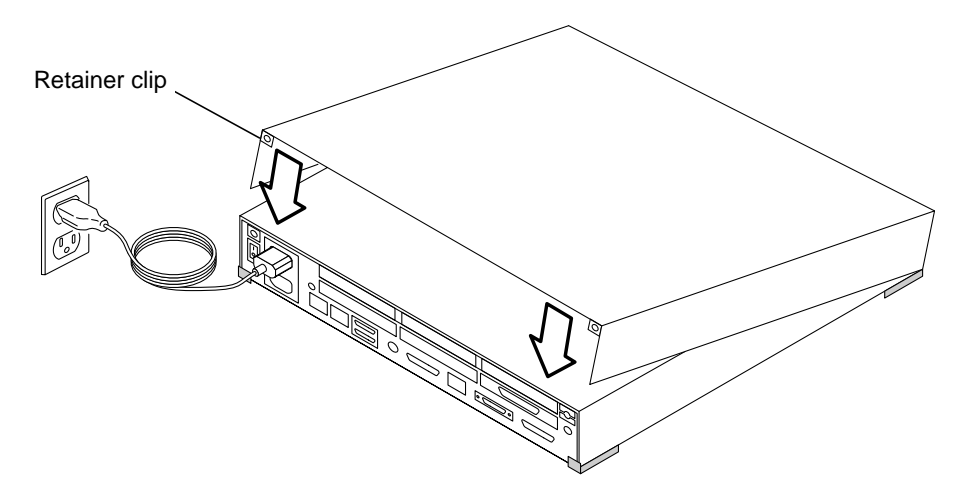

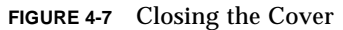

4. Tighten the captive screw at the top right side of the rear panel to the cover using a Phillips screwdriver. Do not over tighten the screw.

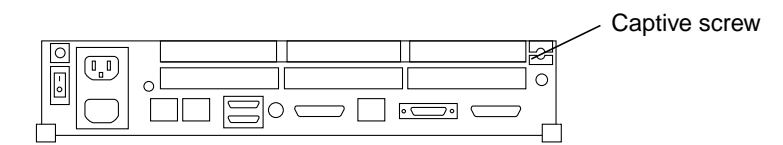

FIGURE 4-8 Tightening the Captive Screw

## Main Logic Board

This chapter explains how to remove and install a SPARCstation 10 system main logic board (MLB) and its main components.

## 5.1 Tools Needed

You will need the following tools and materials to remove and install the MLB, its major cards, and components.

- Phillips screwdriver (size #1)
- Phillips screwdriver (size #2)
- Card extractor
- Needle nose pliers
- Wrist strap
- Antistatic surface

# 5.2 Preparing Your System

- 1. Shut down and power off your system.
- 2. Remove all cables except the power cord from the back of the system. Make sure that the power cord is still connected from the system unit to the wall socket.
- 3. Remove the system unit cover. See "Removing the System Unit Cover" on page 36.
- 4. Attach the wrist strap. See "Attaching the Wrist Strap" on page 38.

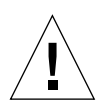

**Caution** – Printed circuit boards are made of delicate electronic components that are extremely sensitive to static electricity. Ordinary amounts of static from your clothes or work environment can destroy the boards.

Wear a grounding wrist strap when handling the boards. Attach the wrist strap to the metal casing of the power supply.

Handle boards only by the edges. Do not touch the components or any metal parts.

Do not disconnect the power cord from the system unit power outlet or from the wall socket. This connection provides the ground path necessary to safely remove and install the printed circuit boards and components.

# 5.3 Removing an SBus Card

#### 1. Note the SBus card slot.

Start with cards mounted on the top slots first. FIGURE 5-1 shows the SBus slot locations on the main logic board (MLB).

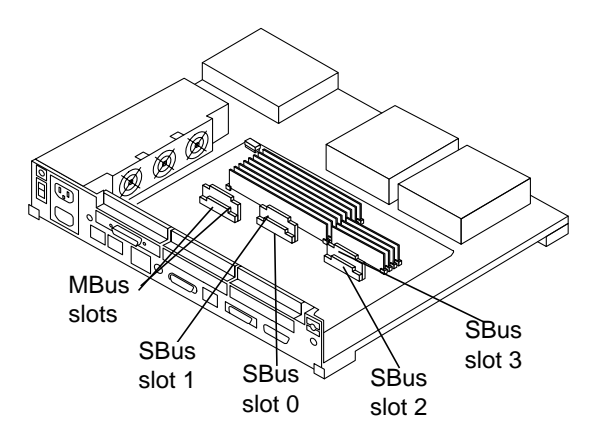

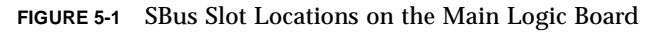

# 2. Remove the screws and washers from the outer rear panel that secure the SBus card(s).

FIGURE 5-2 shows fastening hardware for a single-width SBus card.

**Note** – Single-width SBus cards have two sets of screws and washers. Double-width SBus cards have four sets of screws and washers. Triple-width SBus cards have six sets of screws and washers. Save the screws and washers for future use.

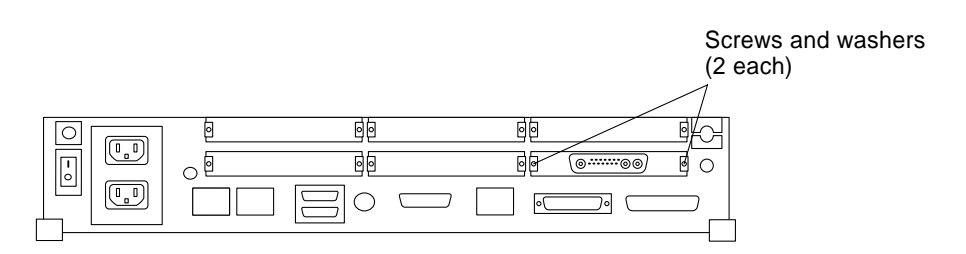

FIGURE 5-2 Rear Panel—Screws and Washers

3. Push back all card retainers holding an SBus card.

See FIGURE 5-3.

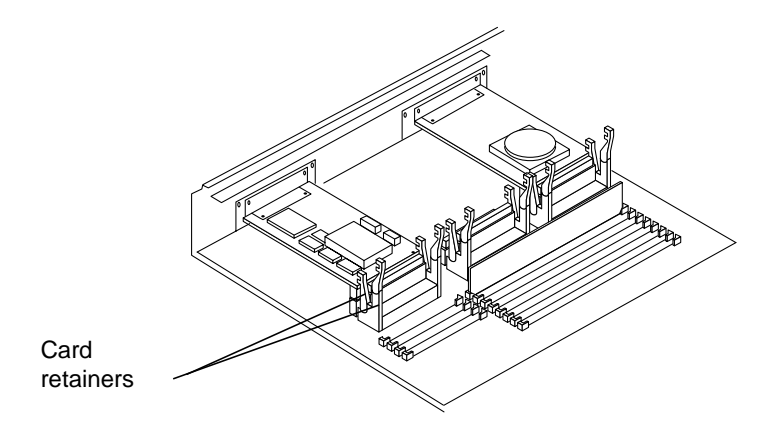

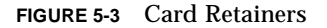

#### 4. Install the card extractor on the SBus card.

See FIGURE 5-4. If you are removing a double-width SBus card, install two card extractors on the card instead of one. You do not need card extractors to remove a triple-width SBus card. Place your index fingers or thumbs on the corners of the SBus card near the connectors and pull up on the card. Go to Step 1

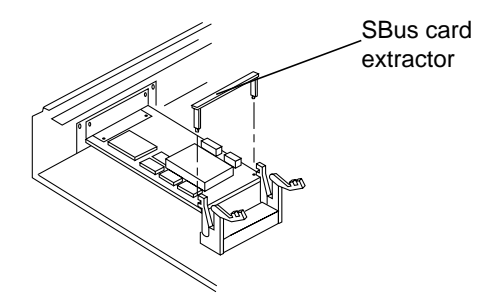

FIGURE 5-4 SBus Card Extractor

5. Hold both ends of the card extractor and pull upwards slowly until the connector is out of the slot. If your system was not shipped with an SBus card extractor, place your index fingers or thumbs on the corners of the SBus card near the SBus connector. Pull up on the card.

FIGURE 5-5 shows a single-width SBus card and FIGURE 5-6 shows a double-width SBus card.

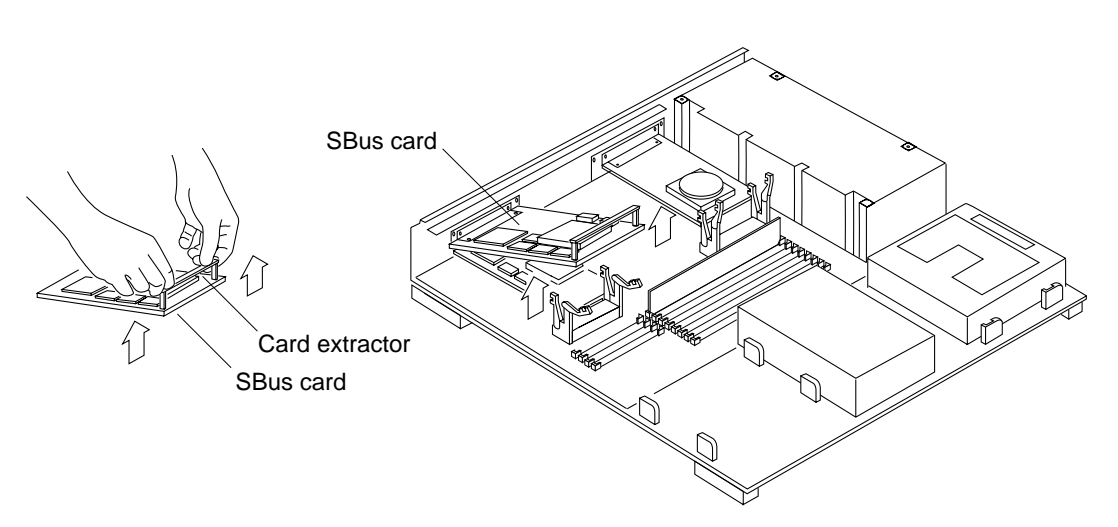

FIGURE 5-5 Removing a Single-width SBus Card

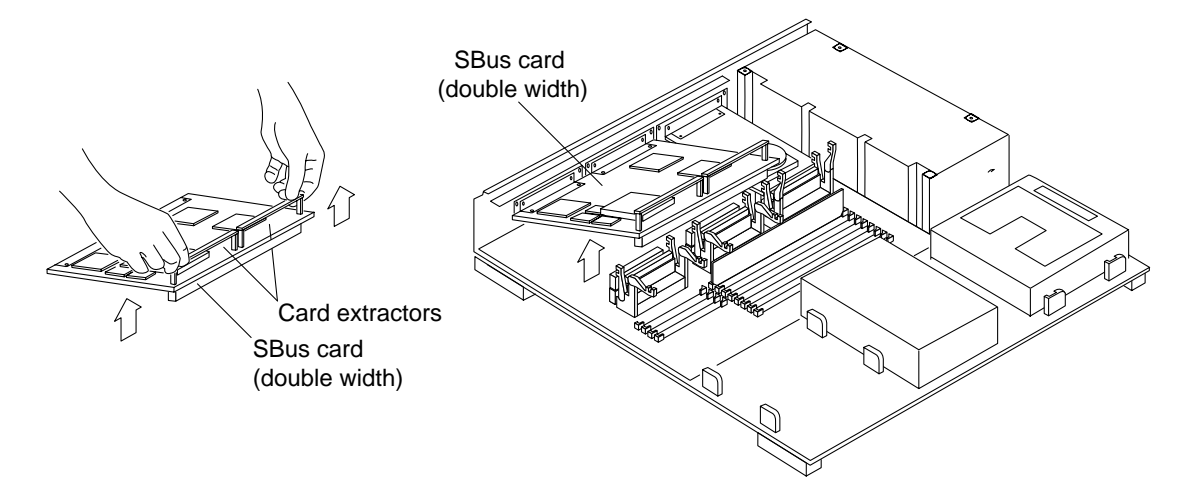

FIGURE 5-6 Removing a Double-width SBus Card

- 6. Remove the card extractor(s) from the SBus card.
  - a. Bend one leg of the extractor slightly to the outside until the hook clears the hole in the SBus card.
  - **b.** Remove the other side of the extractor which should come out easily without bending it.

Save the card extractor(s) for future use.

- 7. Place the SBus card on an antistatic surface (an antistatic mat or the antistatic bag SBus card was shipped in).
- 8. Remove the cards from the bottom slots.

Repeat Step 1 through Step 1 in this section to remove any cards from the bottom slot(s).

# 5.4 Removing an MBus Module

The Main Logic Board supports one or two MBus modules.

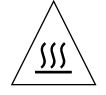

**Caution** – Hot surfaces are present. Use care when opening the system chassis or handling components.

#### 1. Push back the module retainers for the MBus module.

If the system has two MBus modules (slot 1 on top of slot 0), remove the top module first. See FIGURE 5-7.

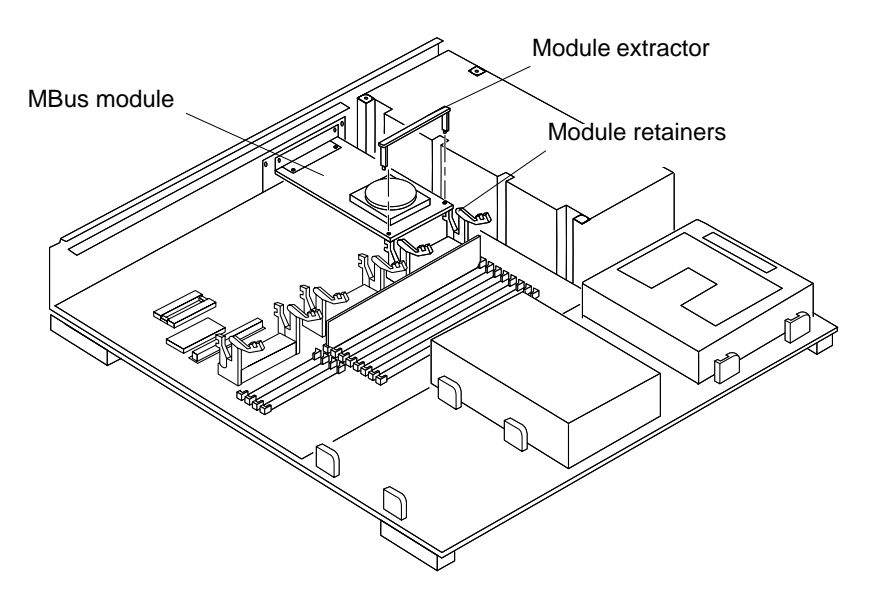

FIGURE 5-7 MBus Module—Retainers and Extractor

- 2. Install the card extractor on the MBus module.
- **3.** Hold edges of the card extractor and pull upwards slowly until the MBus module is out of the slot.

**Note** – If your system was not shipped with a card extractor, place your thumb and one finger on the corners of the MBus module near the module connector. Pull up on both corners of the module until the connector is out of the slot.

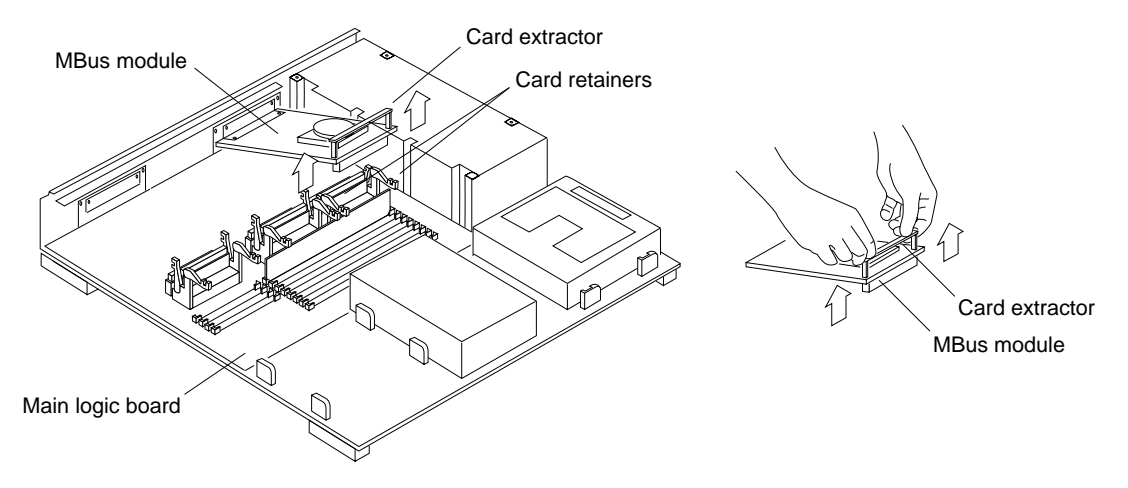

FIGURE 5-8 Removing an MBus Module

- **4. Remove the card extractor from the MBus module.** Save the card extractor for future use.
- 5. Place the MBus module on the antistatic surface.
- 6. If your system has another MBus module, remove the module from slot 0. Repeat steps 1 through 6.

# 5.5 Disconnecting the Internal Cables

- **1.** Disconnect the internal drive connector (J0101) from the MLB (J0601). See FIGURE 5-9.
- 2. Disconnect the DC power connector from the MLB (J1501). See FIGURE 5-9.

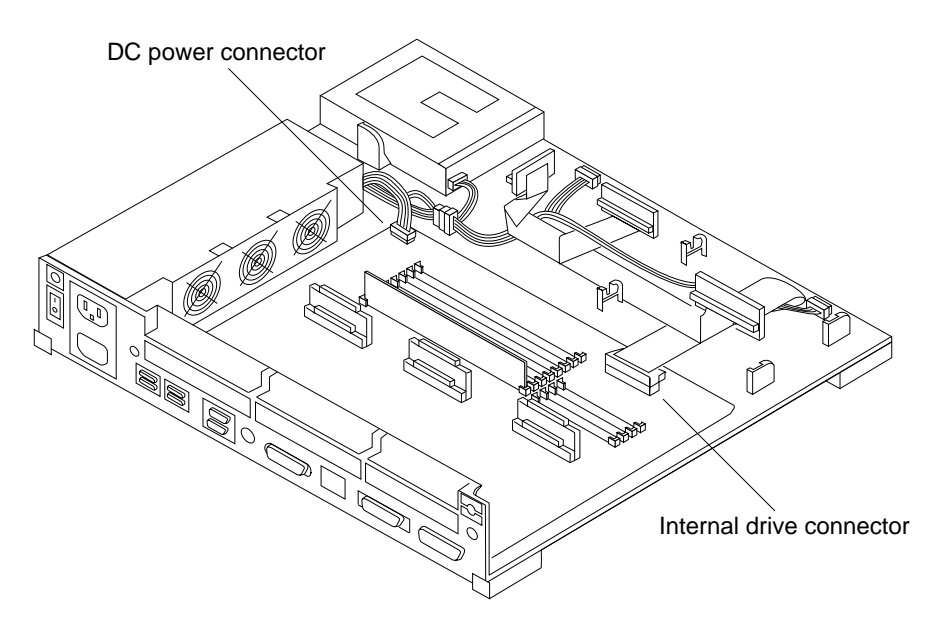

FIGURE 5-9 DC Power Harness and Internal Disk Cable Layout

# 5.6 Removing the MLB

All SBus cards and MBus modules should be removed at this point. The internal disk connector (J0101) and DC power connector (P1) should be disconnected.

1. Remove the MLB.

See FIGURE 5-10.

a. Remove the lock block. Loosen the screw located at the center of the lock block. Save the lock block and screw for use later.

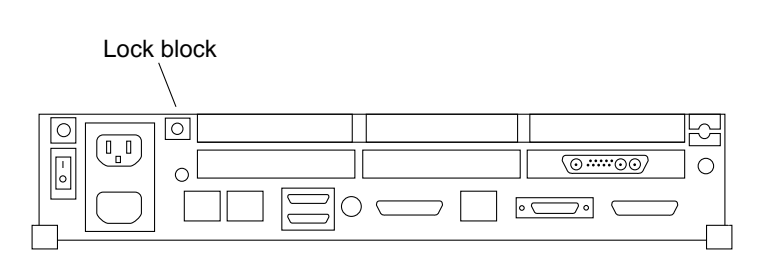

FIGURE 5-10 Lock Block Location

**b.** Loosen the two captive retainer screws securing the MLB to the rear of the chassis.

FIGURE 5-11.

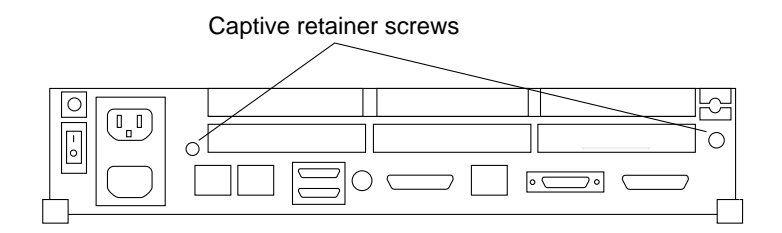

FIGURE 5-11 MLB Retainer Screws at the Rear of the Chassis

#### c. Slide the board toward the front of the chassis.

See FIGURE 5-12.

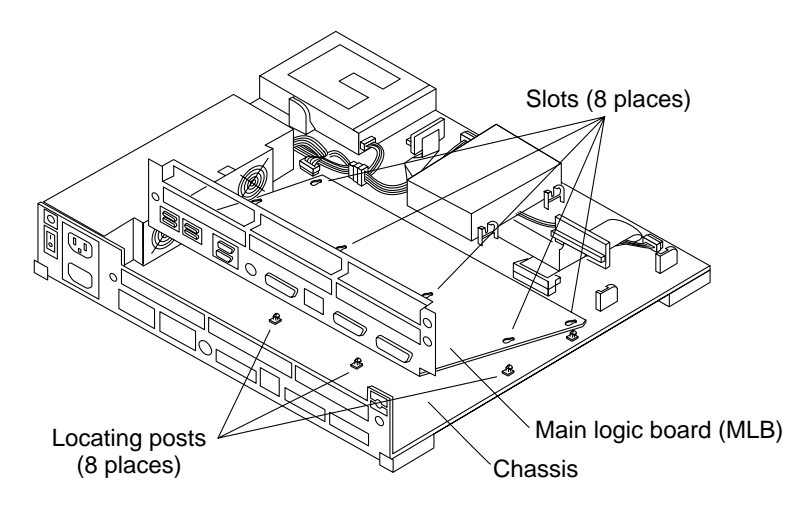

FIGURE 5-12 Removing the MLB

- d. Tilt the rear side of the board and lift it up and over the rear of the chassis.
- 2. Place the board on an antistatic surface.

# 5.7 Preparing the MLB

Unpack the replacement MLB. Follow the instructions shipped with the board.

# 5.8 Removing Filler Panels

- **1.** Remove each filler panel from the replacement MLB so the rear panels of the defective and the new MLB look the same.
  - a. Remove the screws and washers from each filler panel to be removed.

Save the screws and washers for future use. See FIGURE 5-13.

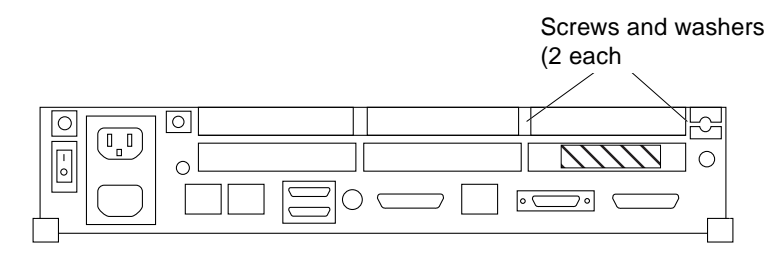

FIGURE 5-13 Filler Panel Fastening Hardware

b. The filler panel may have two plastic tabs holding it into the rear panel. Push down the two plastic tabs on the filler panel.

Use both hands. See FIGURE 5-14.

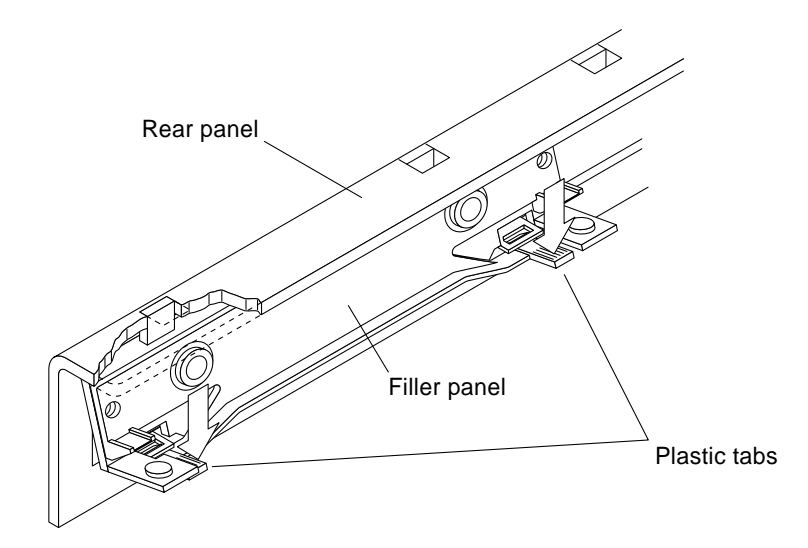

FIGURE 5-14 Removing the Filler Panel
c. Pull the filler panel away from the rear panel.

Use both hands. The panel releases toward the front of the system.

- d. Put the filler panel aside.
- 2. Repeat Step 1.a through Step 1.d for each filler panel that must be removed.

## 5.9 Setting Jumpers

The Main Logic Board has two types of jumpers. See FIGURE 5-15.

- serial port jumpers
- clock speed jumpers

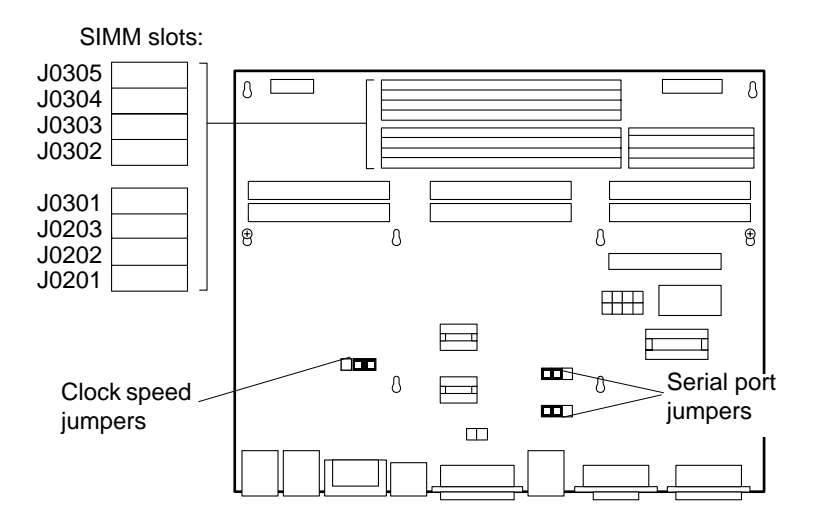

FIGURE 5-15 Jumper Locations on the MLB

### 5.9.1 Serial Port Jumpers

The serial port jumpers are preset from the factory in RS-423 mode. The ports can be set either as RS-232 mode (for users in the Federal Republic of Germany and Australia) or as RS-423 mode for other users. If you use your SPARCstation 10 system for connection to a public X.25 network in Europe, you must configure the serial ports on your system to operate in the RS232 mode.

Make sure the serial port jumpers are set correctly. FIGURE 5-16 shows the correct setting for the serial port jumpers. If the jumpers need to be changed, use a pair of needle nose pliers to move *both* jumpers to the correct positions.

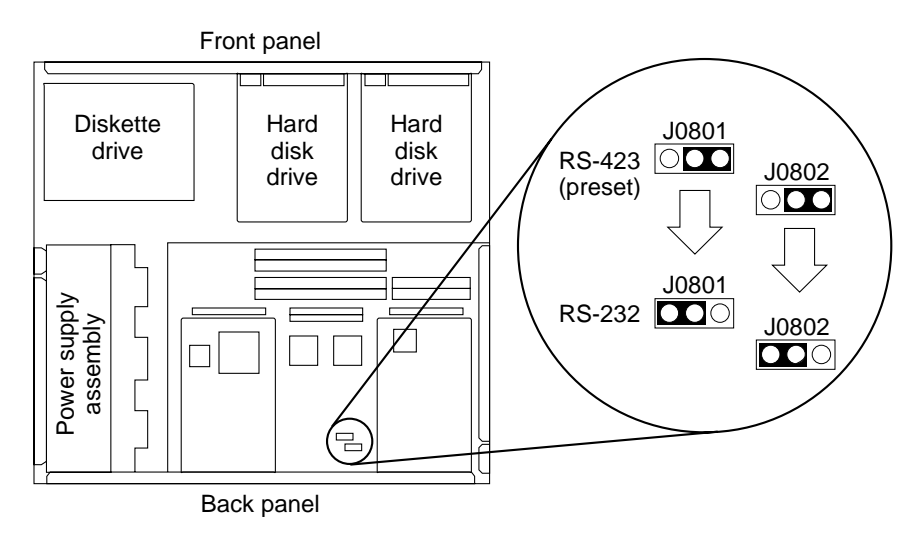

FIGURE 5-16 Serial Port Jumper Settings

### 5.9.2 Clock Speed Jumpers

You must set the system clock speed jumpers on the Main Logic Board to ensure correct operation of the MBus module. This section describes the jumper settings for two different types of Main Logic Boards.

Use the following tables to determine the correct jumper settings for your system. Both tables give the proper jumper settings. See TABLE 5-1 if you know your system model number; or see TABLE 5-2 to find the jumper settings based on your MBus module numbers.

| SPARCstation 10 Model Number | Jumper<br>Setting | System Clock<br>Speed | MBus Clock<br>Speed |
|------------------------------|-------------------|-----------------------|---------------------|
| Model 20                     | В                 | 66 MHz                | 33 MHz              |
| Model 30                     | В                 | 72MHz                 | 36 MHz              |
| Model 40                     | В                 | 80 MHz                | 40 MHz              |
| Model 402 MP (2 x SM40)      | А                 | 80 MHz                | 40 MHz              |

 TABLE 5-1
 System Clock Speed Jumper Settings Based on SPARC

 Number

| SPARCstation 10 Model Number | Jumper<br>Setting | System Clock<br>Speed | MBus Clock<br>Speed |
|------------------------------|-------------------|-----------------------|---------------------|
| Model 41                     | А                 | 80 MHz                | 40 MHz              |
| Model 41 MP (2 x SM41)       | А                 | 80 MHz                | 40 MHz              |
| Model 51                     | А                 | 80 MHz                | 40 MHz              |
| Model 512 MP (2x SM51)       | А                 | 80 MHz                | 40 MHz              |

 
 TABLE 5-1
 System Clock Speed Jumper Settings Based on SPARCstation 10 Model Number (Continued)

TABLE 5-2 System Clock Speed Jumper Settings Based on MBus Module

| MBus<br>Module <sup>1</sup> | Part Number                      | Jumper<br>Setting | System Clock<br>Speed | MBus Clock<br>Speed |
|-----------------------------|----------------------------------|-------------------|-----------------------|---------------------|
| SM20                        | 501-2218                         | В                 | 66 MHz                | 33 MHz              |
| SM30                        | 501-2215<br>501-2239             | В                 | 72 MHz                | 36 MHz              |
| SM40                        | 501-2219<br>501-2358             | В                 | 80 MHz                | 40 MHz              |
| SM41                        | 501-2258<br>501-2270<br>501-2359 | А                 | 80 MHz                | 40 MHz              |
| SM51                        | 501-2352<br>501-2360             | А                 | 80 MHz                | 40 MHz              |

1. SM refers to SPARC Module.

### 5.9.3 Three Clock Speed Jumpers

The first type of board has three jumpers (J1401, J1403, J1404). All three jumpers must be set for either mode A operation (step one), or mode B operation (step two), based on the system model number or MBus modules installed.

#### 1. Set the mode A clock speed jumpers.

Use a pair of needle nose pliers to move the jumpers to the correct positions. See FIGURE 5-17.

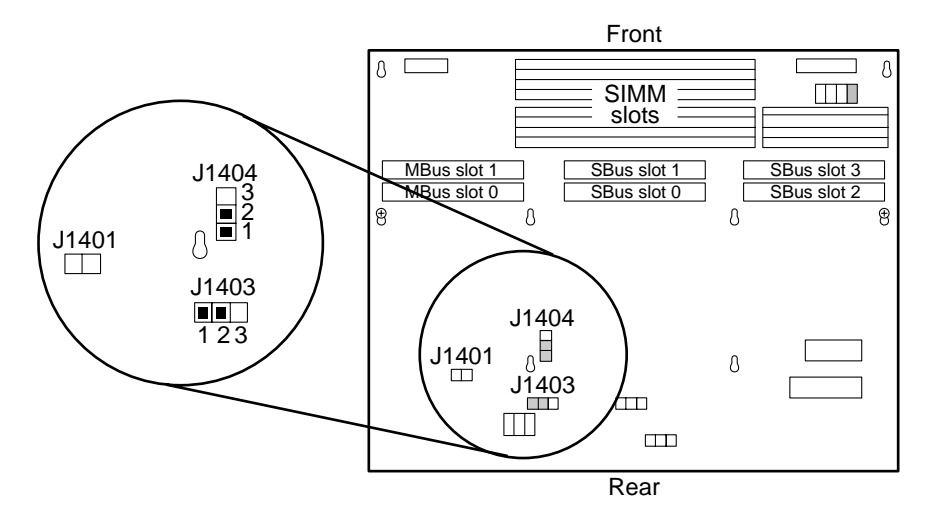

FIGURE 5-17 Mode A Clock Speed Jumper Setting (3-Jumper Board)

#### 2. Set the mode B clock speed jumpers.

Use a pair of needle nose pliers to move the jumpers to the correct positions. See FIGURE 5-18.

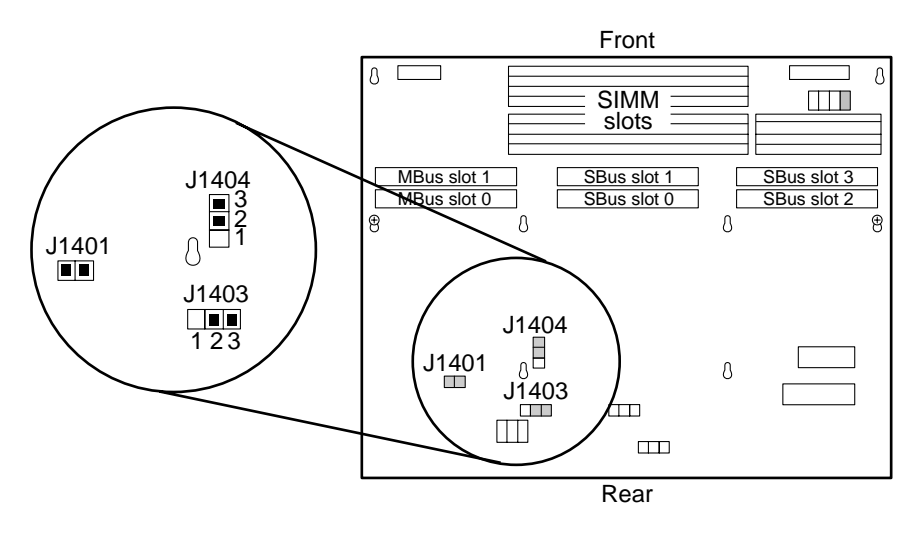

FIGURE 5-18 Mode B Clock Speed Jumper Speed Setting (3-Jumper Board)

### 5.9.4 Single Clock Speed Jumper

The second type of board has only one jumper (J1401). This jumper must be set for either mode A operation or mode B operation, based on your system model number (TABLE 5-1) or MBus modules installed (TABLE 5-2).

#### 1. Set the mode A clock speed jumper.

Use a pair of needle nose pliers to move the jumper to the correct position. See FIGURE 5-19.

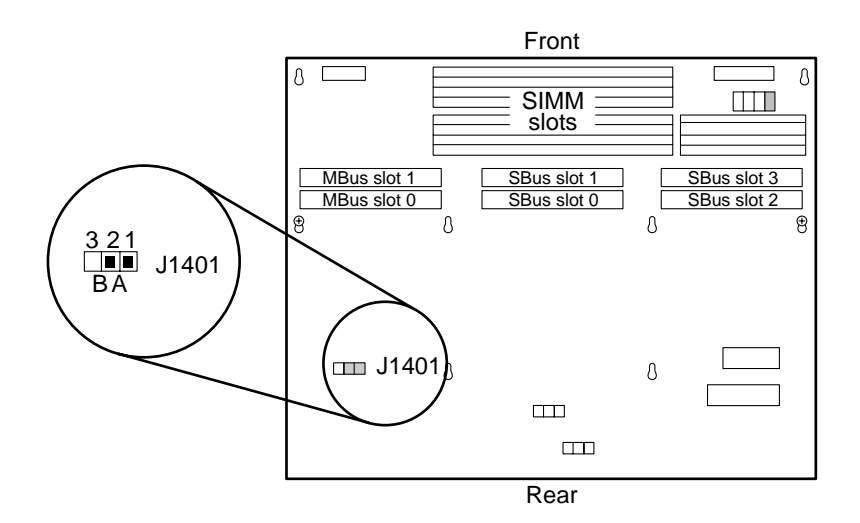

FIGURE 5-19 Mode A Clock Speed Jumper Speed Setting (1-Jumper Board)

#### 2. Set the mode B clock speed jumper.

Use a pair of needle nose pliers to move the jumper to the correct position. See FIGURE 5-20.

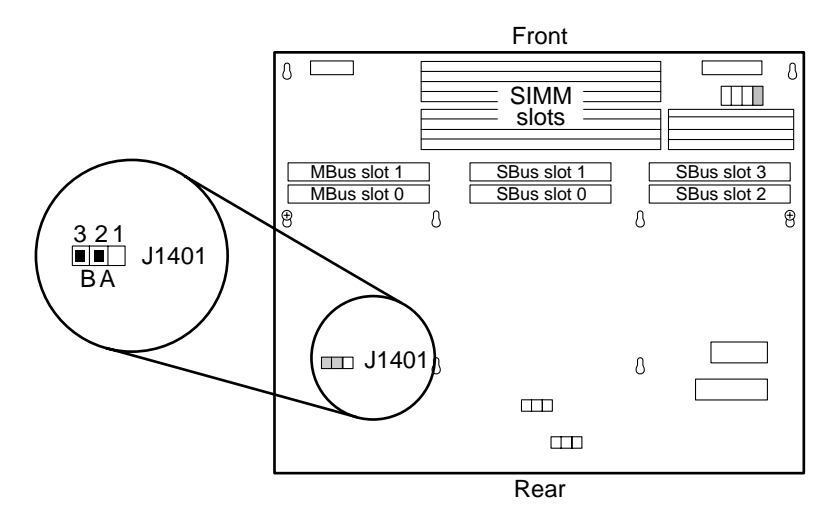

FIGURE 5-20 Mode B Clock Speed Jumper Speed Setting (1-Jumper Board)

## 5.10 Installing the MLB

- 1. Set the jumpers on the system board.
  - Serial port
  - Clock speed

Refer to "Setting Jumpers in this chapter.

- 2. Orient the board over the chassis so the connectors are facing the rear of the chassis.
- 3. Tilt the connector side of the board and lower it under the rear of the chassis.
- 4. Lower the board into the chassis and slide it to the rear of the chassis.

The eight locating posts in the chassis should fit the eight slots on the MLB. See FIGURE 5-21.

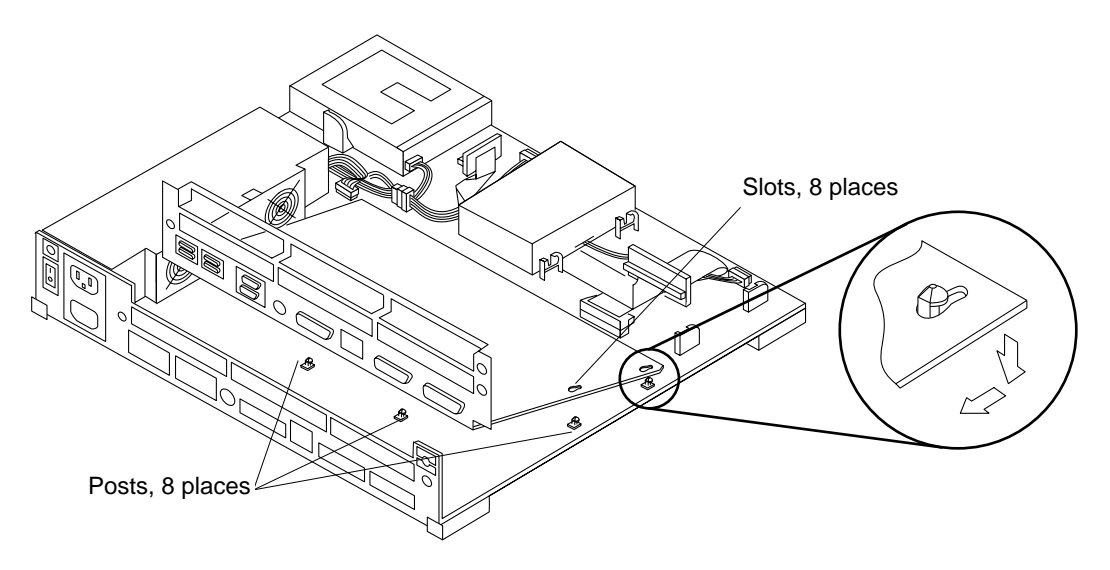

FIGURE 5-21 Lowering the System Board into the Chassis

5. Connect the DC power to the MLB (J1501).

See FIGURE 5-22.

6. Connect the internal drive connector to the MLB (J0601).

See FIGURE 5-22.

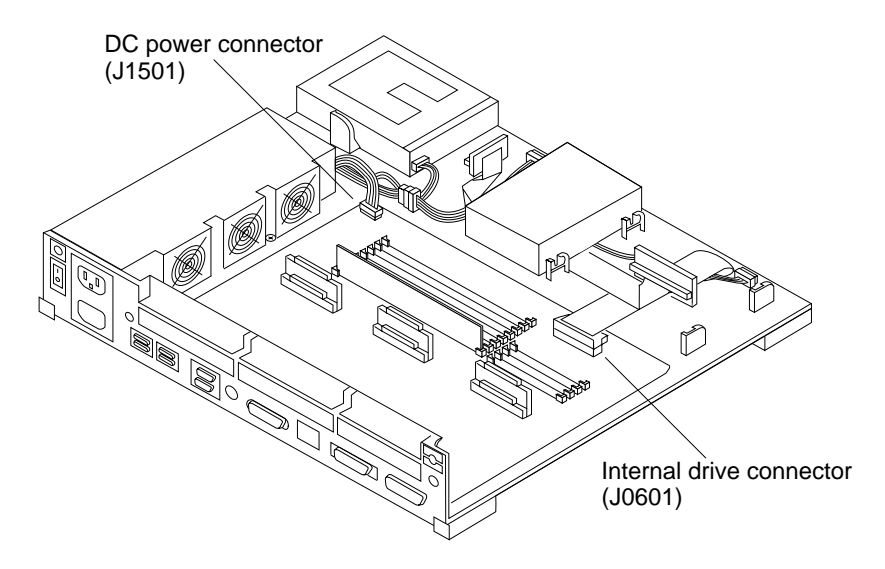

FIGURE 5-22 Connecting the Internal Cables

#### 7. Tighten the captive retainer screws at the rear of the chassis.

See FIGURE 5-23.

Note – Do not overtighten the captive screws or the lock block screw

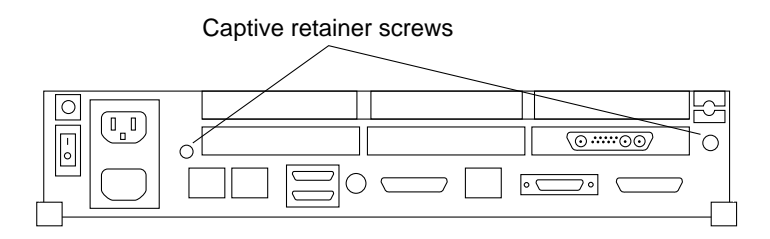

FIGURE 5-23 MLB Retainer Screws at the Rear of the Chassis

**8.** Install the lock block by inserting the screw through the lock block. See FIGURE 5-24.

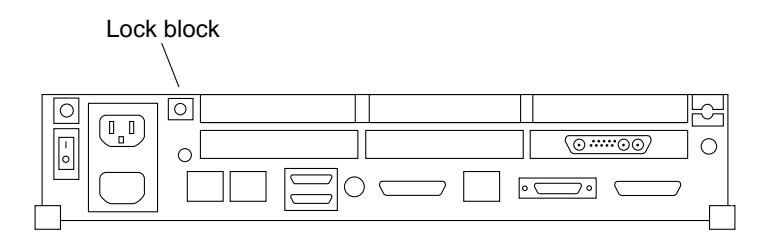

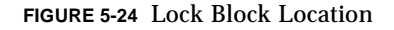

# 5.11 NVRAM

This section describes how to remove and replace the NVRAM (Non-Volatile Random Access Memory) chip.

### 5.11.1 Removing the NVRAM Chip

**1. Locate the NVRAM chip on the MLB in the chassis.** See FIGURE 5-25.

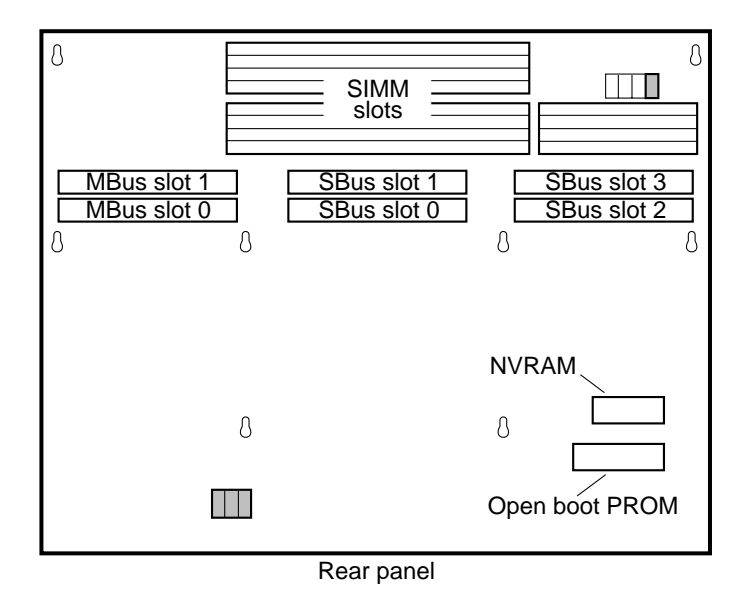

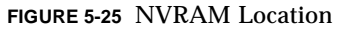

- **2.** Hold the NVRAM chip carrier on both ends and lift it straight up. Gently wiggle the chip carrier as necessary.
- **3. Put the NVRAM in its chip carrier on an antistatic surface.** It is to be sent back with the defective system board to Sun.

### 5.11.2 Installing the NVRAM Chip

- **1. Locate the NVRAM chip and remove it from the defective system board.** See FIGURE 5-25.
- 2. Carefully align the pins and insert the NVRAM chip into the socket on the MLB in the chassis.

The carrier is keyed so the NVRAM can be installed only one way.

3. Push the NVRAM chip into the carrier until it sits tightly in the socket.

# 5.12 Installing MBus Modules

If the system has two MBus modules (slot 1 on the top of slot 0), you must install the first module in slot 0. Then, repeat steps 1 through 4 to install the second module in slot 1.

**Note** – If there is an MBus module installed in slot 1 (the upper MBus slot), you must remove it before you can install an MBus module in slot 0. Refer to the section "Removing an MBus Module" in this chapter.

#### 1. Push the MBus module retainers back.

See FIGURE 5-26.

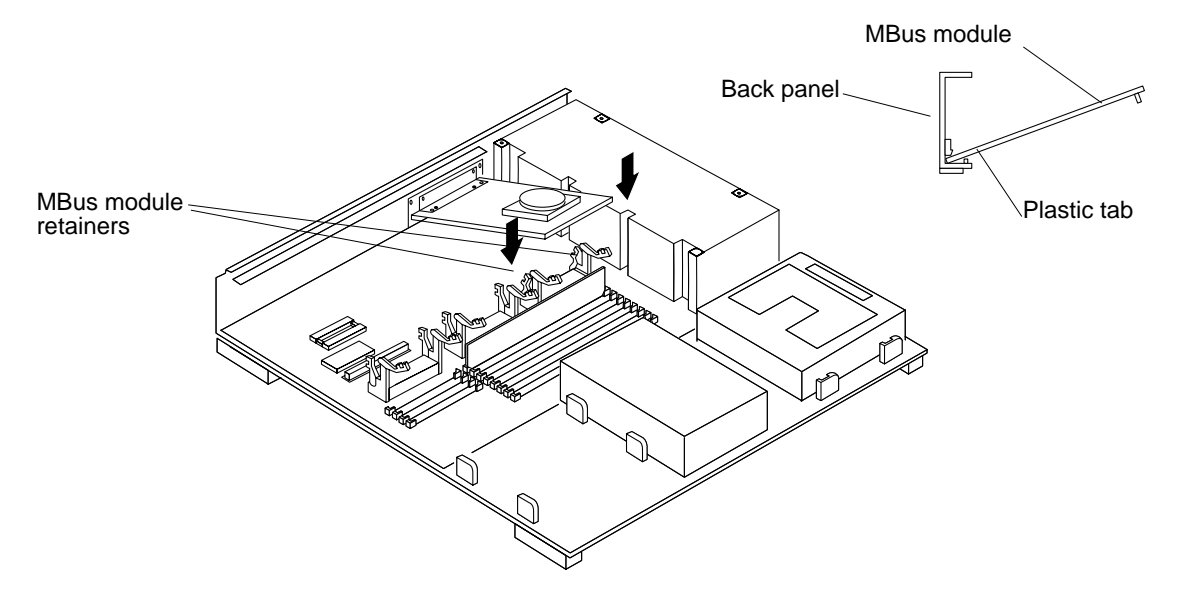

FIGURE 5-26 Installing an MBus Module

# 2. Insert the first MBus module in the lower slot (MBus slot 0). To insert an MBus module:

Insert the back edge of the module between the metal (lower) and plastic (upper) tabs on the back panel. The MBus module connector should face the appropriate MBus connector on the MLB. See FIGURE 5-26.

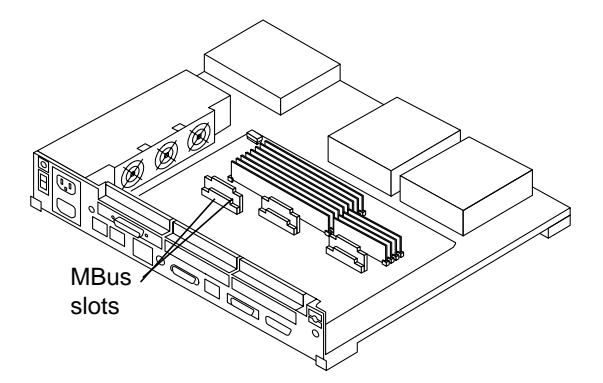

FIGURE 5-27 MBus Slot Locations on the Main Logic Board

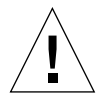

**Caution** – Excessive force may bend or damage the pins.

- 3. Push the MBus module connector down until it is fully seated on the MLB.
- 4. Lock the module retainers in place by pushing the arms over the edge of the MBus module.

See FIGURE 5-28.

**Note** – The MBus module must be properly seated so that the module retainers lock securely over the module edges.

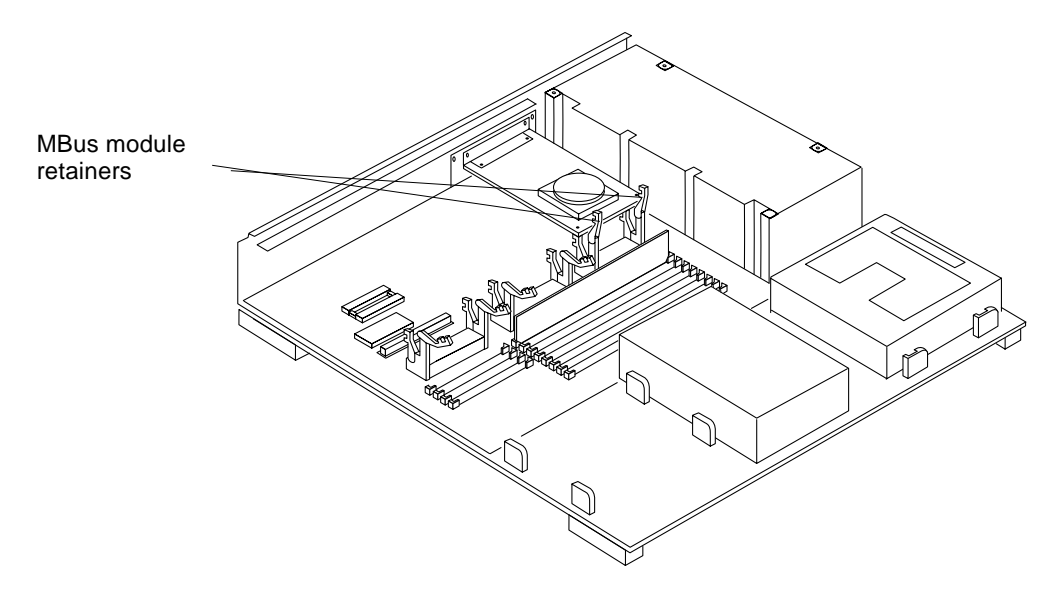

FIGURE 5-28 MBus Module Retainers

5. To replace an MBus module in slot 1, perform steps 1 through 4.

## 5.13 Installing an SBus Card

- **1. If required for your card, set the jumpers or switches on the card.** Refer to the guide for your SBus product for the proper settings.
- 2. Make sure the card retainers for the SBus slot are out of the way.
- 3. Slide the SBus card at an angle into the back panel of the system unit and push it against the back panel.

Make sure the mounting plate on the SBus card hooks upward into the back panel of the system unit. See FIGURE 5-29.

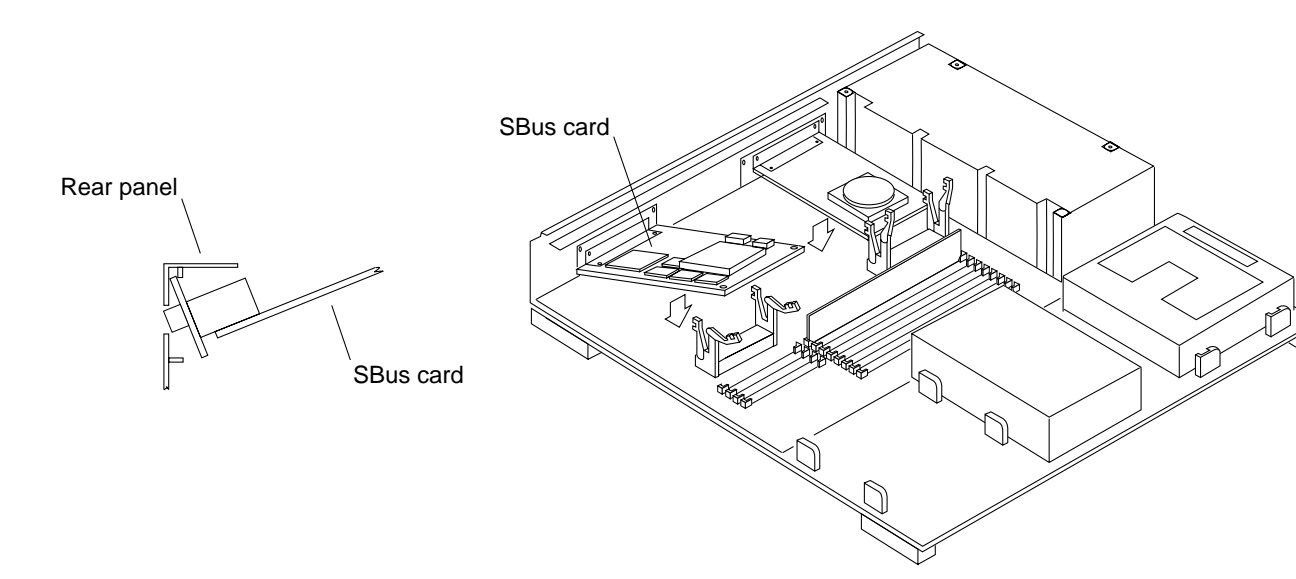

FIGURE 5-29 Installing an SBus Card

**Note** – The SPARCstation 10 has 4 SBus slots. SBus slot 1 is above SBus slot 0 and SBus slot 3 is above SBus slot 2. Install SBus cards in the lower SBus slots first.

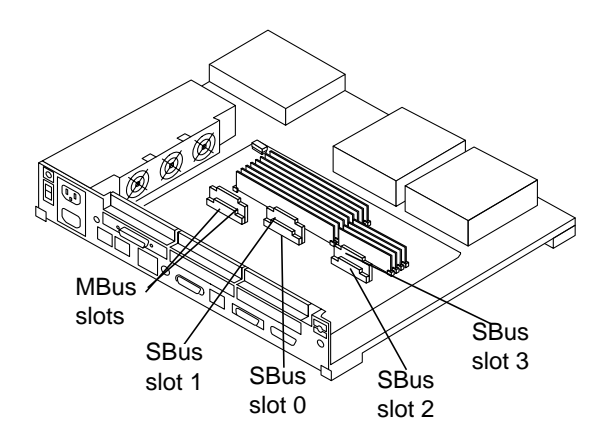

FIGURE 5-30 Location of SBus Slots on Main Logic Board

4. Align the plug with the socket. Press the corners of the card to push the plug into the socket.

See FIGURE 5-31.

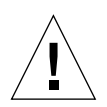

**Caution** – Do not force the card. Using excessive force may bend or damage the pins.

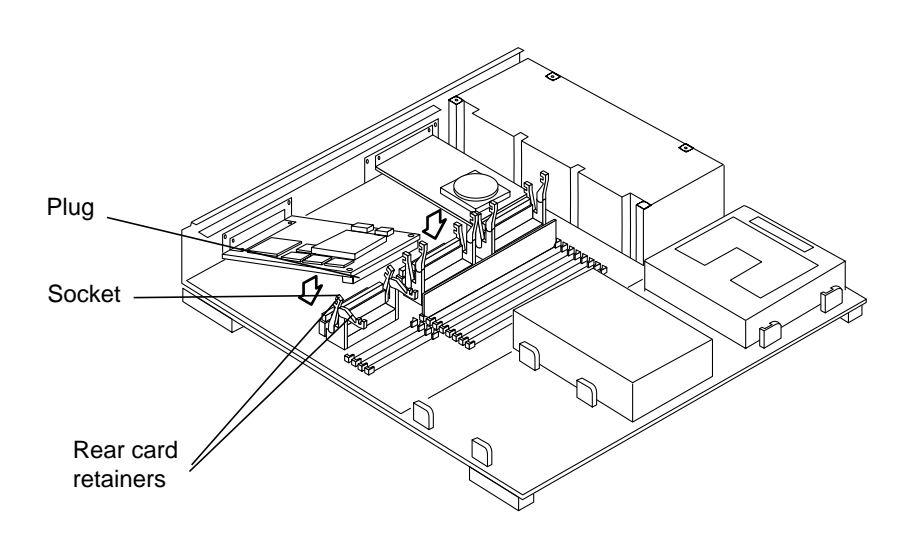

FIGURE 5-31 SBus Card Plug, Socket and Retainers

- 5. Push the rear card retainers forward over the edge of the SBus card, locking them in place.
- 6. Install the washers and screws you removed earlier into the screw holes adjacent to the SBus card on the back panel using a Phillips screwdriver. The long side of the washer should be oriented vertically. See FIGURE 5-32.

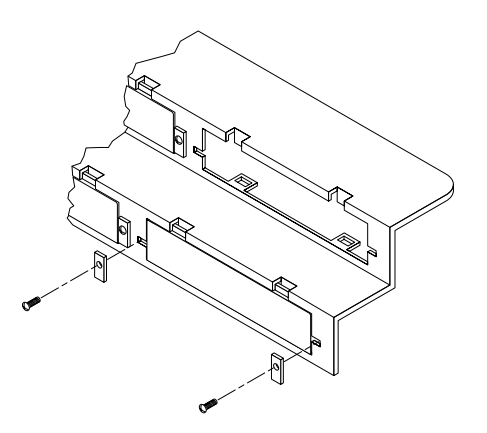

FIGURE 5-32 SBus Card Backpanel Screws and Washers

# 5.14 Replacing DSIMMs

Remove all of the DSIMMs from the defective MLB and install them in the corresponding slots on the new MLB mounted in the chassis.

FIGURE 5-33 and FIGURE 5-34 show the back and front views of a SPARCstation 10 DSIMM. The surface with the center vertical chip should face the system unit back panel when installed.

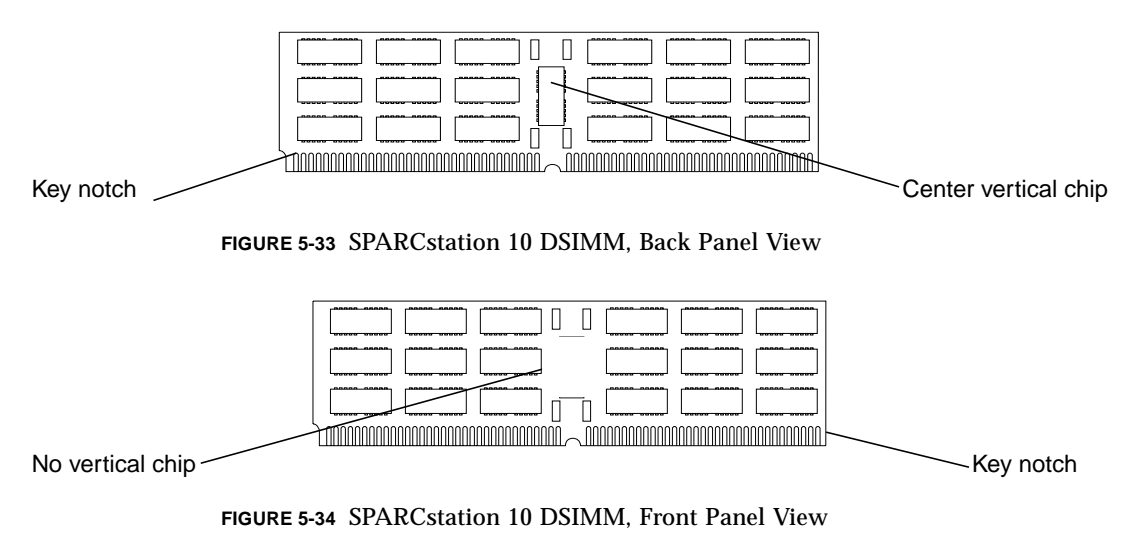

To replace a DSIMM:

1. Locate the DSIMM slots on the main logic board.

See FIGURE 5-35.

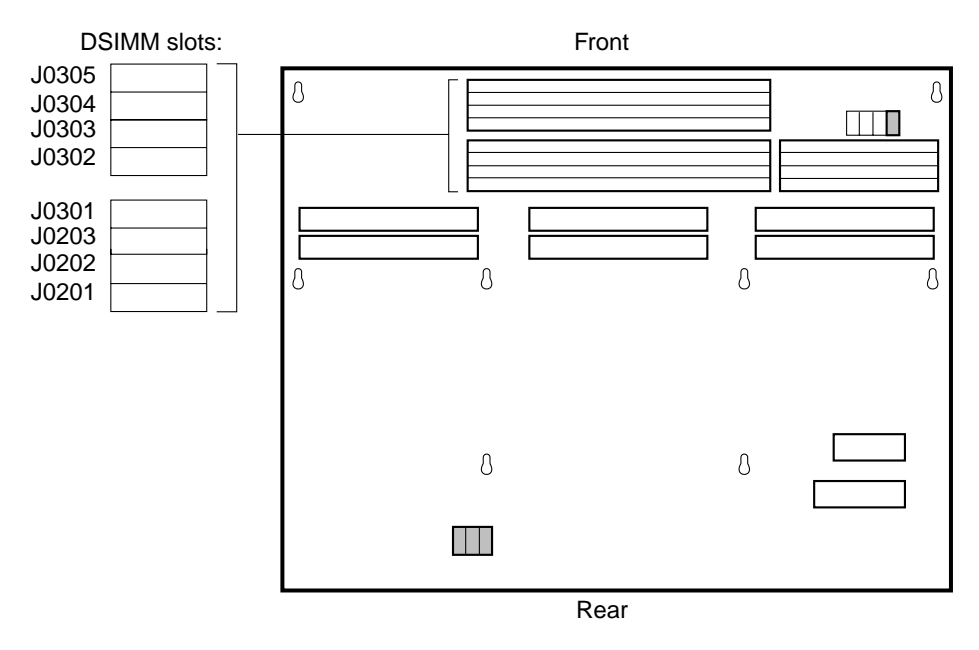

FIGURE 5-35 DSIMM Slot Locations on Main Logic Board

### 2. See TABLE 5-3 for the proper installation sequence.

**Note** – Slot J0201 must always have a DSIMM installed in order for the system to function properly. In any SPARCstation 10 system, it is the first slot to be filled with a DSIMM. Each additional DSIMM should be installed in the sequence shown in TABLE 5-3.

| Installation<br>Sequence | Slot  |
|--------------------------|-------|
| 1                        | J0201 |
| 2                        | J0304 |
| 3                        | J0203 |
| 4                        | J0302 |
| 5                        | J0303 |
| 6                        | J0301 |
| 7                        | J0305 |
|                          |       |

J0202

| TABLE 5-3 | DSIMM | Installation | Sequence |
|-----------|-------|--------------|----------|
|-----------|-------|--------------|----------|

8

### 5.14.1 DSIMM Insertion Tool

If your system did not come with a DSIMM Insertion Tool, press the DSIMM into place with your fingers.

#### 1. Identify the insertion tool and its two surfaces.

See FIGURE 5-36 and FIGURE 5-37.

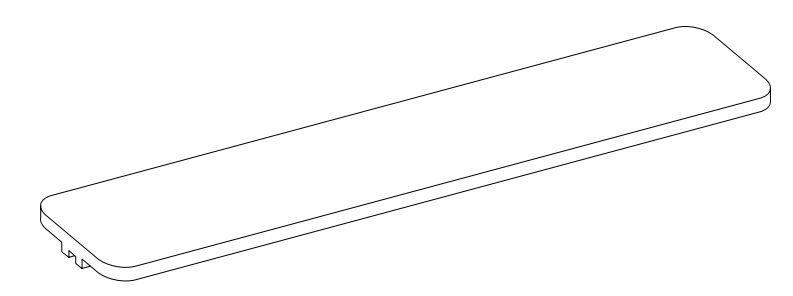

FIGURE 5-36 Insertion Tool, Pushing Surface

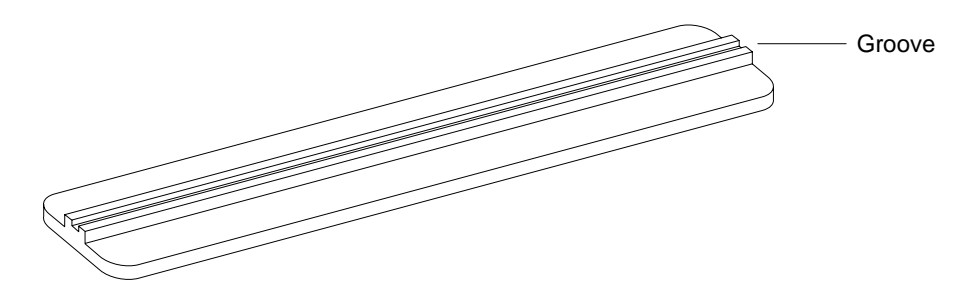

FIGURE 5-37 Insertion Tool, Grooved Surface

#### 2. Holding a DSIMM at its edges, place it into the DSIMM plastic guides.

The surface *without* a center vertical chip must face the system unit front panel. Be sure the center vertical chip is visible and that the key notch. See FIGURE 5-38.

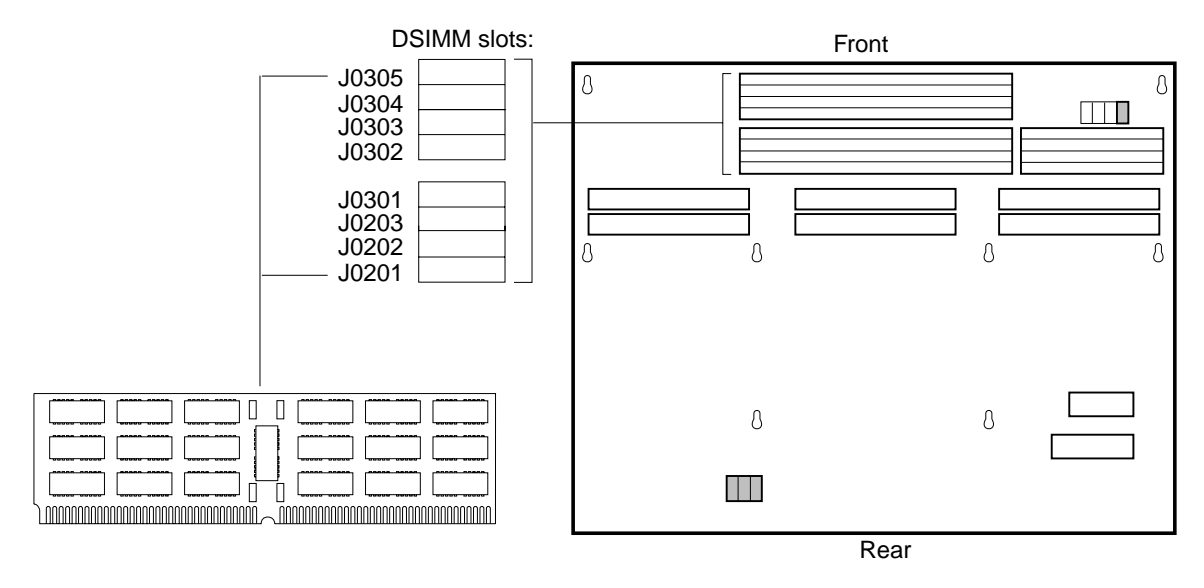

FIGURE 5-38 Inserting a DSIMM, Front Panel View

- **3.** Place the insertion tool grooved surface at a 90-degree angle on the DSIMM board upper edge.
- **4.** Place the heel of each hand on each side of the insertion tool's pushing surface, and press firmly with both hands on the tool until the DSIMM snaps into place. See FIGURE 5-39 and FIGURE 5-40.

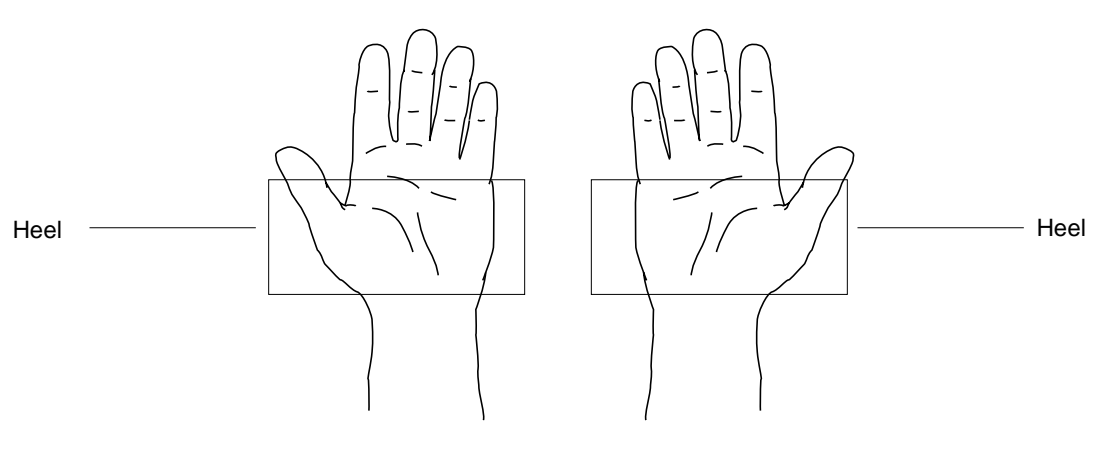

FIGURE 5-39 Heel of Each Hand

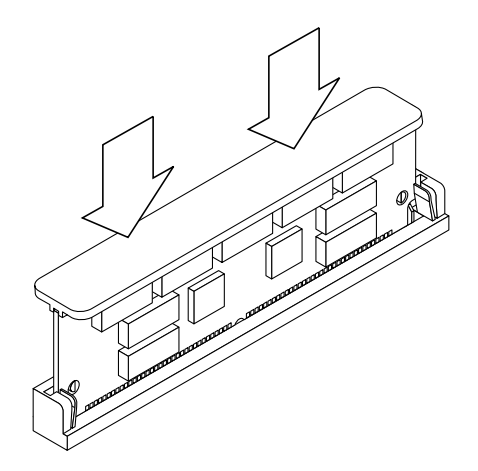

FIGURE 5-40 Using the Insertion Tool

- 5. Put the insertion tool away in a toolbox or other storage place. Do not leave the tool inside the system.
- 6. Follow the instructions in Chapter 17 to detach the wrist strap, install the cover, connect the expansion unit(s), and power on the system.

# **Open Boot PROM**

This chapter explains how to remove and install a SPARCstation 10 system Open Boot PROM.

## 6.1 Tools Needed

To remove and install the open boot PROM you need the following tools and materials:

- Phillips screwdriver (size #1)
- Phillips screwdriver (size #2)
- Wrist strap
- Antistatic surface
- Card extractor
- Chip extractor

# 6.2 Removing the Open Boot PROM

Power off the system and disconnect the expansion units (refer to Chapter 4).

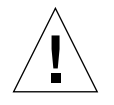

**Caution** – Printed circuit boards are made of delicate electronic components that are extremely sensitive to static electricity. Ordinary amounts of static from your clothes or work environment can destroy the boards.

Wear a grounding wrist strap when handling the boards. Attach the wrist strap to the metal casing of the power supply at the rear of the unit top. Handle boards only by the non-conducting edges. Do not touch the components themselves or any metal parts.

- 1. Check that the green LED at the front of the chassis is not lit.
- 2. Make sure that the system power cord remains connected to the system and the wall outlet.
- 3. Remove the system unit cover.

Refer to "Removing the System Unit Cover in Chapter 4.

4. Attach the wrist strap.

Refer to "Attaching the Wrist Strap in Chapter 4.

5. Remove any SBus cards from slot 2 and 3.

If there is an SBus card in slot 2 or 3, follow steps a through g for each card starting with the top card. Note the SBus card location. Go to step 6 otherwise.

6. Remove the screws and washers from the outside of the rear panel where the SBus card is. See FIGURE 6-1.

Single width SBus cards have two screws and washers. Double width SBus cards have four screws and washers. Triple width SBus cards have six screws and washers. Save the screws and washers for future use.

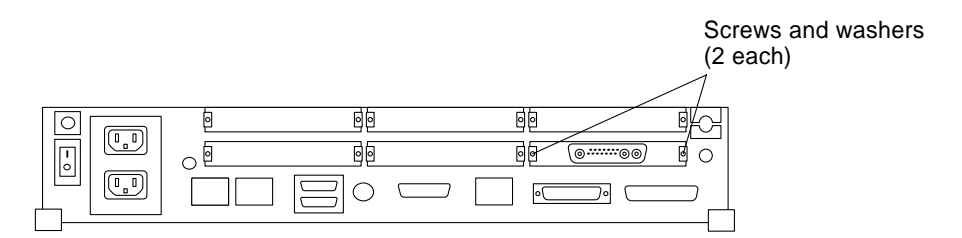

FIGURE 6-1 Rear Panel—Screws and Washers

#### 7. Push back all card retainers holding an SBus card.

If the SBus card occupies one or two slots go to step d. Go to the next step if the SBus card occupies three slots.

8. Hold both corners of the card and pull it out until the connectors are out of the slot.

You do not need card extractors. Go to step g.

#### 9. Install the card extractor on the SBus card. See FIGURE 6-2.

Install two card extractors on an SBus card that occupies two slots.

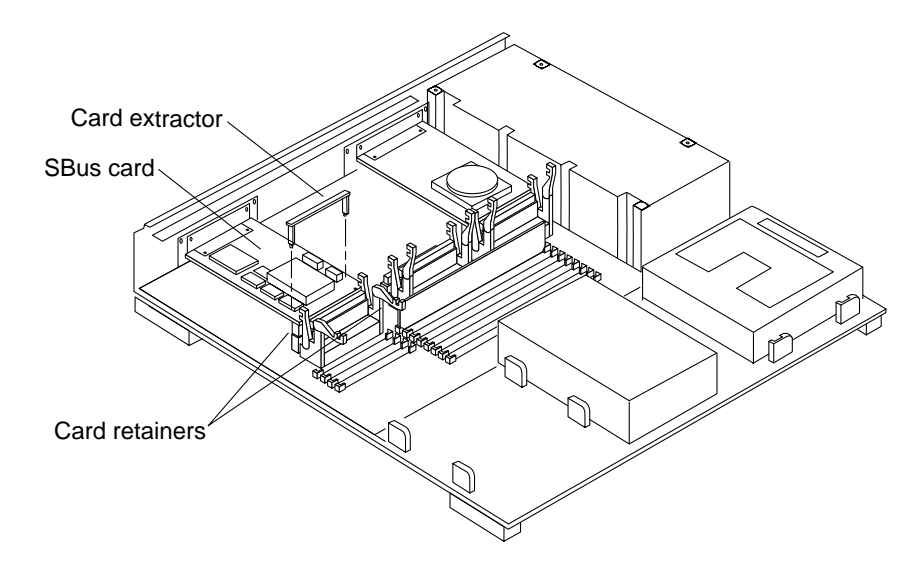

FIGURE 6-2 SBus Card—Card Retainers and Card Extractor

10. Hold both ends of the card extractor with your fingers and pull on both corners of the SBus card until the connector is out of the slot.

See FIGURE 6-3 for a single width SBus card or FIGURE 6-4 for a double width SBus card.

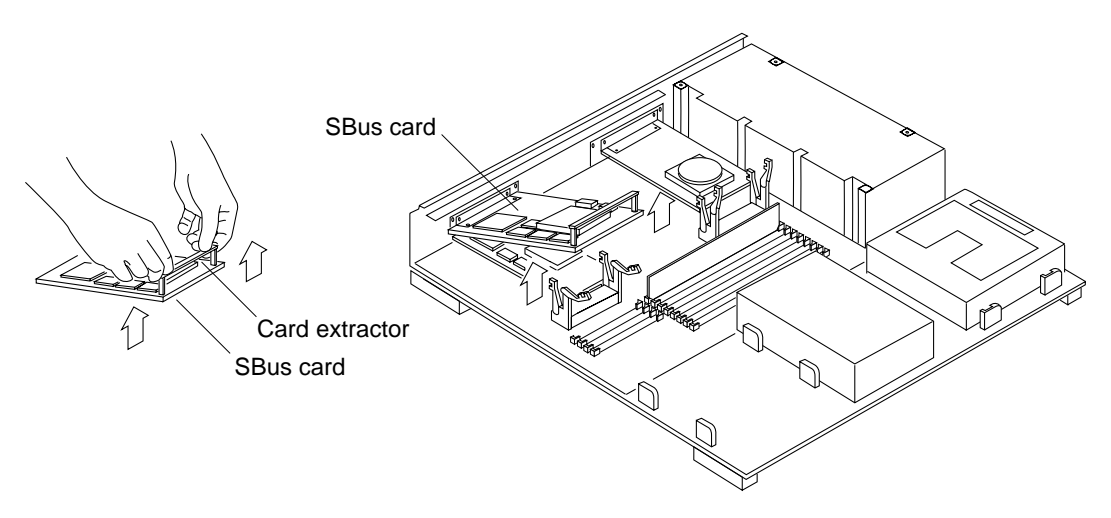

FIGURE 6-3 Removing a Single Width SBus Card

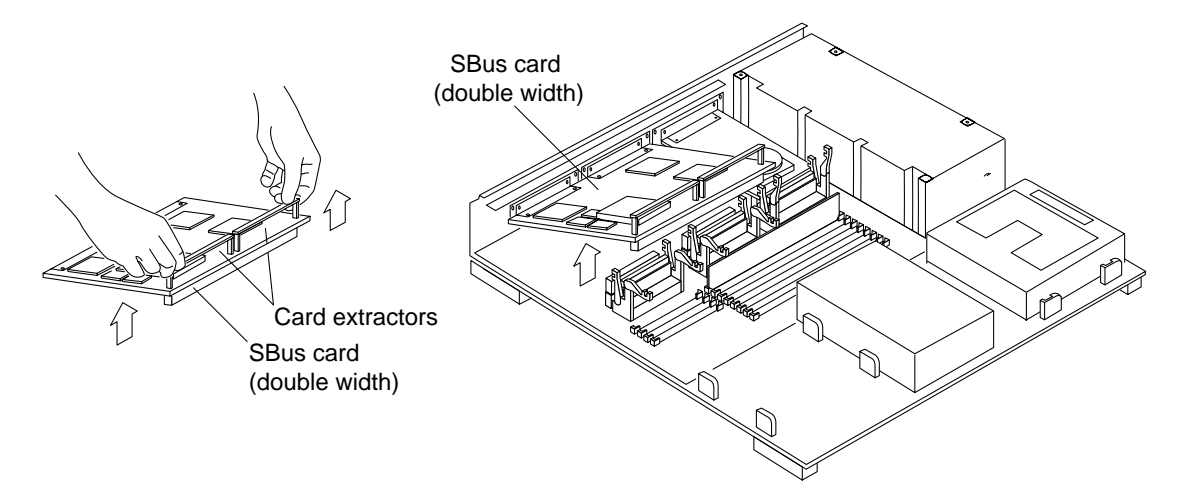

FIGURE 6-4 Removing a Double Width SBus Card

- **11. Remove the card extractor from the SBus card.** Save the card extractor for future use.
- 12. Place the SBus card on the antistatic surface.
- 13. Locate the open boot PROM on the MLB.

See FIGURE 6-5.

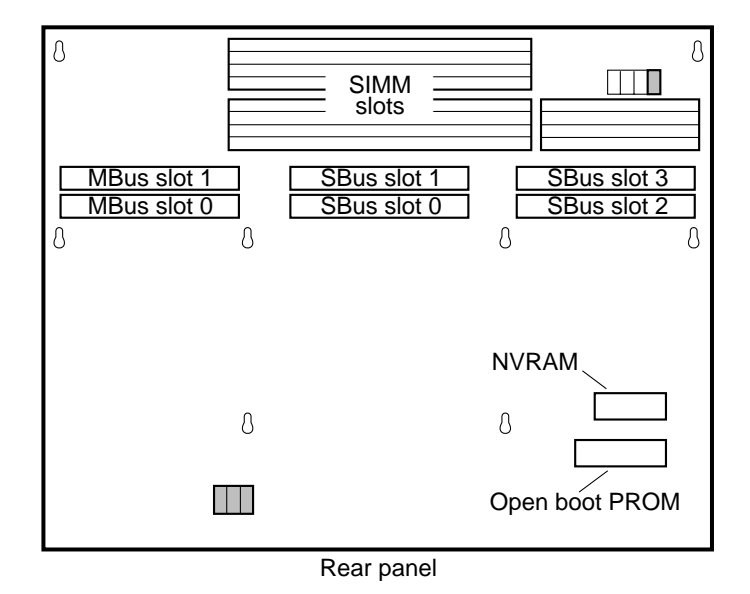

FIGURE 6-5 Location of Open Boot PROM

#### 14. Remove the open boot PROM.

Use an IC extractor or small flat-bladed screwdriver to remove the open boot PROM from its socket. See FIGURE 6-6.

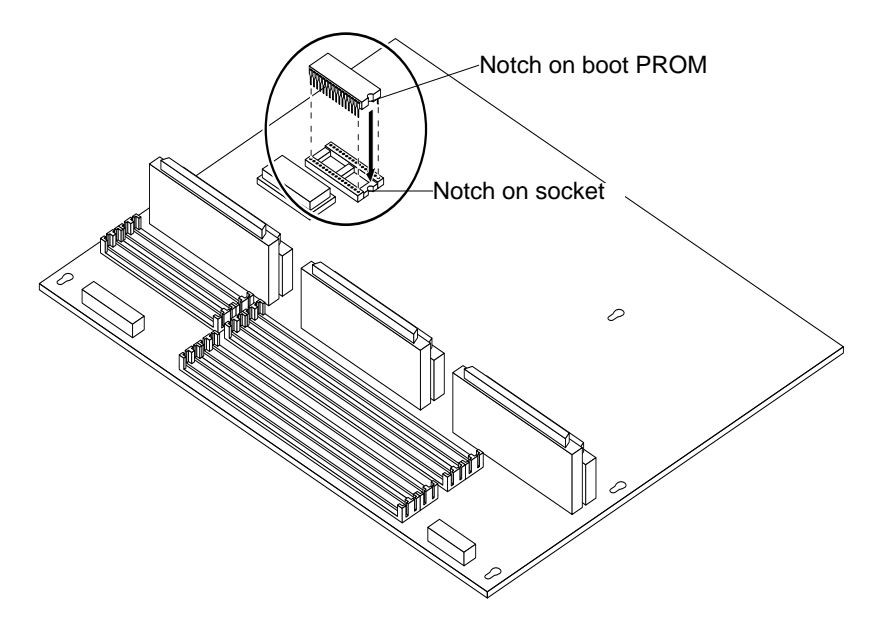

FIGURE 6-6 Proper Orientation of Open Boot PROM

15. Place the open boot PROM on the antistatic surface.

# 6.3 Installing the Open Boot PROM

- 1. Unpack the replacement open boot PROM.
- 2. Hold the PROM by both edges and match the notch on the open boot PROM with the notch on the socket.

See FIGURE 6-6.

**Note** – Do not touch the pins.

**3.** Align the pins and insert the open boot PROM in the socket. Match the pin 1 indicator on the open boot PROM with the indicator on the socket.

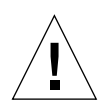

Caution – Inserting the PROM backwards will damage the PROM.

#### 4. Install the SBus card in slot 2 or 3 (if you removed them).

Go to step 5 otherwise.

- a. Make sure that the card retainers are pushed back.
- **b.** Slide the SBus card at an angle into the back panel of the system unit (See FIGURE 6-7).

Make sure the mounting plate on the SBus card hooks upward into the back panel of the system unit.

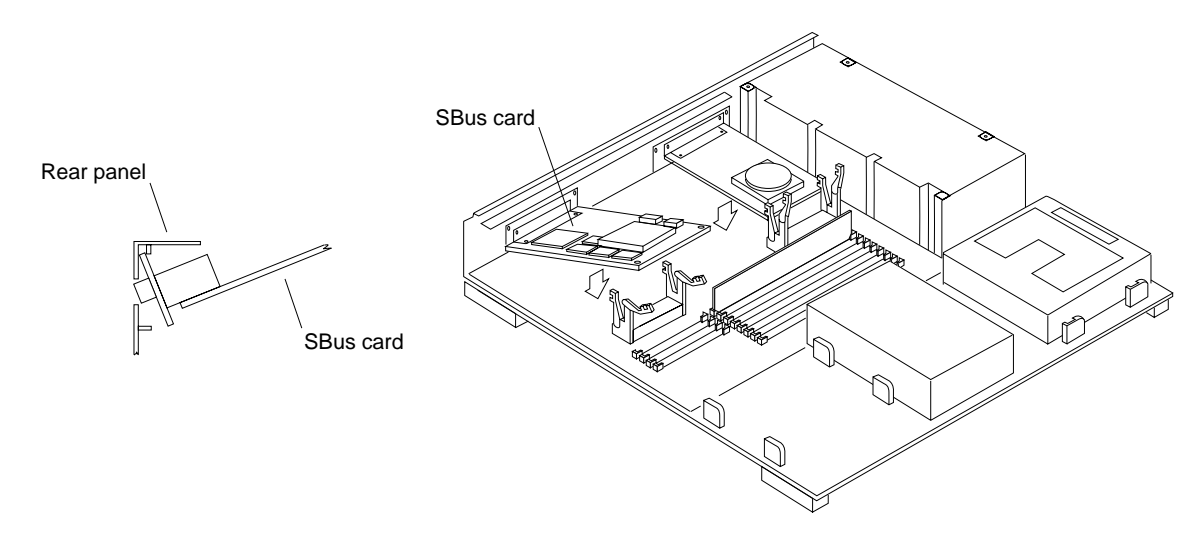

FIGURE 6-7 Installing the SBus Card in Slot 2 or 3

c. Align the plug with the socket of the SBus slot. Insert the plug into the socket by pressing with your fingers on the corners of the SBus card.

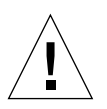

Caution – Excessive force may bend or damage the pins.

- d. Slide the card retainers over the edge of the card.
- e. Install a washer and a screw into the screw hole adjacent to the SBus card on the rear panel each at two places.

Double width SBus cards requires screws and washers in four places. Triple width SBus cards require screws and washers in six places. The long side of the washer should be oriented vertically as shown in FIGURE 6-8.

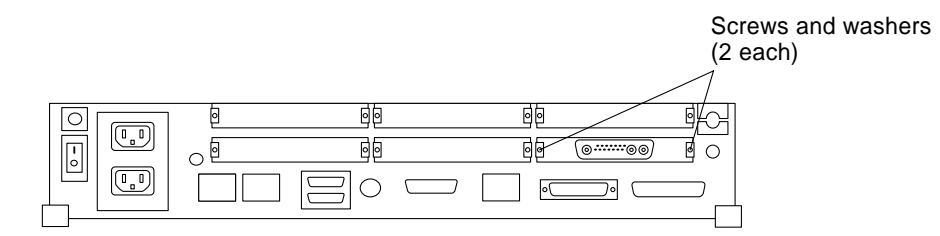

FIGURE 6-8 Rear Panel—Screws and Washers

5. Follow the instructions in Chapter 17 to detach the wrist strap, install the cover, connect any of the expansion unit(s) and power on the system.

# Non-Volatile RAM (NVRAM)

This chapter explains how to remove and install a Non-Volatile RAM (NVRAM) from the SPARCstation 10 system.

## 7.1 Tools Needed

To remove and install the NVRAM, you need the following tools and materials:

- Phillips screwdriver (size #1)
- Phillips screwdriver (size #2)
- Wrist strap
- Antistatic surface
- Card extractor

# 7.2 Removing the NVRAM

Power off the system and disconnect the expansion units (refer to Chapter 4).

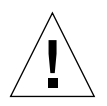

**Caution** – Printed circuit boards are made of delicate electronic components that are extremely sensitive to static electricity. Ordinary amounts of static from your clothes or work environment can destroy the boards.

Wear a grounding wrist strap when handling the boards. Attach the wrist strap to the metal casing of the power supply at the rear of the unit. Handle boards only by the non-conducting edges. Do not touch the components or any metal parts.

1. Check that the green LED at the front of the chassis is not lit.

# 2. Check that the system power cord remains connected to the system and the wall outlet.

#### 3. Remove the system unit cover.

Refer to "Removing the System Unit Cover in Chapter 4.

#### 4. Attach the wrist strap.

Refer to "Attaching the Wrist Strap in Chapter 4.

#### 5. Remove SBus card from slot 2 and 3.

If there is an SBus card in slot 2 or 3, follow steps a through g for each card starting with the top card. Note the SBus card location. Go to step 6 otherwise.

a. Remove the screws and washers from the outside of the rear panel where the SBus card is. See FIGURE 7-1.

Single width SBus cards have two screws and washers. Double width SBus cards have four screws and washers. Triple width SBus cards have six screws and washers. Save the screws and washers for future use.

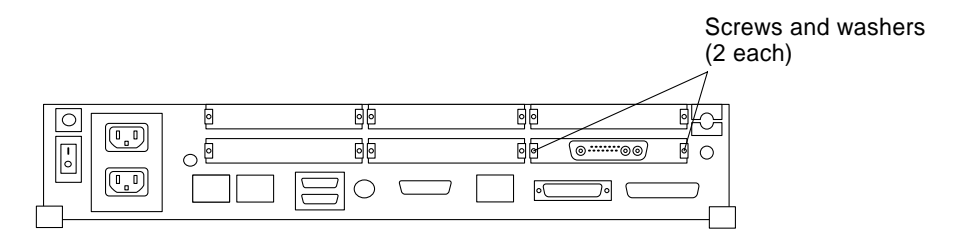

FIGURE 7-1 Rear Panel—Screws and Washers

#### b. Push back all card retainers holding an SBus card.

If the SBus card occupies one or two slots go to step d. See FIGURE 7-2. Go to the next step if the SBus card occupies three slots.

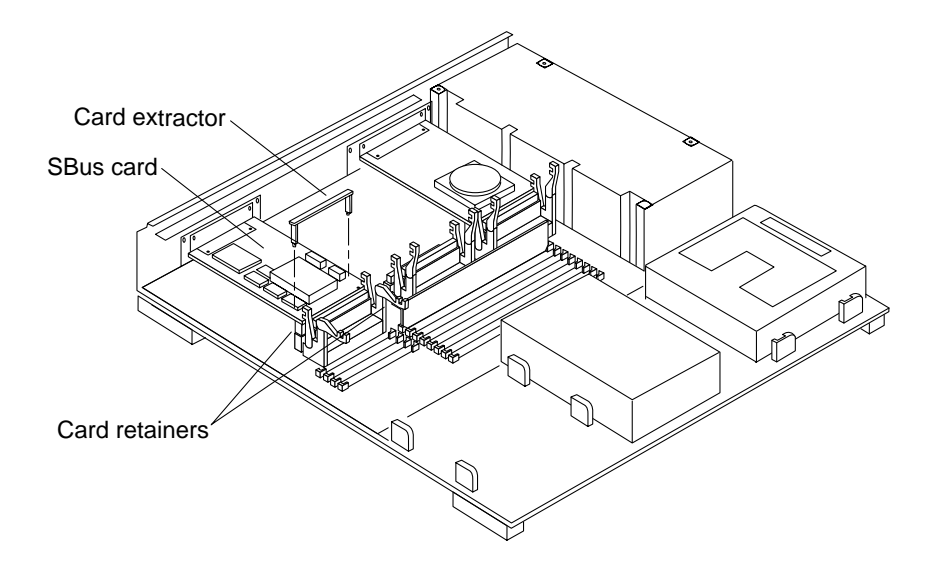

FIGURE 7-2 SBus Card—Card Retainers and Card Extractor

c. Hold both corners of the card and pull it out until the connectors are out of the slot.

You do not need card extractors to remove a triple width SBus card. Go to step g.

d. Install the card extractor on the SBus card.

If the SBus card occupies two slots, install two card extractors.

e. Hold both ends of the card extractor with your fingers and pull on both corners of the SBus card on both corners until the connector is out of the slot.

FIGURE 7-3 shows a single wide SBus card; FIGURE 7-4 shows a double width SBus card.

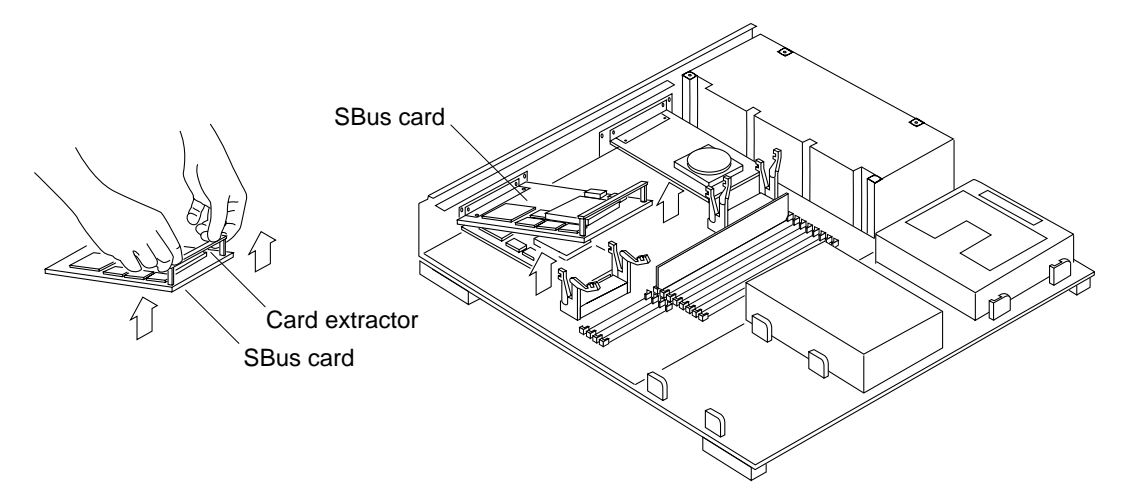

FIGURE 7-3 Removing a Single Width SBus Card

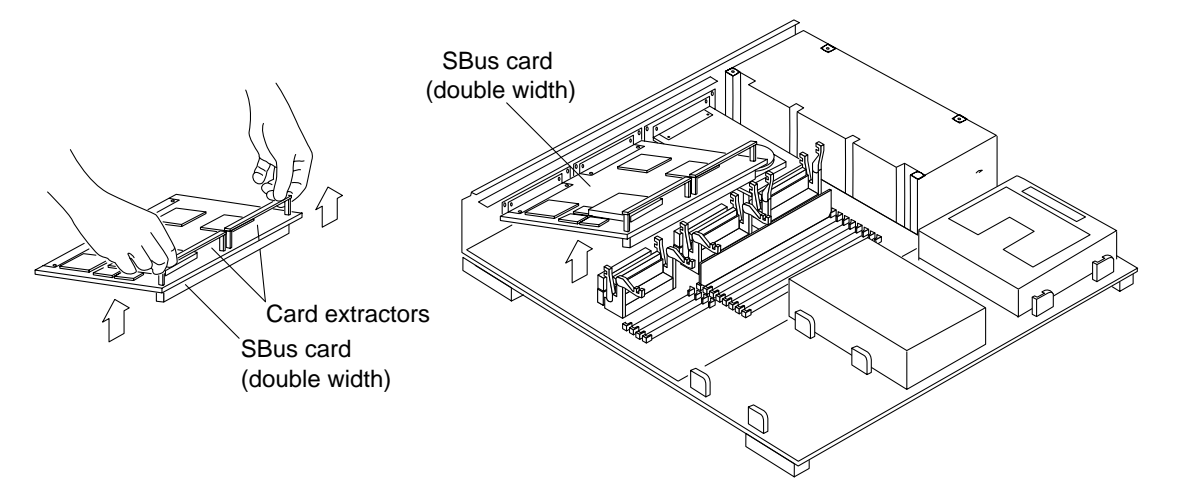

FIGURE 7-4 Removing a Double Width SBus Card

**i. Remove the card extractor from the SBus card.** Save the card extractor for future use.

#### ii. Place the SBus card on the antistatic surface.

6. Locate the NVRAM chip on the MLB. See FIGURE 7-5.

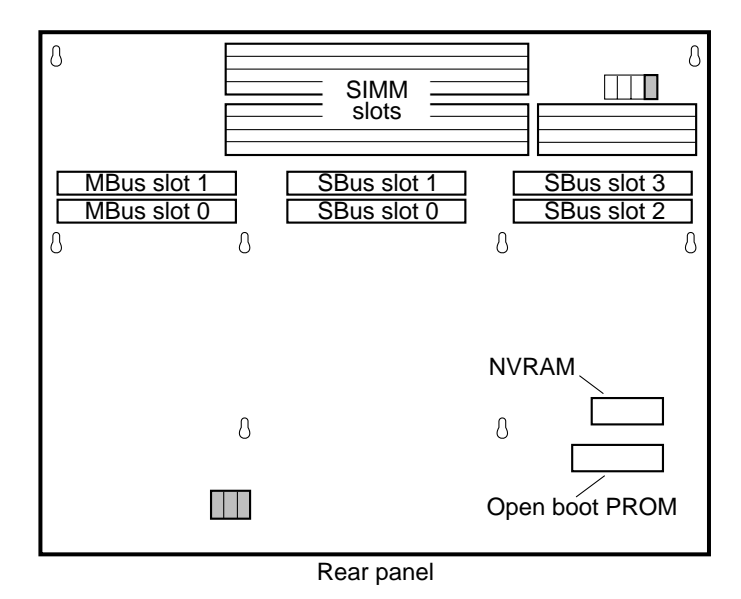

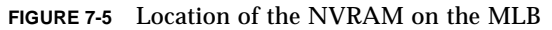

- 7. Hold the NVRAM chip carrier on both ends and lift it straight up. Gently wiggle the carrier as necessary.
- 8. Place it on the antistatic surface.

### 7.3 Installing the NVRAM

- 1. Unpack the replacement NVRAM chip. The NVRAM comes with its chip carrier.
- 2. Hold the NVRAM chip on both sides of the carrier.
- **3. Carefully align the pins and insert the NVRAM chip in the socket.** The carrier is keyed so the NVRAM can be installed only one way.
- 4. Push the NVRAM chip into the carrier until it sits tightly in the socket.
- 5. Install the SBus card in slot 2 or 3 (if you removed one). Go to step 11 otherwise.
- 6. Make sure that the card retainers are pushed back.

# 7. Slide the SBus card at an angle into the back panel of the system unit. See **FIGURE 7-6**.

Make sure the mounting plate on the SBus card hooks upward into the holes at the back panel of the system unit.

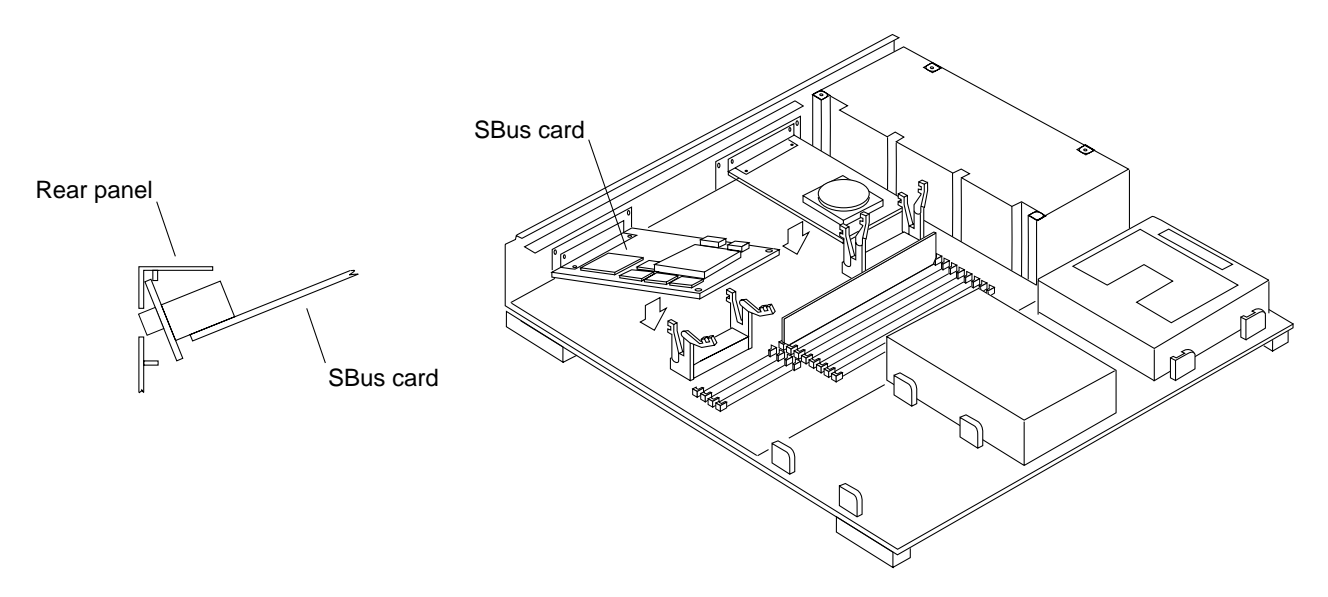

FIGURE 7-6 Installing the SBus Card in Slot 2 or 3

### 8. Push the SBus card against the back panel.

Align the plug with the socket of the SBus slot and gently press the plug into the socket by pressing with your fingers on the corners of the SBus card.

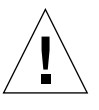

Caution – Excessive force may bend or damage the pins.

- 9. Slide the card retainers over the edge of the SBus card.
- **10.** Install a washer and a screw into the screw hole adjacent to the SBus card on the rear panel each at two places.

Double width SBus cards requires screws and washers in four places. Triple width SBus cards require screws and washers in six places. The long side of the washer should be oriented vertically. See FIGURE 7-7.

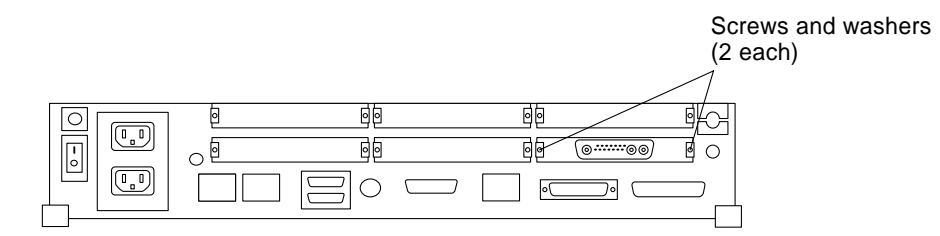

FIGURE 7-7 Rear Panel—Screws and Washers

11. Follow the instructions in Chapter 17 to detach the wrist strap, install the cover, connect any expansion unit, and power on the system.
## DSIMMs

This chapter explains how to remove and install a DRAM Single Inline Memory Module (DSIMM) from a SPARCstation 10.

### 8.1 Tools Needed

To remove and install a DSIMM, you need the following tools and materials:

- Phillips screwdriver (size #2)
- Wrist strap
- Antistatic surface

## 8.2 Removing a DSIMM

Power off the system and disconnect the expansion units. Refer to Chapter 4.

**Caution** – A DSIMM is made of delicate electronic components that are extremely sensitive to static electricity. Ordinary amounts of static from your clothes or work environment can destroy a DSIMM. Handle a DSIMM only by the edges. Do not touch the components on the DSIMM or any metal parts. Wear a grounding strap before unpacking and during handling of a DSIMM. *Do not disconnect the power cord from the system unit's power receptacle. The power cord should be left plugged in to a grounded power outlet.* This connection provides the ground path necessary so that you can safely remove and install DSIMMs and other components. Be sure that the system unit power is turned *off* by observing that the green light-emitting diode (LED) at the front of the chassis is not lit.

#### 1. Remove the system unit cover.

Refer to "Removing the System Unit Cover in Chapter 4.

#### 2. Attach the wrist strap.

Refer to "Attaching the Wrist Strap in Chapter 4.

### 3. Locate the DSIMM slots on the main logic board (MLB). See FIGURE 8-1.

Note the slot location of the DSIMM to be removed.

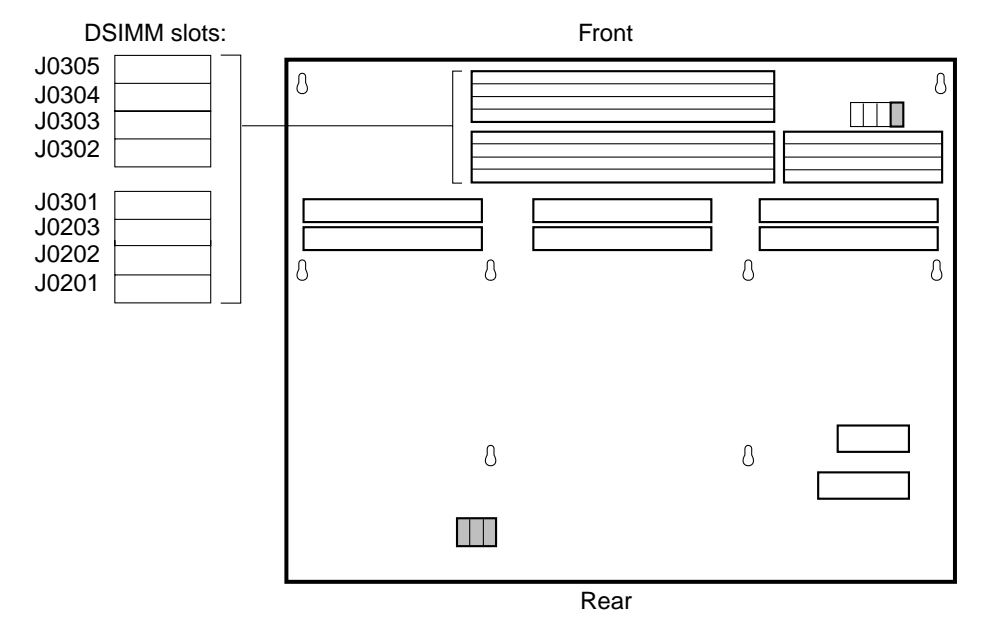

FIGURE 8-1 Location of DSIMMs on the MLB

- 4. Place an antistatic surface next to the system unit.
- 5. Pull the ejection lever (A) in the opposite direction of the DSIMM you want to eject. See FIGURE 8-2.

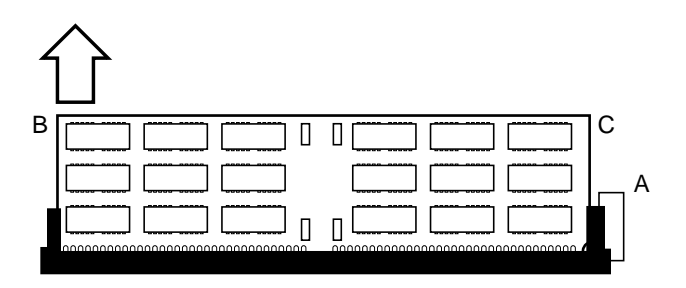

FIGURE 8-2 Pulling the Ejection Lever

- 6. Pull up on the other side (B) of the DSIMM.
- 7. Pull up on both corners (B and C) of the DSIMM until the board clears the socket.

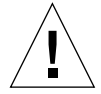

**Caution** – DSIMMs installed in your SPARCstation 10 system must be specifically designed to operate in it. *Do not* remove DSIMMs from a different Sun system and install them in a SPARCstation 10.

8. Place the DSIMM on an antistatic surface.

## 8.3 Installing the DSIMM

### 1. Locate the DSIMM slots on the main-logic board.

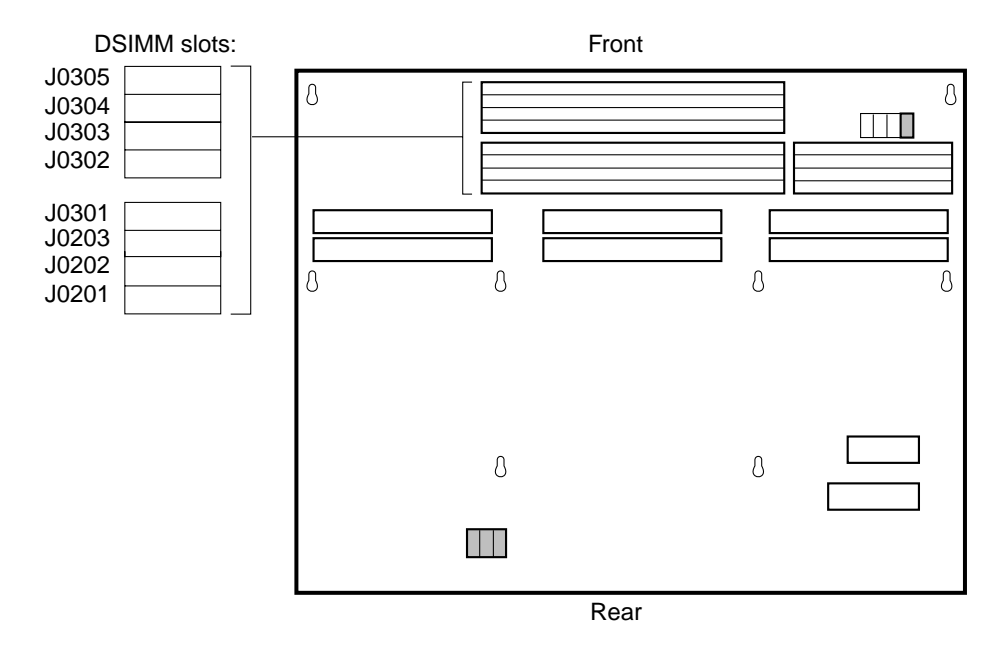

FIGURE 8-3 DSIMM Slot Locations on Main-Logic Board

- 2. Attach the wrist strap that came with your DSIMM to your wrist and the metal casing of the power supply.
- 3. Open the protective packaging and take out the DSIMM
- 4. Place the DSIMM on the static shielding bag

5. See TABLE 8-1 for the proper installation sequence.

**Note** — *Slot J0201 must always have a DSIMM installed in order for your system to function properly.* In any SPARCstation 10 system, it is the first slot to be filled with a DSIMM. Each additional DSIMM should be installed in the sequence shown in TABLE 8-1.

| Installation Sequence | Slot  |
|-----------------------|-------|
| 1                     | J0201 |
| 2                     | J0304 |
| 3                     | J0203 |
| 4                     | J0302 |
| 5                     | J0303 |
| 6                     | J0301 |
| 7                     | J0305 |
| 8                     | J0202 |

 TABLE 8-1
 DSIMM Installation Sequence

If your system did not come with a DSIMM Insertion Tool, press the DSIMM into place with your fingers. If your system did come with a DSIMM Insertion tool, (see FIGURE 8-4 and FIGURE 8-5), follow the instructions in Steps 1 through 5.

6. Identify the insertion tool and its two surfaces.

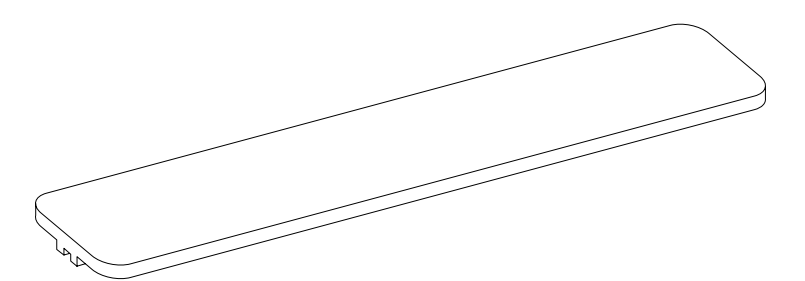

FIGURE 8-4 Insertion Tool, Pushing Surface

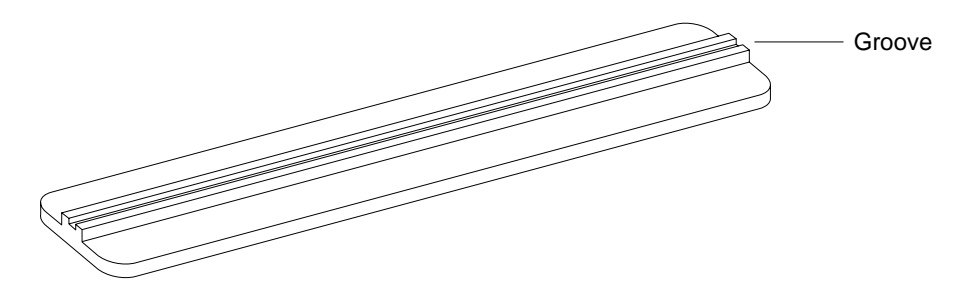

FIGURE 8-5 Installation Tool, Grooved Surface

### 7. Holding a DSIMM at its edges, place it into the DSIMM plastic guides.

The surface *without* a center vertical chip must face the system unit front panel. Be sure the center vertical chip is visible and that the key notch. See FIGURE 8-6.

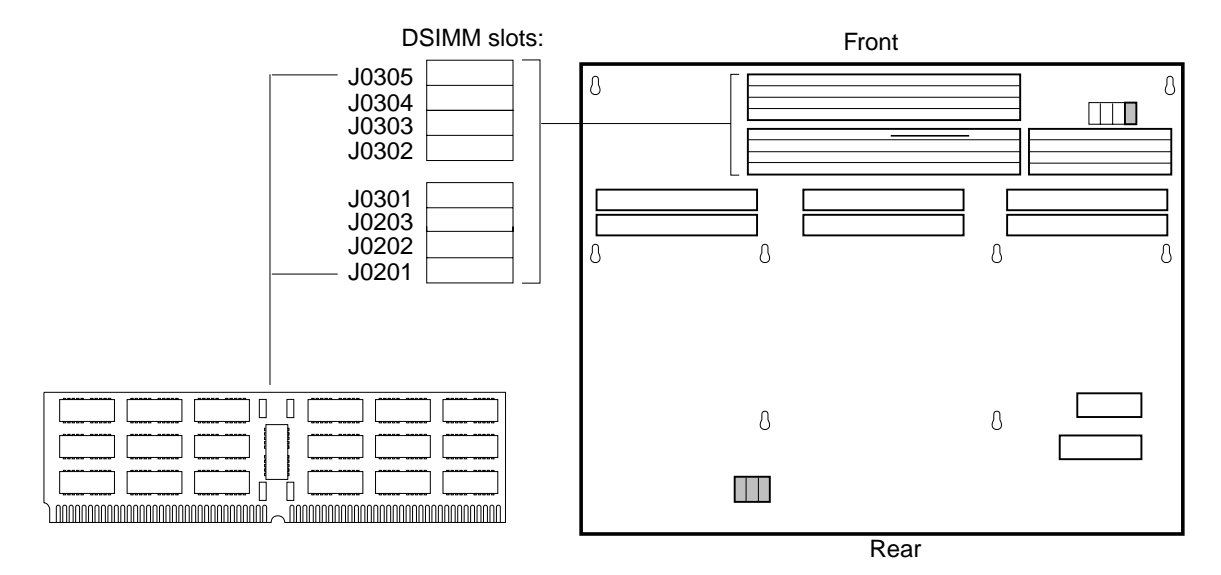

FIGURE 8-6 Inserting a DSIMM, Front Panel View

8. Place the grooved surface of the insertion tool on the upper edge of the DSIMM board. See FIGURE 8-7.

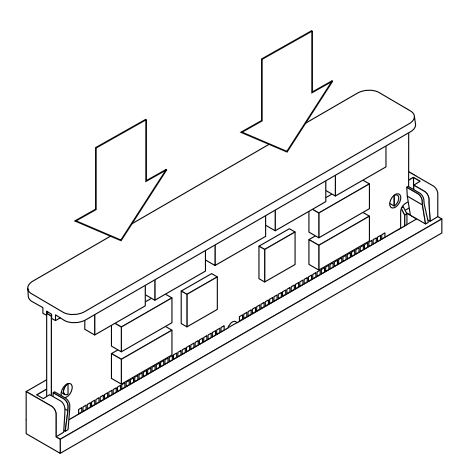

FIGURE 8-7 Using the Insertion Tool

9. Place the heel of each hand on each side of the insertion tool's pushing surface, and press the tool down firmly until the DSIMM snaps into place. See FIGURE 8-8.

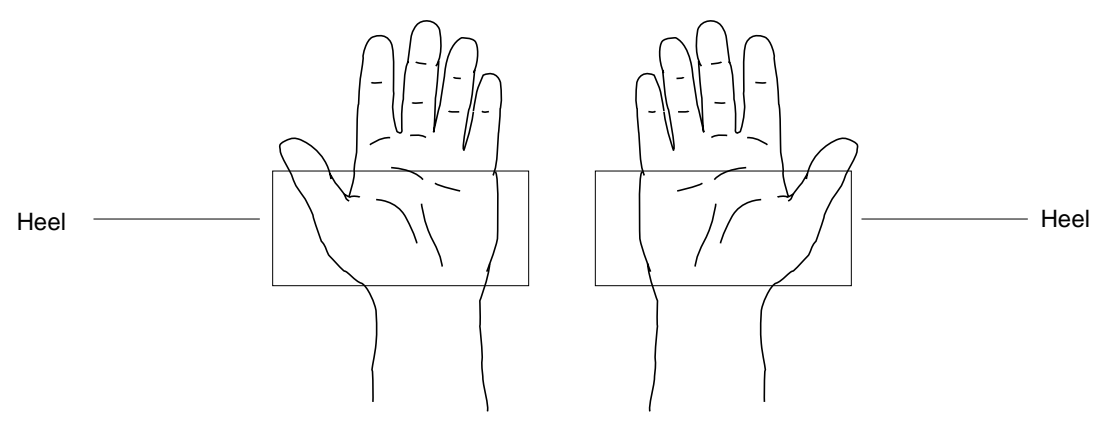

FIGURE 8-8 Heel of Each Hand

- **10.** Put the insertion tool in a toolbox or other storage place. Do not leave the tool inside the system.
- 11. See Chapter 17 to detach the wrist strap, install the cover, connect the expansion unit(s), and power on the system.

### **MBus Modules**

If you remove a defective MBus module, install the replacement MBus module in the same slot.

### 9.1 Tools Needed

To remove and install an MBus module you need the following tools and materials:

- Phillips screwdriver (size #2)
- Card extractor
- Wrist strap
- Antistatic surface

## 9.2 Removing the MBus Module

### • Power off the system and disconnect the expansion units. Refer to Chapter 4.

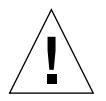

**Caution** – Printed circuit boards are made of delicate electronic components that are extremely sensitive to static electricity. Ordinary amounts of static from your clothes or work environment can destroy the boards.

Wear a grounding wrist strap when handling the boards. Attach the wrist strap to the metal casing of the power supply at the rear of the unit top. Handle boards only by the edges. Do not touch the components themselves or any metal parts. Do not disconnect the power cord from the system unit power outlet or from the wall socket. This connection provides the ground path necessary to safely remove and install the printed circuit boards and components. In addition, keep the internal power supply cable connected to the MLB.

Make sure that the system unit power is turned OFF by checking that the green light-emitting diode (LED) at the front of the chassis is not lit and the fan in the power supply is not running.

- 1. Check that the green LED at the front of the chassis is not lit.
- 2. Check that the system power cord remains connected to the system and the wall outlet.
- 3. Remove the system unit's cover.

Refer to "Removing the System Unit Cover in Chapter 4.

#### 4. Attach the wrist strap.

Refer to "Attaching the Wrist Strap in Chapter 4.

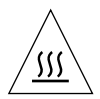

**Caution** – Hot surfaces are present. Use care when opening the system chassis or handling components.

#### 5. Push back both card retainers for the MBus module.

If the system has two MBus modules (slot 1 on top of slot 0), and slot 0 is the defective module, remove the top module first. See FIGURE 9-1.

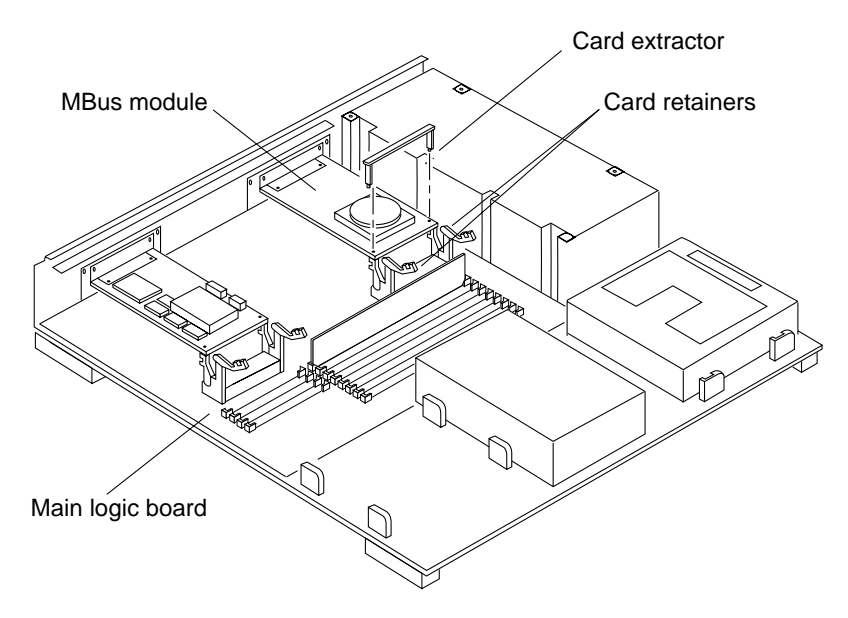

FIGURE 9-1 MBus Module—Card Retainers and Card Extractor

6. Install the card extractor on the MBus module.

See FIGURE 9-2.

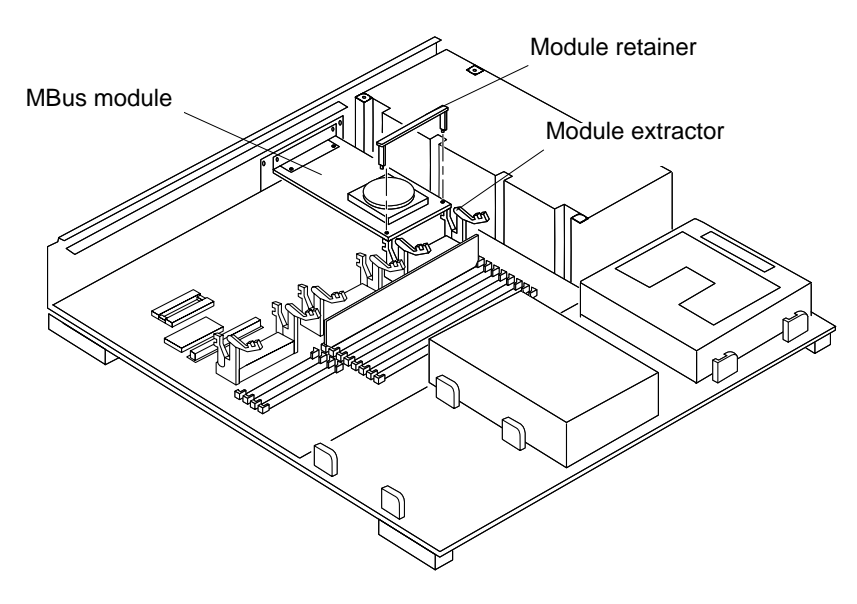

FIGURE 9-2 Installing the Card Extractor

7. Grasp both edges of the card extractor with your fingers and pull up on both corners of the MBus module until the connector is out of the slot.

See FIGURE 9-3.

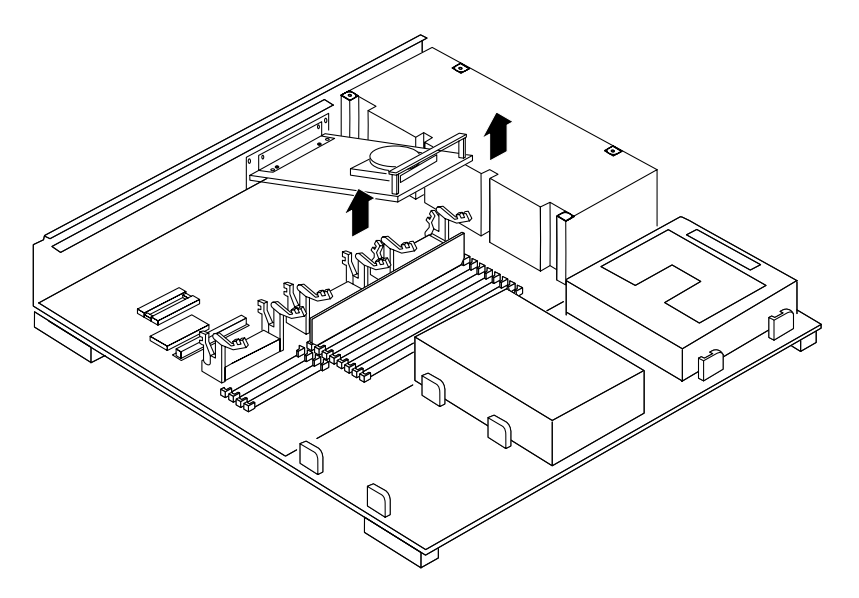

FIGURE 9-3 Removing an MBus Module

- **8. Remove the card extractor from the MBus module.** Save the card extractor for future use.
- 9. Place the MBus module on the antistatic surface.
- 10. Repeat steps 6 through 10 to remove the module from slot 0, if it is to be replaced.

## 9.3 Installing an MBus Module

1. Open the protective packaging and take out the MBus module.

**Note** – MBus slot 0 must have a module installed or the system will not work.

2. Insert the back edge of the module between the metal (lower) and plastic (upper) tabs on the back panel.

The connector on the MBus module should be facing the appropriate MBus slot. See FIGURE 9-4.

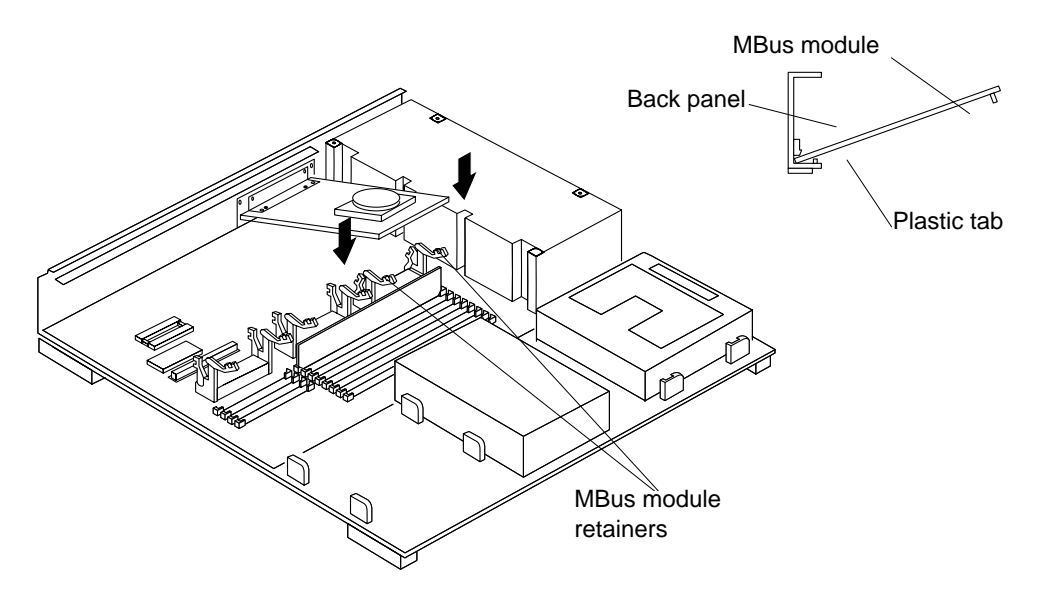

FIGURE 9-4 Installing an MBus Module

- **3. Push the MBus module connector down into the socket.** See FIGURE 9-5.
  - a. Hold the corners of the MBus module connector.
  - **b. Press down firmly until the module sits into place.** Make sure the module is fully inserted into the slot.

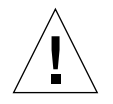

**Caution** – Excessive force may bend or damage the pins.

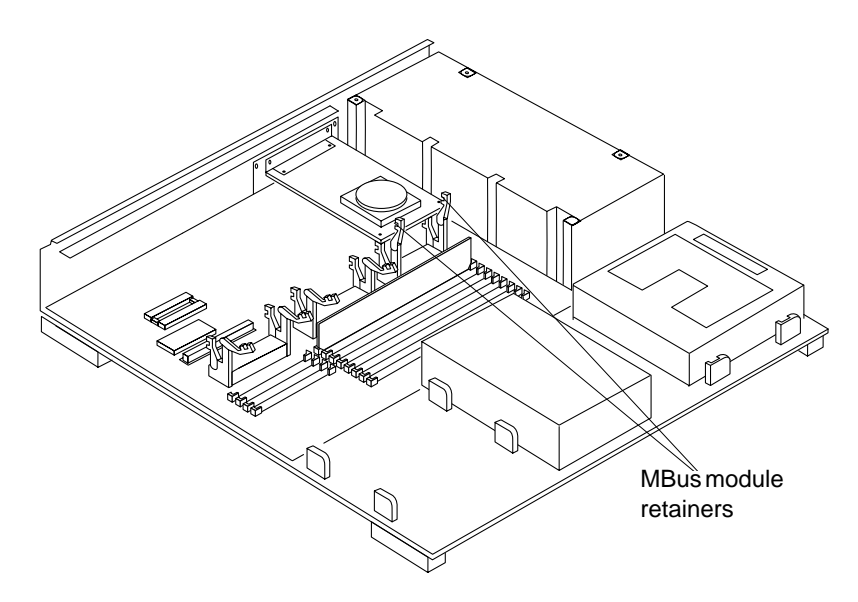

FIGURE 9-5 Locking the MBus Module Retainers

#### 4. Push and lock the retainer arms over the edge of the MBus module.

See FIGURE 9-5. If the system has two MBus modules (slot 1 on top of slot 0), and the defective module is in slot 0, install the module in slot 0 first. Follow steps 2 through 6 to replace module in slot 1.

**Note** – If the module is not fully inserted into the MBus slot connector, the card retainers may not lock over the module's edge.

5. Detach the wrist strap and replace the cover.

Refer to the procedures in Chapter 17.

- 6. Reconnect any peripherals to the system.
- 7. Power on the system.

### **SBus Cards**

If you are removing a defective SBus card, install the replacement card in the same slot. Refer to the documentation shipped with the SBus card for installation information.

### 10.1 Tools Needed

To remove and install an SBus card you will need the following tools and materials:

- Phillips screwdriver (size #1)
- Phillips screwdriver (size #2)
- Card extractor
- Wrist strap
- Antistatic surface

## 10.2 Removing an SBus Card

- **1. Power off the system and disconnect the expansion units.** Refer to "Halting the System in Chapter 4.
- 2. Make sure that the green LED on the front of the chassis is not lit.
- 3. Leave the power cord connected to the system and to the wall outlet.
- 4. Remove the system unit cover.

Refer to "Removing the System Unit Cover in Chapter 4.

#### 5. Attach the wrist strap.

Refer to "Attaching the Wrist Strap in Chapter 4.

6. Note the SBus card location. See FIGURE 10-1.

Start with card(s) mounted in the top slot first.

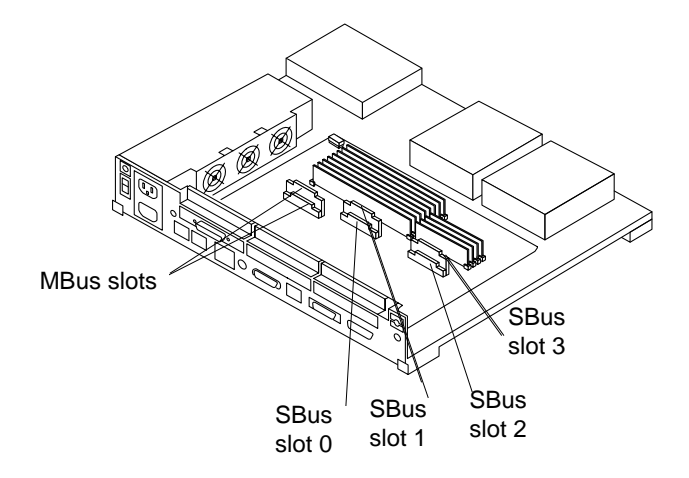

FIGURE 10-1 SBus Slot Locations

7. Remove the screws and washers from the outside of the rear panel where the SBus card is fastened. See FIGURE 10-2.

Single-width SBus cards have two sets of fastening hardware, double-width SBus cards have four sets, and triple-width SBus cards have six sets. Save the screws and washers for future use.

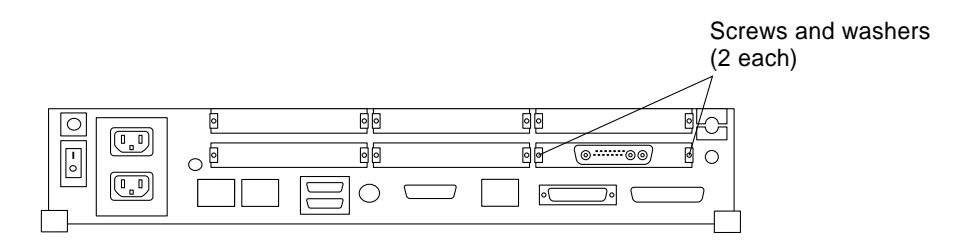

FIGURE 10-2 Rear Panel—Screws and Washers

8. Push the rear card retainers away from the edge of the SBus card. See FIGURE 10-3.

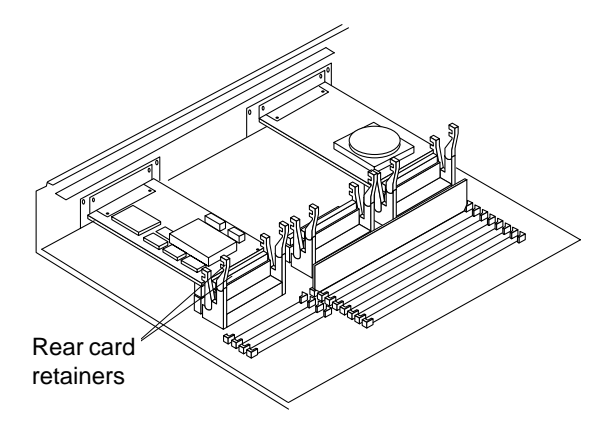

FIGURE 10-3 SBus Rear Card Connectors

9. Install the card extractor (shipped with the system) on the SBus card. Insert the legs of the extractor into the holes on either side of the connector. See FIGURE 10-4.

Install two card extractors on an SBus card that occupies two slots.

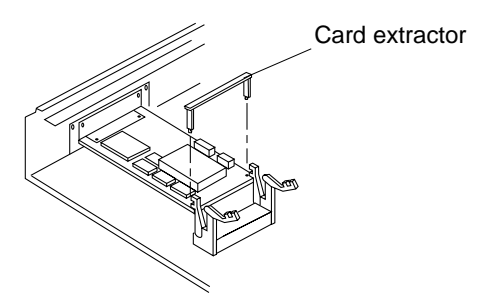

FIGURE 10-4 Installing or Removing the Card Extractor

**10.** Hold both ends of the card extractor and pull upwards slowly until the connector is out of the slot.

See FIGURE 10-5 and FIGURE 10-6.

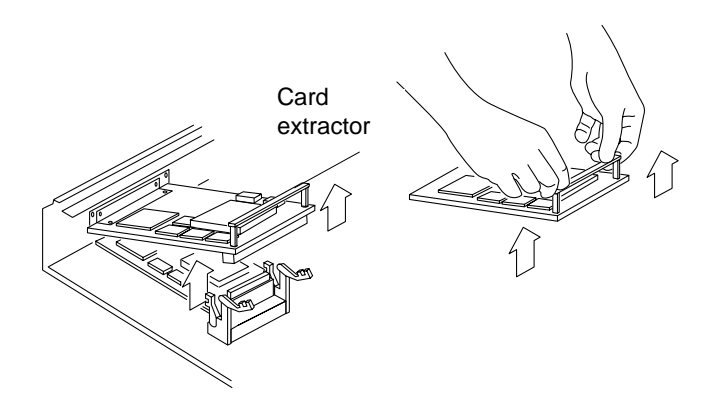

FIGURE 10-5 Removing a Single-Width SBus Card

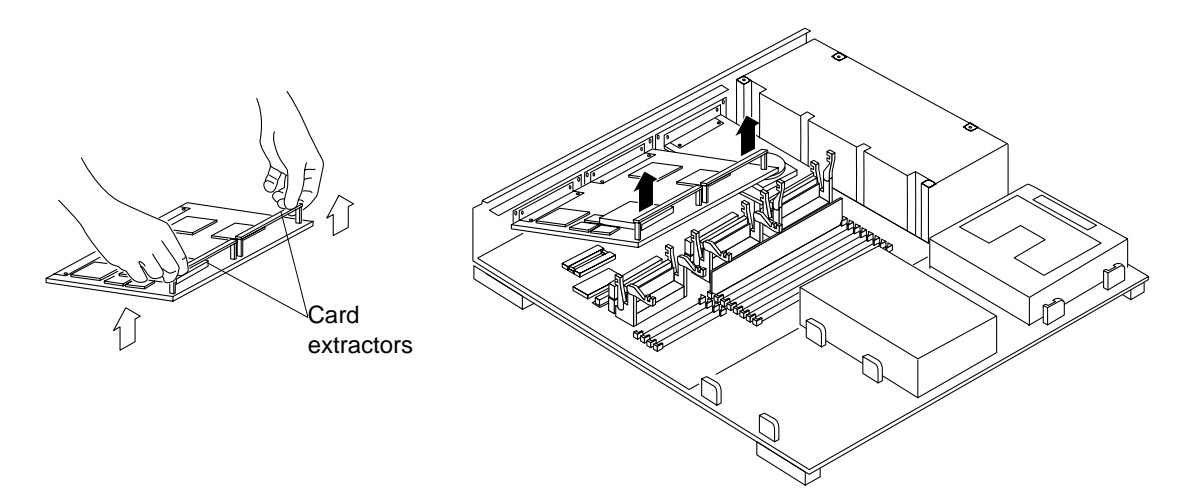

FIGURE 10-6 Removing a Double-Width SBus Card

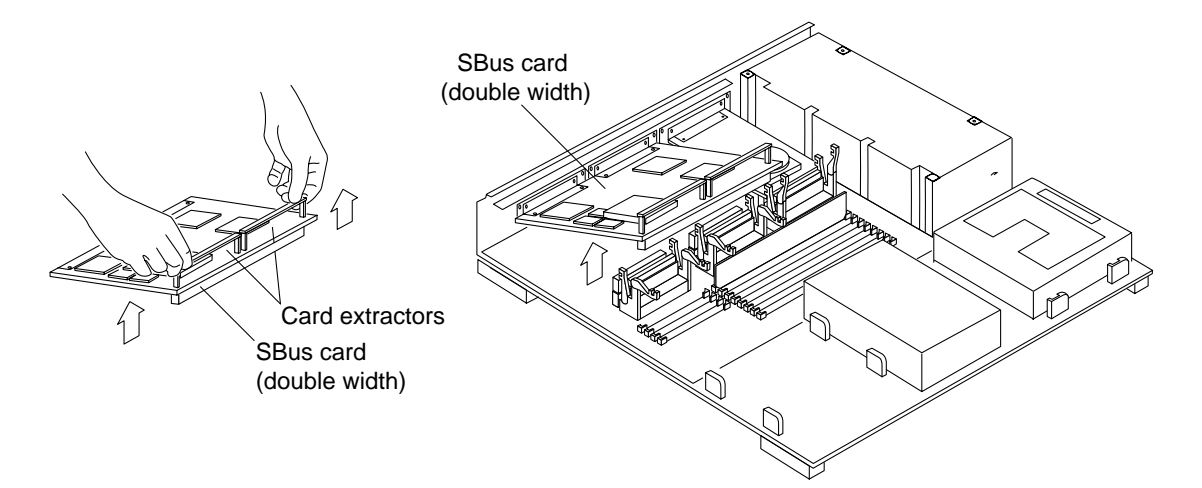

FIGURE 10-7 Removing a Double-width SBus Card

- **11. Remove the card extractor(s) from the SBus card.** Save the card extractor(s) for future use.
- **12. Place the SBus card on an antistatic surface.** Save the SBus card for reuse.
- **13. Remove the cards from the bottom slots.**

Repeat steps 6 through 12 to remove the cards from the bottom slot(s) if there are any.

## 10.3 Installing an SBus Card

- 1. Remove the new card from its antistatic bag. Hold the card by the edges.
- 2. Place the SBus card on an antistatic surface (either an antistatic mat or the antistatic bag the card was shipped in).
- **3. If required for your card, set the jumpers or switches on the card.** Refer to the guide for your SBus product.
- 4. If the card you are installing has tabs on the backplate, remove the adapter bracket.

a. Remove the two screws attaching the adapter bracket to the backplate. See FIGURE 10-8.

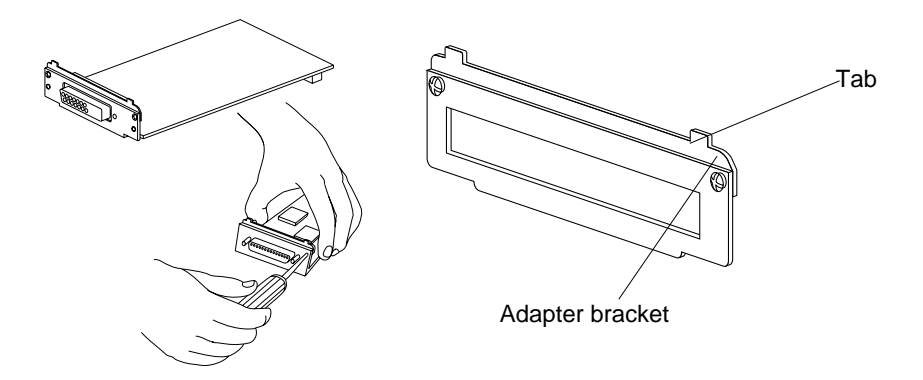

FIGURE 10-8 Removing the Adapter Bracket from the SBus Card

- b. Save the adapter bracket and the screws. You might need to use them when installing SBus cards in other systems.
- 5. If there are filler panels where you are going to install the SBus card, you must remove them.

See FIGURE 10-9.

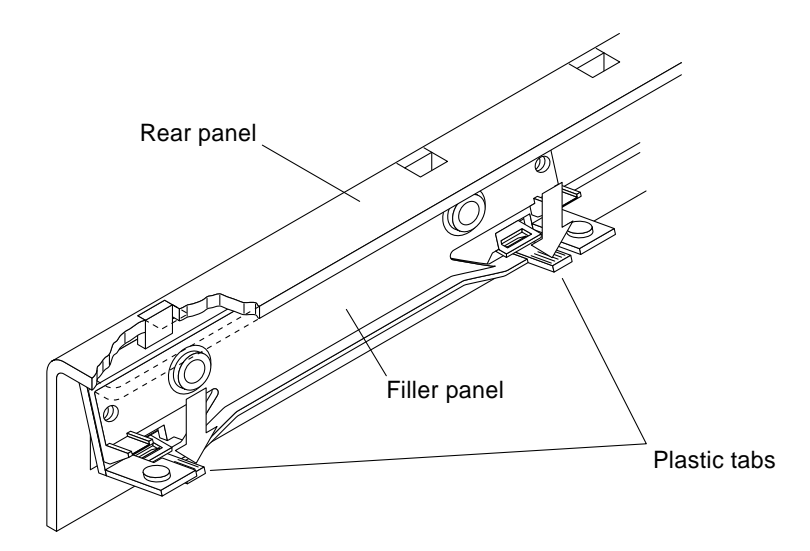

FIGURE 10-9 Removing a Filler Panel

#### 6. Push both rear card retainers back.

See FIGURE 10-10.

и

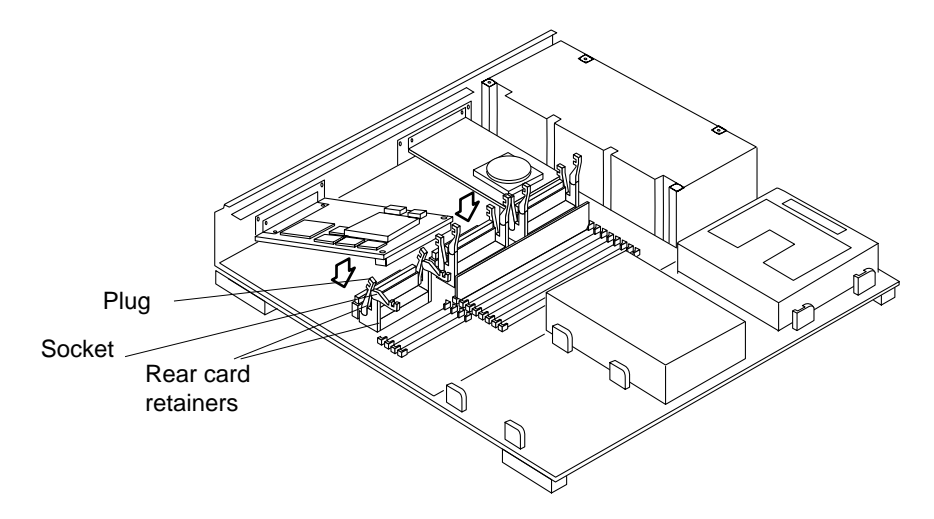

FIGURE 10-10 SBus Card Plug, Socket, and Retainers

7. Remove the card retainer from the SBus card.

See FIGURE 10-11.

- a. Bend one leg of the retainer slightly to the outside until the hook clears the hole in the SBus card.
- **b.** Remove the other side of the retainer which should come out easily without bending it.

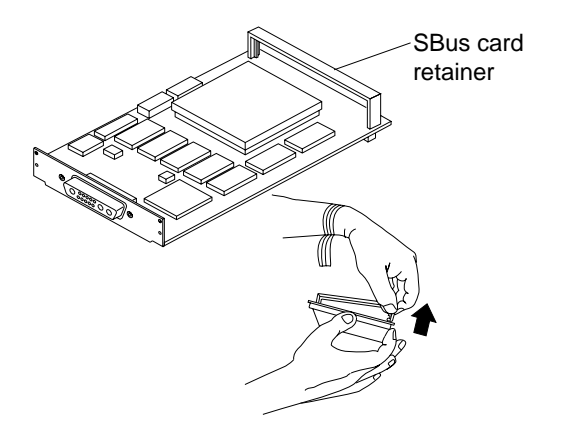

FIGURE 10-11 Removing the SBus Card Retainer

- **8. Remove the card extractor from the replacement SBus card if it is installed.** Save the SBus card extractor for future use.
- 9. Slide the card at an angle into the back panel of the system. Hook the card backplate under the lip on the back panel. Be sure the card backplate shows through the slots on the back panel.

See FIGURE 10-12.

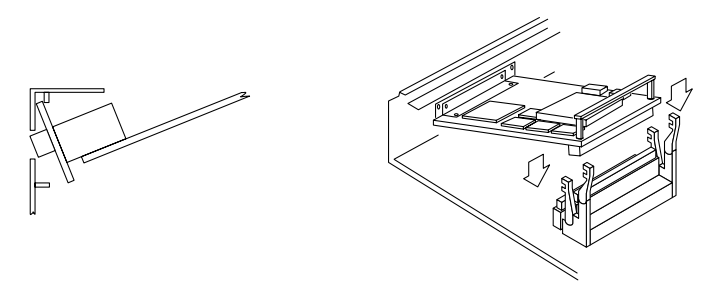

FIGURE 10-12 Inserting the SBus Card

**10**. Align the plug with the socket. Gently press the corners of the card to push the plug into the socket. Do not force the card or you may damage the pins on the card.

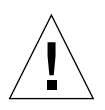

**Caution** – Excessive force may bend or damage the pins.

11. Press the card retainers forward over the edge of the SBus card.

See FIGURE 10-10.

12. Install the fastening hardware you removed earlier into the screw holes adjacent to the SBus card on the back panel using a Phillips screwdriver. The washers must be positioned vertically (narrow side across).

See FIGURE 10-13.

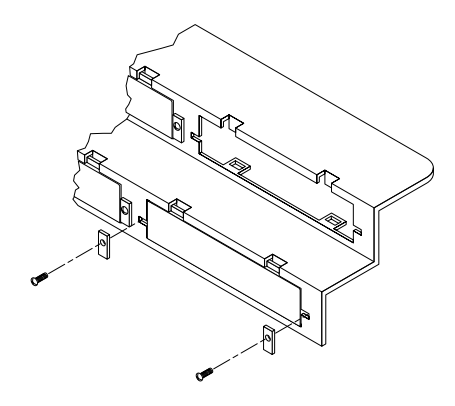

FIGURE 10-13 Inserting Washers and Screws to Secure the SBus Card

- 13. To install top SBus cards, repeat steps 1 through 12.
- 14. Follow the instructions in Chapter 17 to detach the wrist strap, install the cover, connect the expansion unit(s), and power on the system.

# Power Supply Assembly

This chapter describes how to remove and install the power supply assembly. The power supply assembly also contains fans.

### 11.1 Tools Needed

To remove and install the power supply assembly you need the following tools and materials:

Phillips screwdriver (size #2)

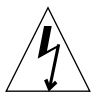

**Caution** – Make sure to disconnect the power cord from the back panel of the system unit before removing the power supply assembly from the system unit.

# 11.2 Removing the Power Supply Assembly

- 1. Power off the system and disconnect the expansion units. Refer to Chapter 4.
- 2. Turn the power switch off (O) position.
- 3. Check that the green LED at the front of the chassis is not lit.
- 4. Remove the power cord from the system unit.
- 5. Remove the system unit cover.

Refer to "Removing the System Unit Cover in Chapter 4.

- **6.** Disconnect the power supply connector from the main logic board (J1501). See FIGURE 11-1.
- 7. Disconnect the power supply connector from the DC power harness. See FIGURE 11-1.
- **8.** Loosen the captive screw that secures the power supply assembly to the chassis. See FIGURE 11-1.

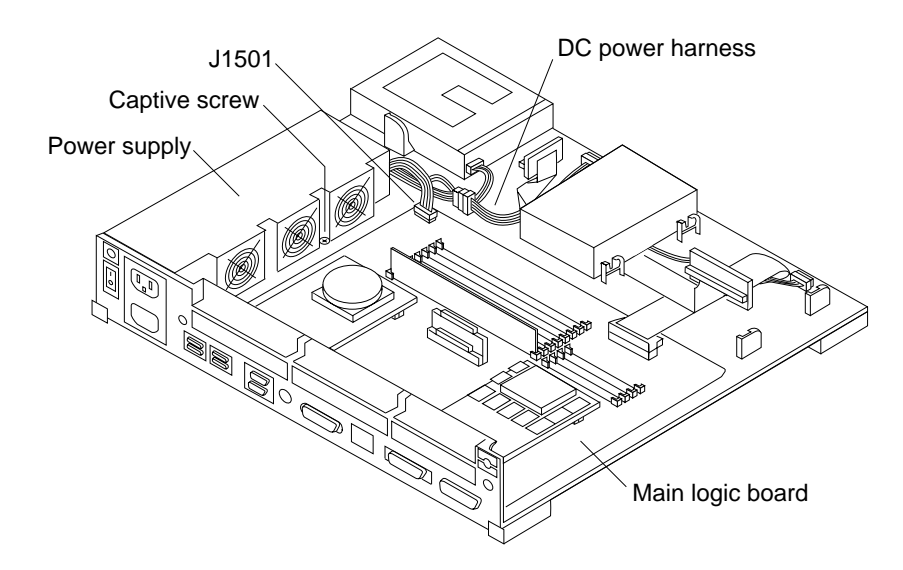

FIGURE 11-1 Disconnecting the Power Supply

#### 9. Slide the power supply assembly toward the front of the chassis.

Sliding the power supply assembly unlocks the power supply from the power supply mounts. See FIGURE 11-2.

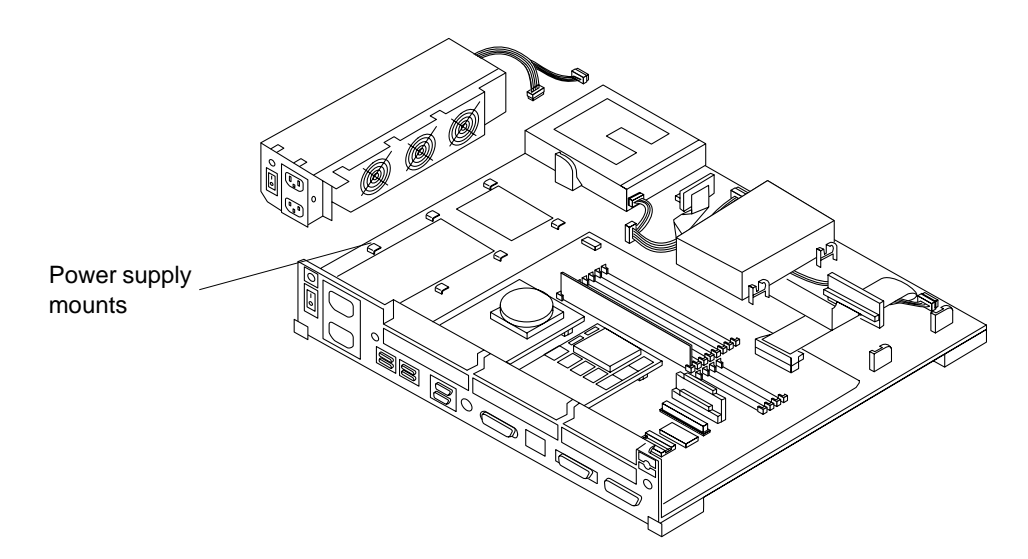

FIGURE 11-2 Power Supply Chassis Mounts

10. Lift the power supply assembly from the chassis.

# 11.3 Installing the Power Supply Assembly

- 1. Align the power supply assembly in the chassis.
- 2. Slide the power supply assembly toward the rear of the chassis until it locks in the power supply mounts.

See FIGURE 11-2.

**3.** Secure the power supply assembly to the chassis by tightening the captive screw. See FIGURE 11-3.

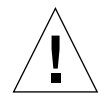

**Caution** – Overtightening the captive screw may damage the chassis.

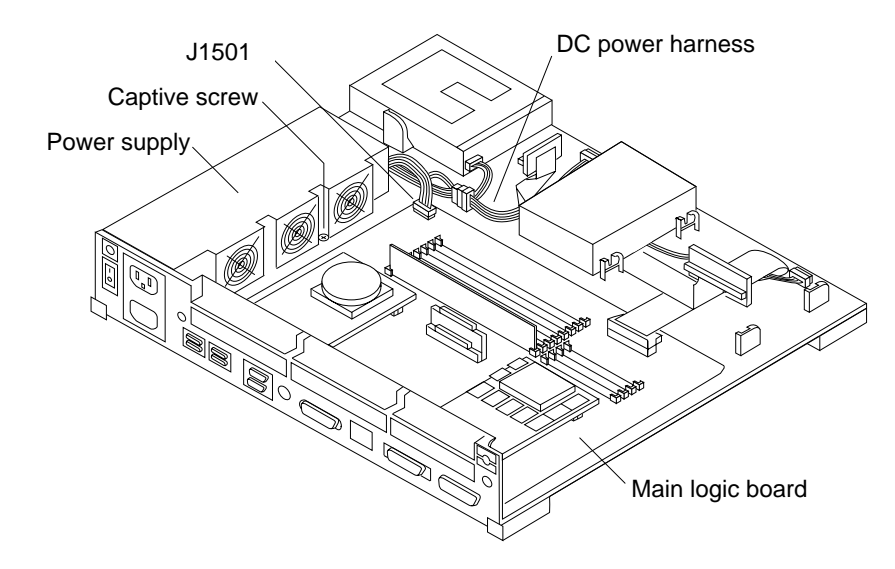

FIGURE 11-3 Connecting the Power Supply

4. Connect the DC power connector to the main logic board (J1501).

The connector is keyed so that the connectors can only be connected one way. See FIGURE 11-3.

5. Connect the DC power connector to the DC power harness.

See FIGURE 11-3.

- 6. Make sure the power switch on the system unit is in the Off position. Press the side labeled O.
- 7. Plug in the system unit power cord.
- 8. Follow the instructions in Chapter 17 to install the cover, connect any expansion unit(s), and power on the system.

## Hard Disk Drives

This chapter describes how to remove and install a hard disk drive for a SPARCstation 10 system.

**Note** – The SPARCstation 10 supports the 424-Mbyte and 1.05-Gbyte hard disk drives, called "fast SCSI" drives. You must inspect and, if necessary, reset the SCSI Device ID jumpers for the type of drive you are installing. When the jumpers are properly set, each drive is automatically assigned a specific and unique SCSI Device ID number.

### 12.1 Tools Needed

To remove and install the disk drive, you need the following tools and materials:

- Phillips screwdriver (size #2)
- Needlenose pliers
- Wrist strap
- Antistatic surface

### 12.2 Removing a Disk Drive

Power off the system and disconnect the expansion units. Refer to Chapter 4.

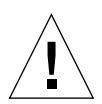

**Caution** – The hard disk drive contains electronic components that are extremely sensitive to static electricity. Ordinary amounts of static from your clothes or work environment can destroy the components.

Wear a grounding strap when handling the drive. Refer to "Attaching the Wrist Strap in Chapter 4. Do not touch the components or any metal parts.

- 1. Turn the power switch off (O) position.
- 2. Make sure that the green LED at the front of the chassis is not lit.
- 3. Make sure that the power cord remains connected to the computer system and to the wall outlet or power strip.

#### 4. Remove the system unit cover.

Refer to "Removing the System Unit Cover in Chapter 4.

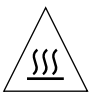

**Caution** – Hot surfaces are present. Use care when opening the system chassis or handling components.

#### 5. Attach the wrist strap.

Refer to "Attaching the Wrist Strap in Chapter 4.

#### 6. Determine which drive you need to remove.

Drive 0 is mounted toward the center of the chassis, and drive 1 is mounted next to it. If the system has one hard disk drive, it should be mounted toward the center of the chassis (drive 0). See FIGURE 12-1.

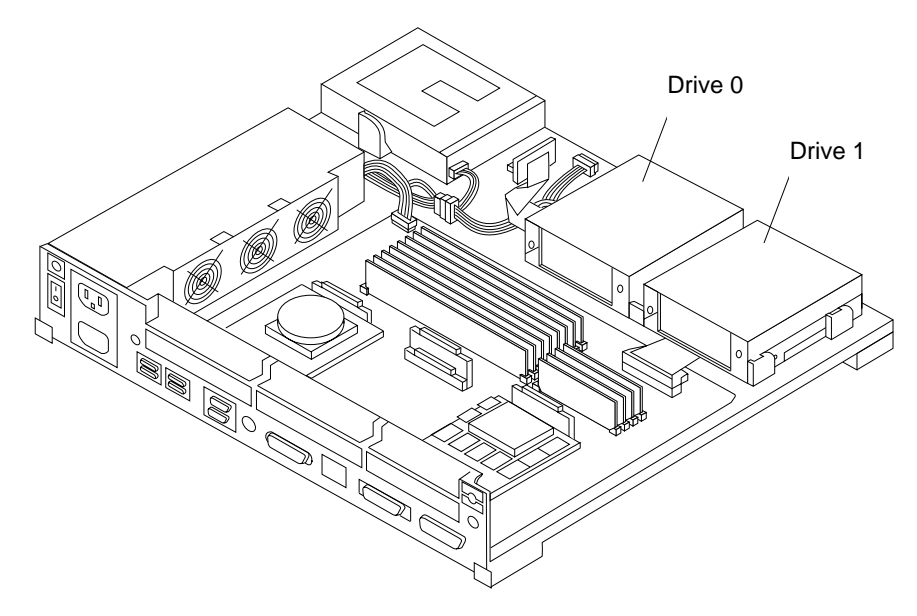

FIGURE 12-1 Hard Disk Drive Locations

7. Slide the hard disk drive toward the rear of the chassis to free the grommets from the drive mounts.

See FIGURE 12-2.

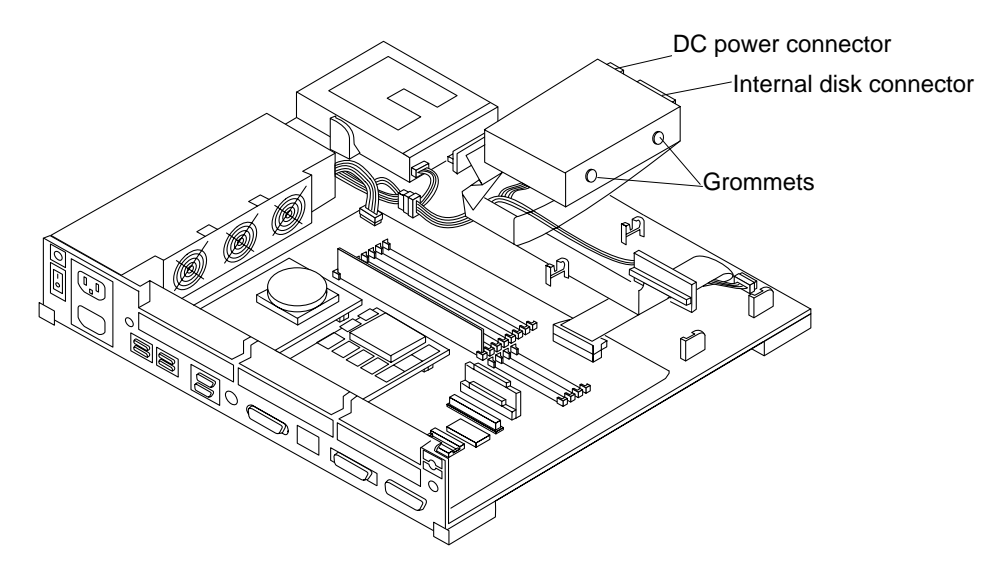

FIGURE 12-2 Removing a Hard Disk Drive

- 8. Disconnect the DC power connector from the drive. See FIGURE 12-2.
- **9.** Disconnect the internal disk connector from the drive. See FIGURE 12-2.

### 10. Lift the hard disk drive out of the chassis.

Place it on the antistatic surface.

## 12.3 Installing a Hard Disk Drive

To install a hard disk drive you must do the following:

- Determine the location and type of drive to be installed
- Verify, and if necessary, change the SCSI address jumpers
- Verify that the configuration jumpers are set correctly
- Install the disk drive

### 12.4 Drive Locations

Find the correct disk drive location. See FIGURE 12-3. Use position 0 if you are installing only one drive.

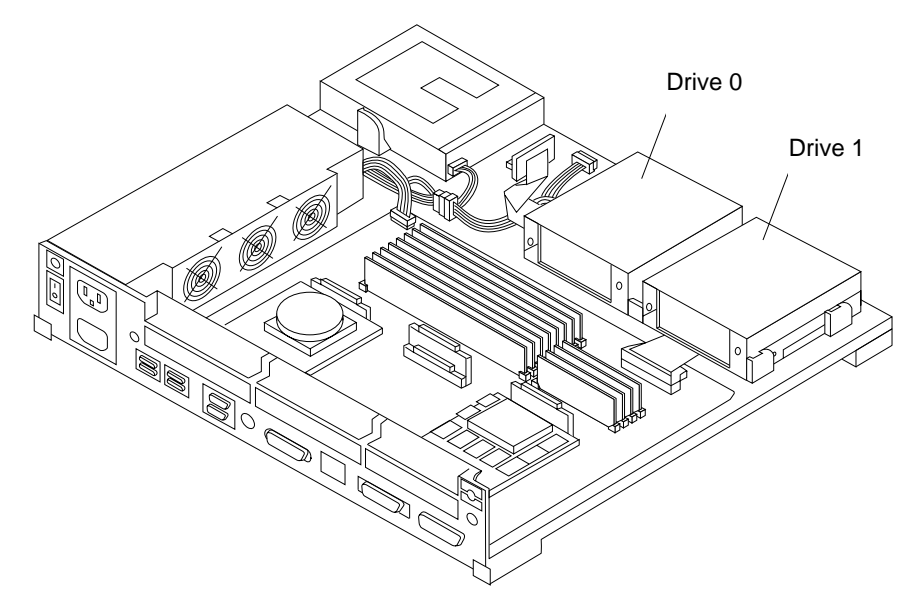

FIGURE 12-3 Hard Disk Drive Locations

## 12.5 Supported Hard Disk Drives

The following hard disk drives are supported for the SPARCstation 10:

- 424-Mbyte hard disk drive
- 1.05-Gbyte hard disk drive

Depending on the drive, the jumpers are either located near the lower right corner of the drive controller board, or near the lower left corner.

See the figure(s) that correspond to your drive(s) and verify the jumper settings for the appropriate drive position. In the figures, the black jumper spaces indicate a jumper is in that position. The white jumper spaces indicate no jumper for that position. See FIGURE 12-4.

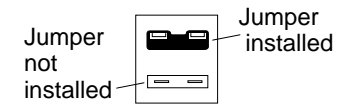

FIGURE 12-4 Jumper Legend in Illustrations

## 12.6 Checking and Setting SCSI Jumpers

Verify that the SCSI (Small Computer Systems Interface) device ID jumper setting is correct before you install a hard disk drive. Each SCSI device in your system needs a specific and unique SCSI ID number. When you set the SCSI Device ID jumpers, each drive is automatically assigned a SCSI Device ID number. The SCSI device ID jumper of drive 0 must be set at 3. The SCSI device ID jumper of drive 1 must be set at 1. See TABLE 12-1.

| Drive Location | Target ID Jumper<br>Settings                               | SCSI<br>Address |
|----------------|------------------------------------------------------------|-----------------|
| Position 0     | A0 – Installed<br>A1 – Installed<br>A2 – Not installed     | 3               |
| Position 1     | A0 – Installed<br>A1 – Not installed<br>A2 – Not installed | 1               |

#### TABLE 12-1 SCSI Drive Jumper Settings and Addresses

### 12.6.1 424-Mbyte Jumper Settings

To verify the SCSI ID jumpers:

- **1.** Make sure that the drive is on an antistatic surface (either an antistatic mat or the antistatic bag the drive was shipped in).
- 2. Compare the SCSI device ID and configuration jumper settings to FIGURE 12-5. Set the jumper settings to match FIGURE 12-5 using needlenose pliers.

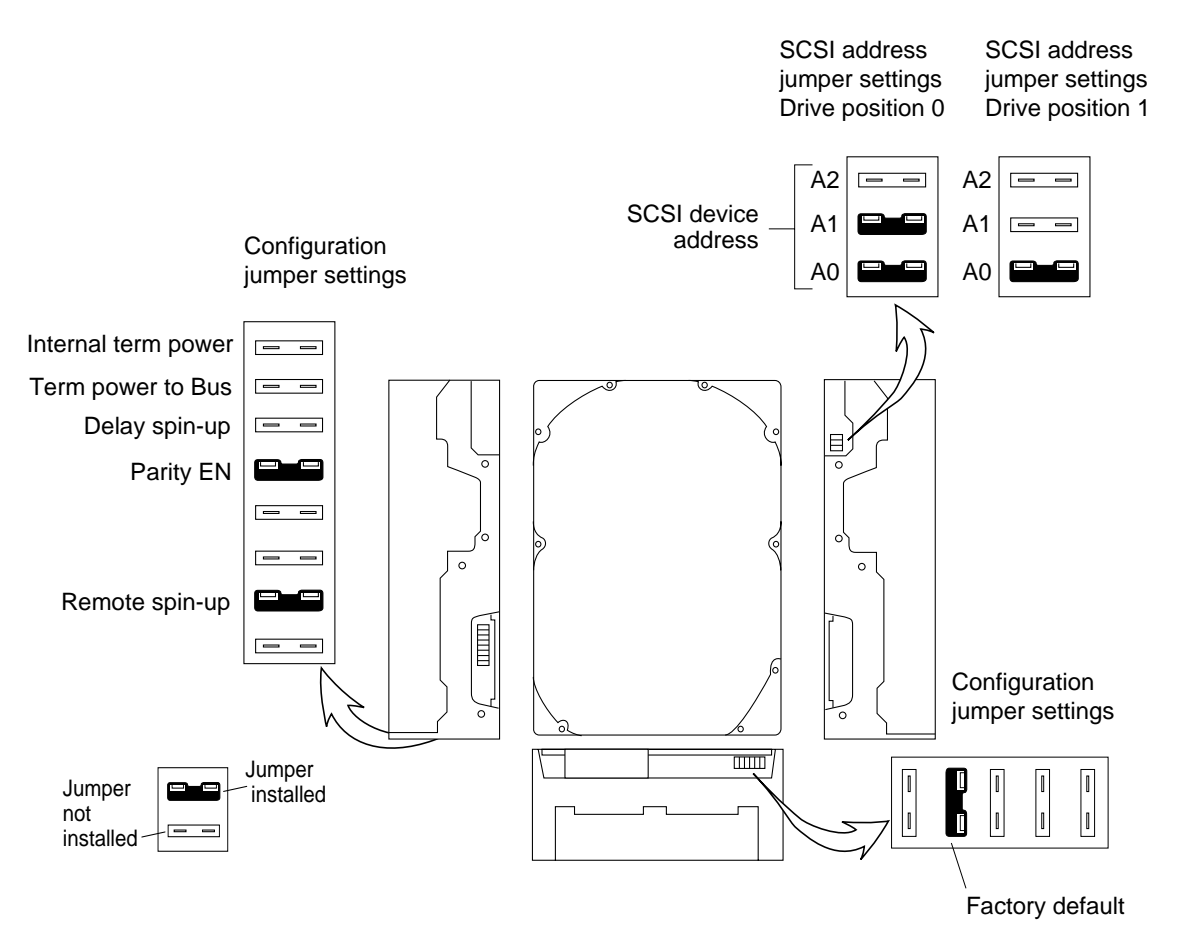

FIGURE 12-5 SCSI Address and Configuration Jumper Settings for 424-Mbyte Drive Position 0 and 1

### 12.6.2 Installing a 424 Mbyte Drive

- 1. Complete the procedure for setting drive jumpers. See the "Checking and Setting SCSI Jumpers.
- 2. Remove the drive grommets from the defective drive.
- 3. Set the replacement hard disk drive on an antistatic mat or the antistatic bag the drive was shipped in.
- 4. Use a Phillips screwdriver to attach four drive grommets to the drive (two on each side).

Refer to FIGURE 12-6.

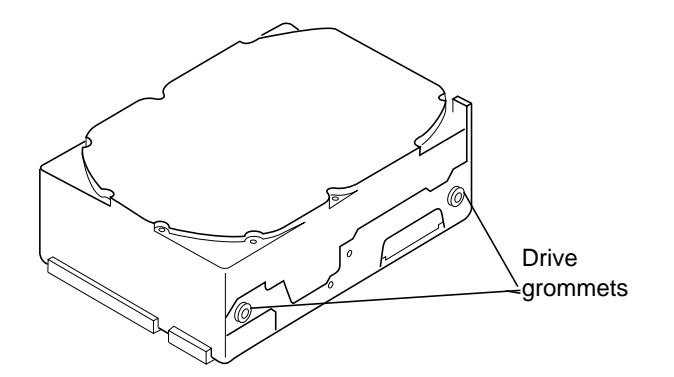

FIGURE 12-6 424 MByte Hard Disk Drive Grommets

5. Go to Step 1 of the section "Installing a 1.05 Gbyte Drive to finish installing a 424 Mbyte disk drive.

### 12.6.3 Installing a 1.05 Gbyte Drive

- 1. Put the replacement drive on the antistatic bag the drive was shipped in.
- 2. Set the SCSI ID jumper settings according to the drive position. See TABLE 12-2 and FIGURE 12-7.

| TABLE 12-2 | SCSI | Target | ID | Jumper | Settings |
|------------|------|--------|----|--------|----------|
|------------|------|--------|----|--------|----------|

| Drive Position           | Target ID Jumper<br>Settings                         | SCSI Address |
|--------------------------|------------------------------------------------------|--------------|
| 0<br>(middle of chassis) | A0 installed<br>A1 installed<br>A2 not installed     | 3            |
| 1<br>(corner of chassis) | A0 installed<br>A1 not installed<br>A2 not installed | 1            |

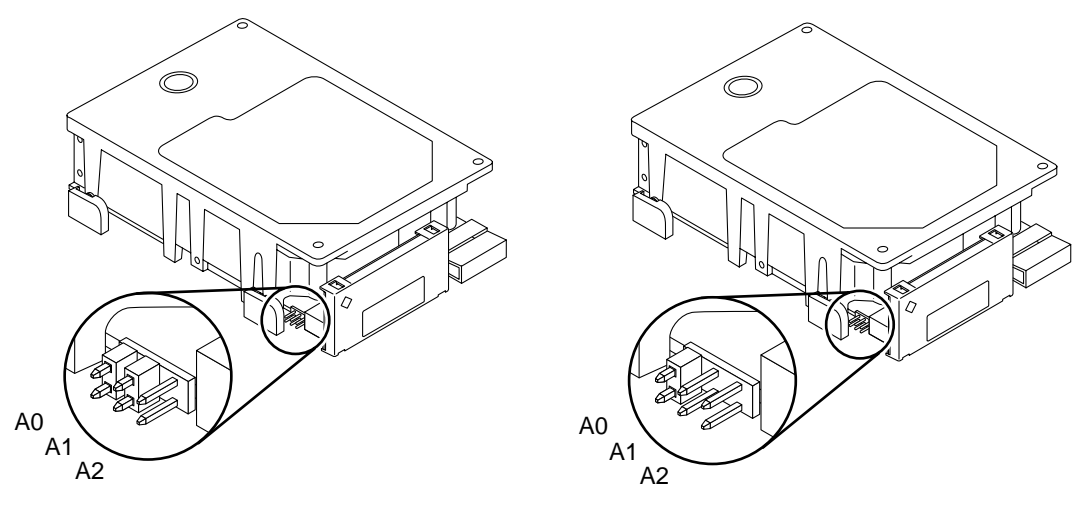

Drive position 0—Middle of Chassis

Drive position 1—Corner of Chassis

FIGURE 12-7 SCSI Addresses of Both Disk Drives

**3. Verify that the configuration jumpers are correctly set. See** FIGURE 12-8 and TABLE 12-3.

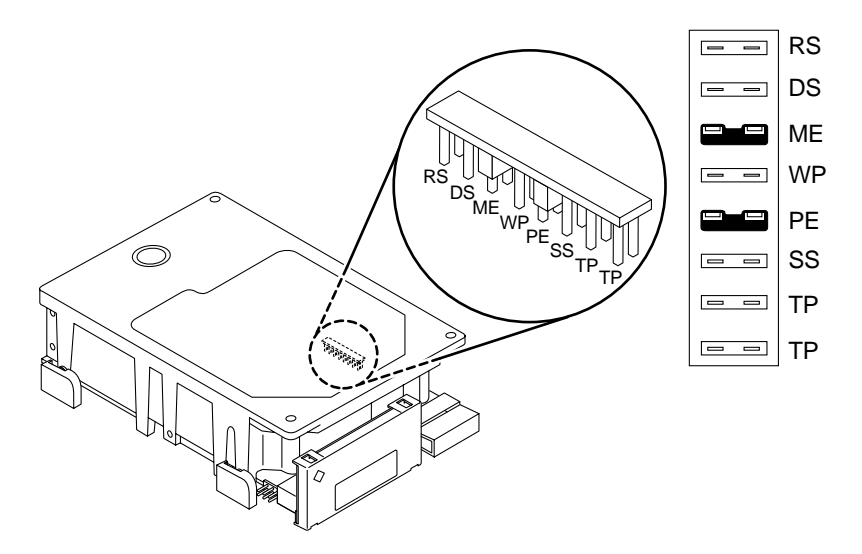

FIGURE 12-8 Configuration Jumper Settings for Both Disk Drives

| Acronym | Definition                    |
|---------|-------------------------------|
| RS      | Reserved                      |
| DS      | Delayed Start                 |
| ME      | Motor Enable (Remote Spin-up) |
| WP      | Write Protect                 |
| PE      | Parity Enable                 |
| SS      | Reserved                      |
| ТР      | Term Power from Drive         |
| ТР      | Term Power to SCSI Bus        |

 TABLE 12-3
 Configuration Jumper Acronym Definitions

4. Remove the drive grommets from the defective drive.

5. A new mounting bracket must be installed on 1.05 Gbyte drives. Position the drive with the circuit board up so you have access to the drive bottom.

- 6. Check that the mounting bracket kit contains the following items:
  - Metal mounting bracket
  - Six screws
  - Two slip-on grommets
  - Two screw-in grommets with split washers
**Note** – If your drive already has four screw-in grommets installed, remove the front two grommets (near the drive connector) and go to Step 1 in this procedure.

7. If not already installed, insert two one-piece screw-in drive grommets and split washers on each side of the replacement drive rear (away from the drive connector). Use a Phillips screwdriver. These grommets and the two front slip-on grommets slide into the drive mounts during installation.

See FIGURE 12-9.

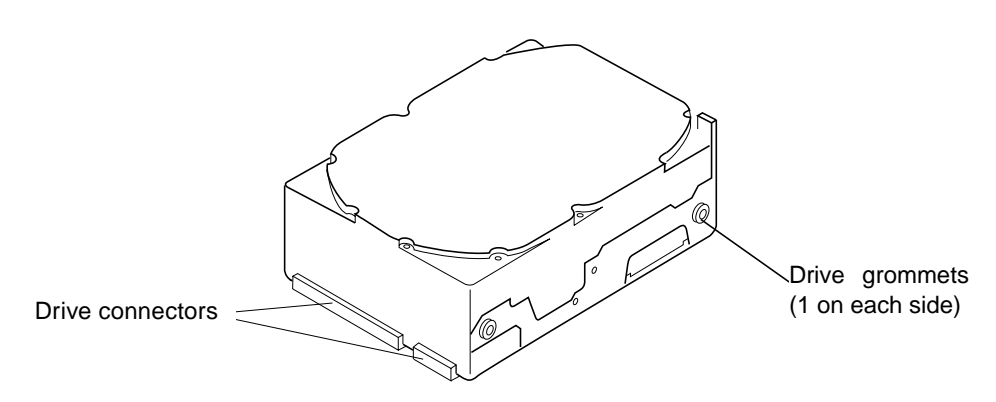

FIGURE 12-9 1.05 Gbyte Hard Disk Drive — Screw-In Grommets

8. Press the two plain rubber slip-on grommets (without screws) into place over the metal bracket side tabs.

See FIGURE 12-10.

**Note** – When fastening the new mounting bracket to the drive base, you must use the six screws supplied with the mounting bracket (four screws on the base, two on the sides).

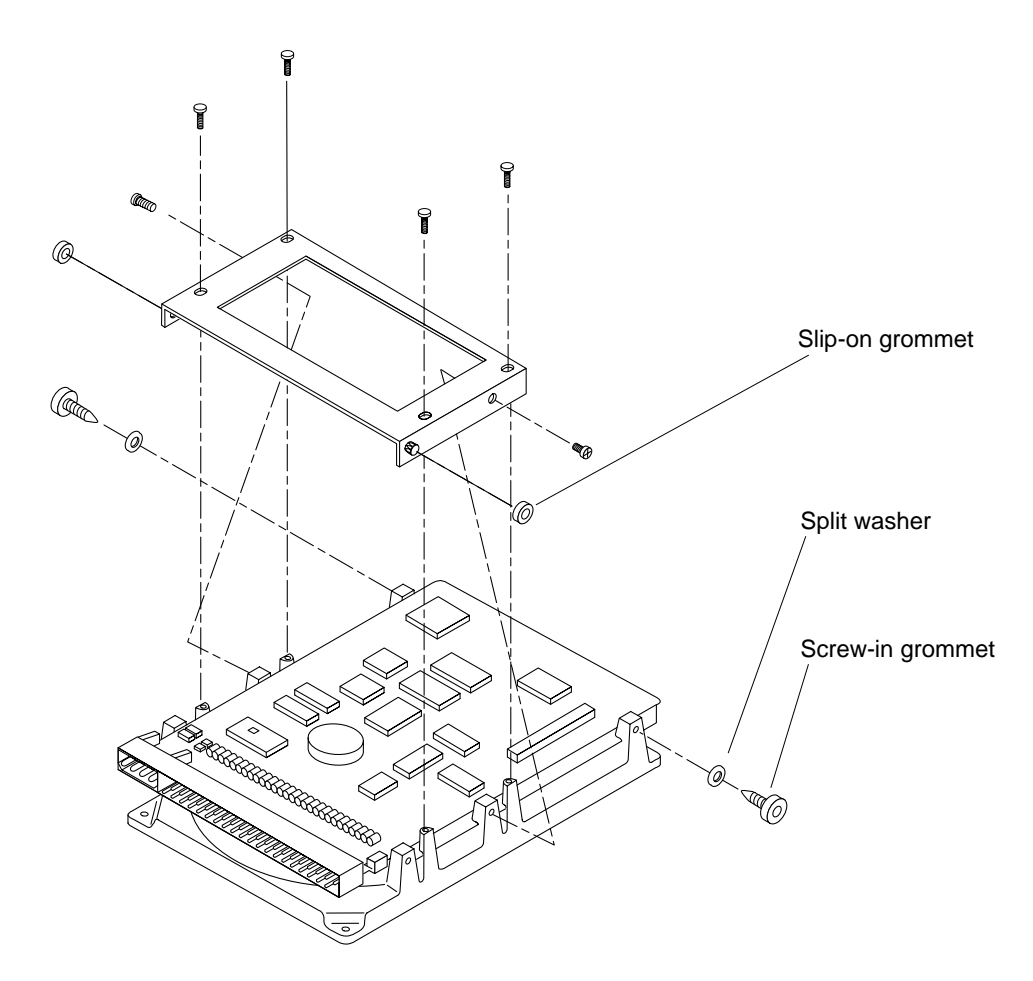

FIGURE 12-10 Positioning the Mounting Bracket over the Drive

- 9. Position the bracket over the drive and align the screw slots over the drive circuit board.
- **10.** Insert one screw on each side of the bracket to fasten the bracket sides to the drive sides.
- 11. Secure the bracket base to the drive bottom (board side) with four screws.
- 12. Route the drive power harness and the internal disk data cable to lie flat under the disk drive.

Fold the internal disk cable and power cable out toward the front of the chassis so they will be in position for connecting to the drive. See FIGURE 12-11.

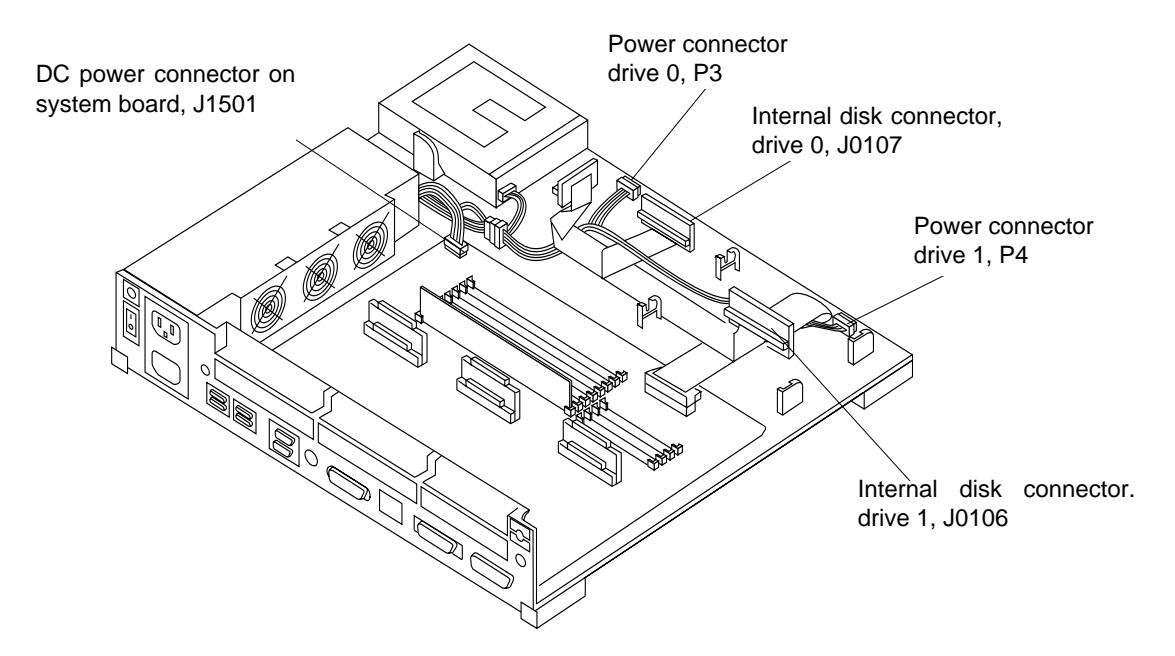

FIGURE 12-11 DC Power Harness and Internal Cable Routing and Connectors

- 13. Hold the drive in one hand and attach the internal disk cable connector and the power harness connector to the drive with your other hand.
- **14.** Lower the drive into the chassis. Align the four grommets on the drive mounts. See FIGURE 12-12.

**Note** – Do not seat the grommets in the drive mounts yet.

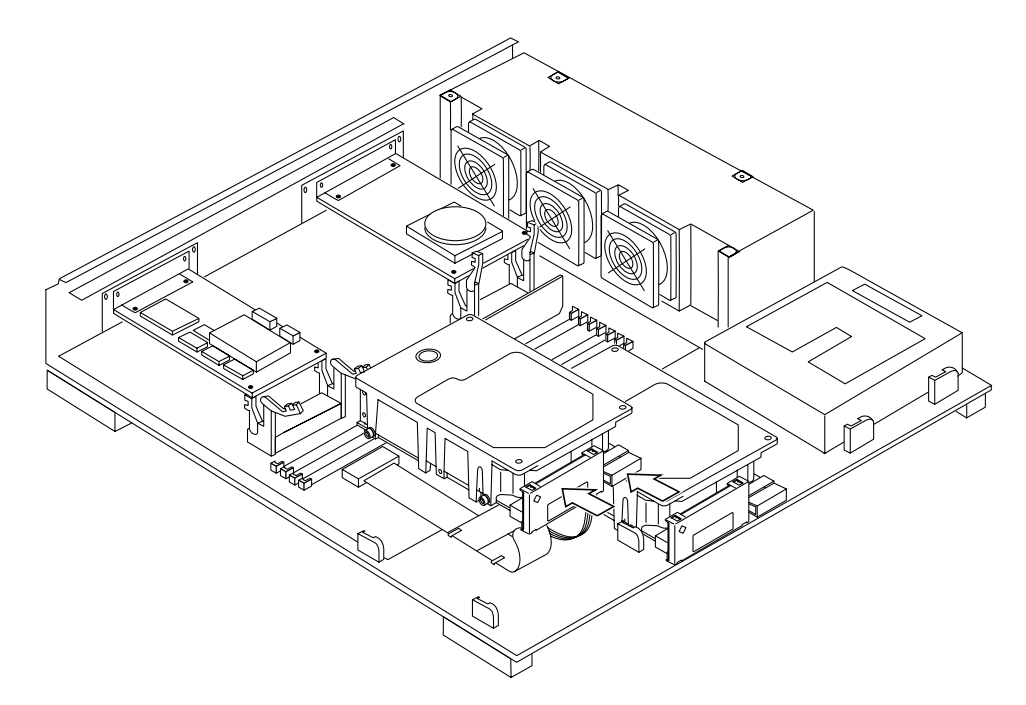

FIGURE 12-12 Lowering the Drive Into the Chassis

15. Connect the DC power connector to the disk drive.

The connectors are keyed so you can only connect them one way. See FIGURE 12-11.

- a. To connect drive 0, attach the connector labeled P3 on the power harness to the drive.
- b. To connect drive 1, attach the connector labeled P4 on the power harness to the drive.
- 16. Connect the internal disk data connector to the disk drive.

The connectors are keyed so you can only connect them one way. See FIGURE 12-11.

- a. To connect drive 0, attach the internal disk data connector labeled J0107 on the system board to the drive.
- b. To connect drive 1, attach the internal disk data connector labeled J0106 on the system board to the drive.

See FIGURE 12-13.

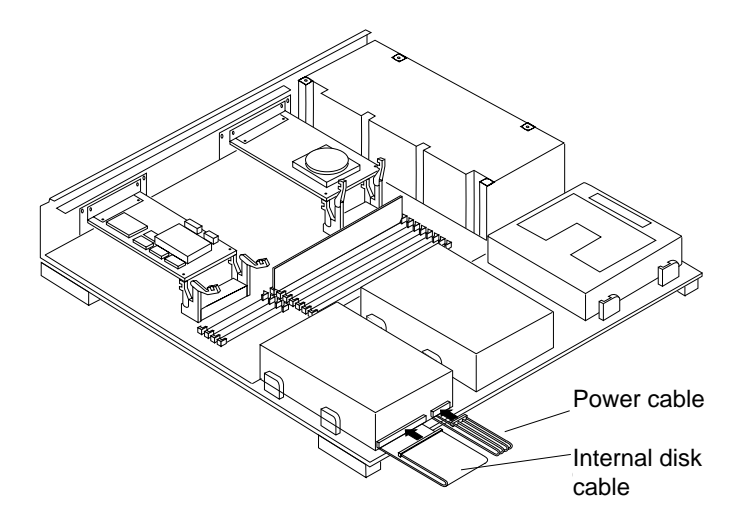

FIGURE 12-13 Connecting the Internal Disk and Power Cables to Drive 1

17. Lower the drive into the chassis, press the four drive grommets into the drive mounts. Firmly seat the grommets by moving the drive forward toward the front of the chassis until the grommets sit tightly in the drive mounts.

See FIGURE 12-14.

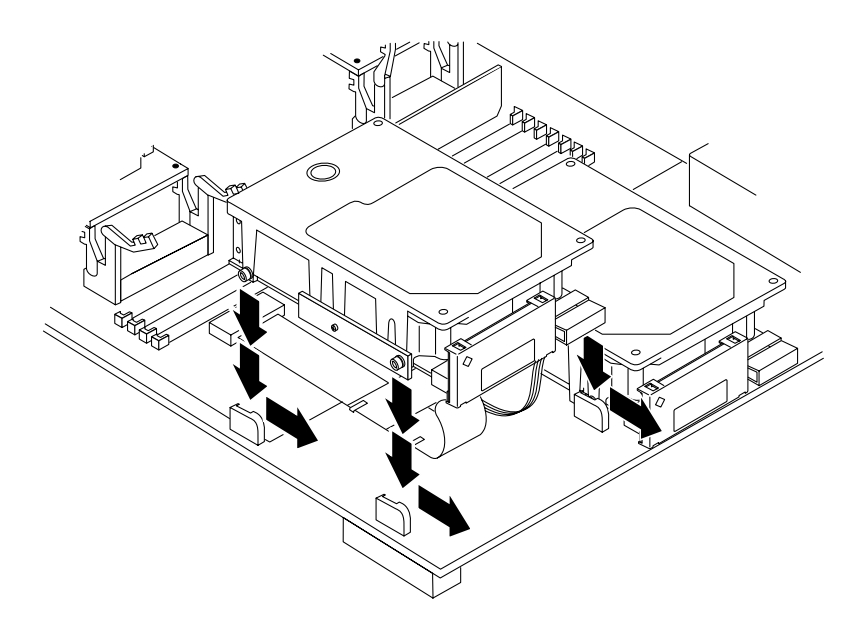

FIGURE 12-14 Seating the Disk Drive Grommets into the Drive Mounts

### **18**. Detach the wrist strap and replace the top cover.

Perform the steps in the section "Installing the System Unit Cover in Chapter 17.

**Note** – The cover will not close if the disk drive is not fully forward in the disk drive mounts.

#### 19. Connect any expansion units you previously removed to the system.

#### 20. Power on the system.

Perform the steps in the section "Turn On the Power in Chapter 17.

CHAPTER 13

### **Diskette Drive**

This chapter explains how to remove and install a diskette drive for the SPARCstation 10 system.

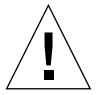

**Caution** – The diskette drive contains electronic components that are extremely sensitive to static electricity. Ordinary amounts of static from your clothes or work environment can destroy the components.

Wear a grounding strap when handling the drive. Refer to "Attaching the Wrist Strap in Chapter 4. Do not touch the components or any metal parts.

### 13.1 Tools Needed

To remove and install the diskette drive, you will need the following tools and materials:

- Phillips screwdriver (size #2)
- Wrist strap
- Antistatic surface

### 13.2 Removing the Diskette Drive

Follow Chapter 4 to power off the system and disconnect the expansion units.

To remove the diskette drive from the system:

1. Check that the green LED at the front of the chassis is not lit.

- 2. Check that the system power cord remains connected to the system and the wall outlet.
- 3. Remove the system unit cover.

Refer to "Removing the System Unit Cover in Chapter 4.

4. Attach the wrist strap.

Refer to "Attaching the Wrist Strap in Chapter 4.

5. Remove both clips from the diskette drive mounts before you remove the diskette drive. Keep the clips for future use.

See FIGURE 13-1.

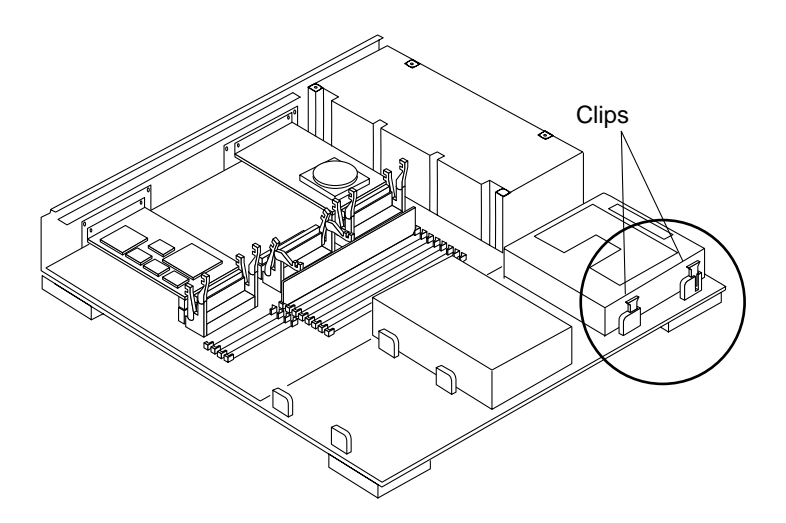

FIGURE 13-1 Removing Diskette Drive Clips

6. Slide the diskette drive toward the outer side of the chassis to free the grommets from the drive mounts.

See FIGURE 13-2.

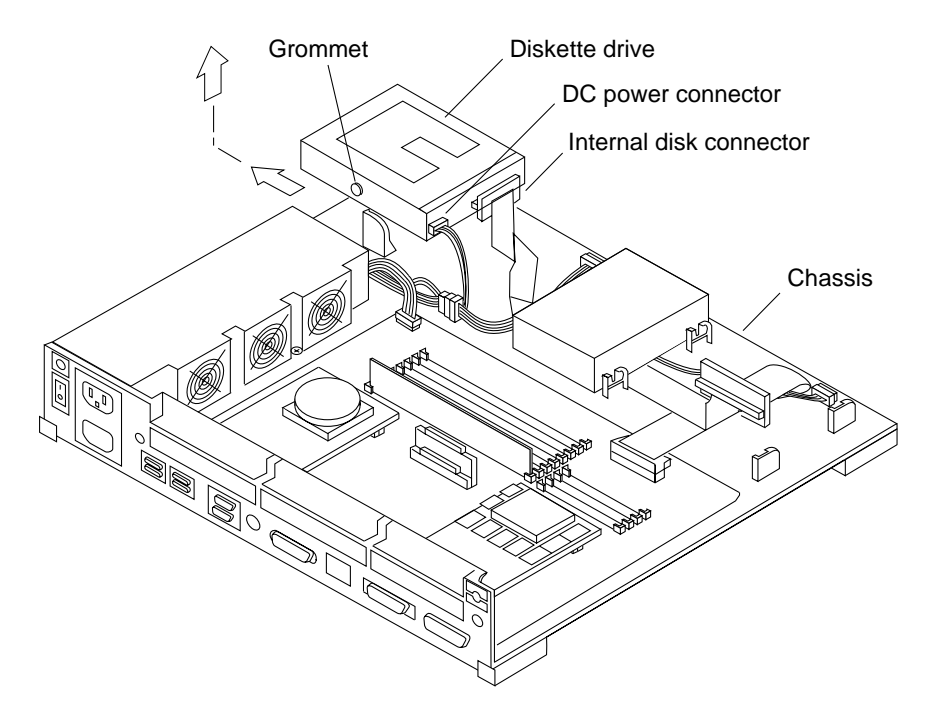

FIGURE 13-2 Removing a Diskette Drive

7. Disconnect the DC power connector and the internal disk connector from the diskette drive.

See FIGURE 13-2.

8. Lift the diskette drive out of the chassis and put it on an antistatic surface.

## 13.3 Preparing the Diskette Drive

Before installing a diskette drive, you must check the diskette drive switch setting and make sure that the switch is set correctly, as shown in FIGURE 13-3.

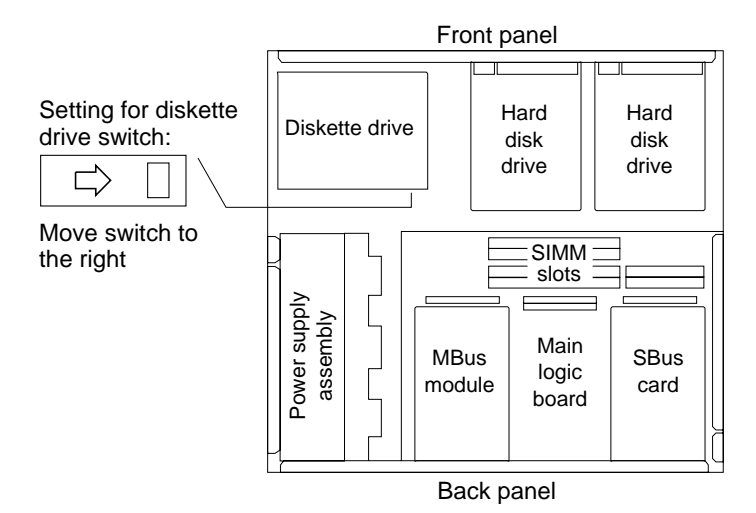

FIGURE 13-3 Diskette Drive Switch Setting

# 13.4 Installing the Diskette Drive

To install the diskette drive in the system:

**1.** Position the drive unit so that its data and power cables are facing the inner part of the chassis.

See FIGURE 13-4.

2. Lower the drive into the chassis and align the three grommets into the drive mounts.

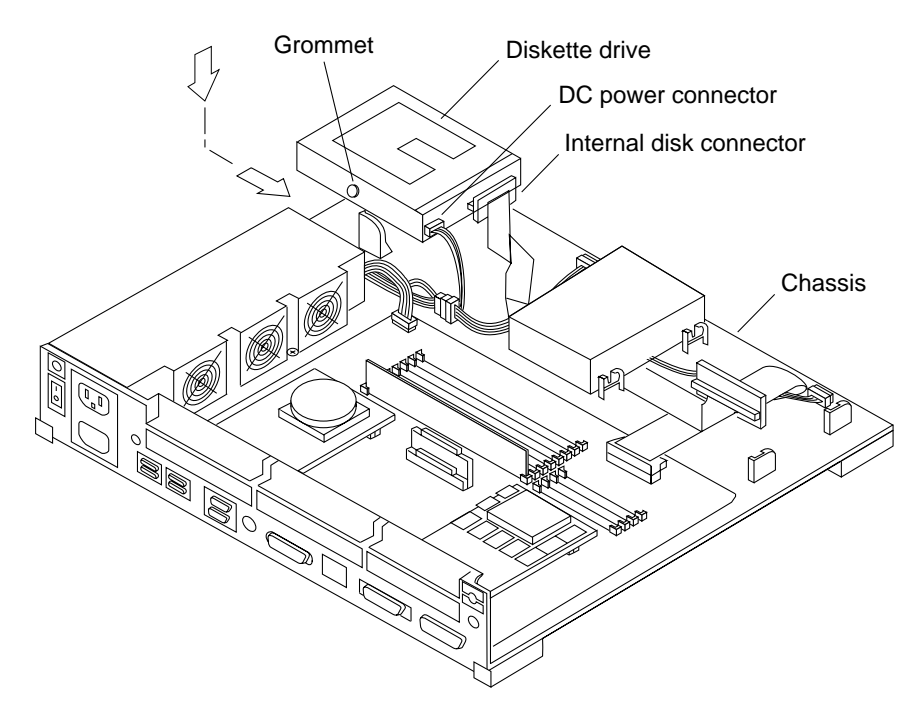

FIGURE 13-4 Installing a Diskette Drive

**3.** Connect the DC power connector to the diskette drive and the internal disk connector to the diskette drive.

The connectors are keyed so that it will fit only one way. See FIGURE 13-4.

- 4. Slide the diskette drive toward the center of the chassis until the three grommets sit tightly in the drive mounts.
- 5. Insert the diskette drive clips into the drive mounts in their designated positions. See FIGURE 13-5.

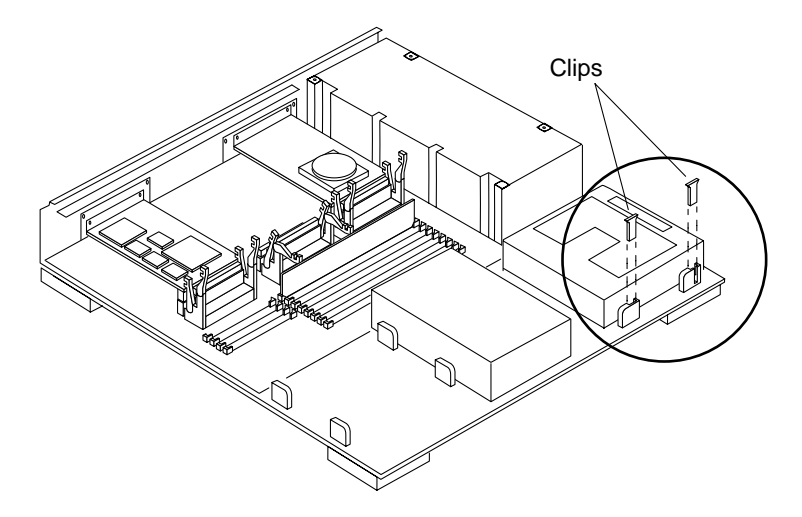

FIGURE 13-5 Installing Clips Into the Diskette Drive Mounts

**Note** – The system cover may not close, if the diskette drive is not seated correctly in the drive mounts.

6. Follow the instructions in Chapter 17 to detach the wrist strap, install the cover, connect the expansion unit(s), and power on the system.

### **DC Power Harness**

This chapter explains how to remove and install the DC power harness for a SPARCstation 10 system.

### 14.1 Tools Needed

To remove and install the DC power harness you will need the following tools and materials:

- Phillips screwdriver (size #2)
- Wrist strap
- Antistatic surface

## 14.2 Removing the DC Power Harness

Power off the system and disconnect the expansion units. Refer to Chapter 4.

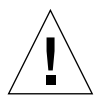

**Caution** – The hard disk drive contains electronic components that are extremely sensitive to static electricity. Ordinary amounts of static from your clothes or work environment can destroy the components.

Wear a grounding strap when handling the drive. Refer to "Attaching the Wrist Strap in Chapter 4. Do not touch the components themselves or any metal parts.

To remove the DC power harness:

1. Remove the disk drive from the system unit.

- a. Check that the green LED at the front of the chassis is not lit.
- b. Check that the system power cord remains connected to the system and the wall outlet.
- c. Remove the system unit cover.

Refer to "Removing the System Unit Cover in Chapter 4.

d. Attach the wrist strap.

Refer to "Attaching the Wrist Strap in Chapter 4.

e. Slide the disk drive toward the rear of the chassis to free the grommets from the drive mounts.

See FIGURE 14-1.

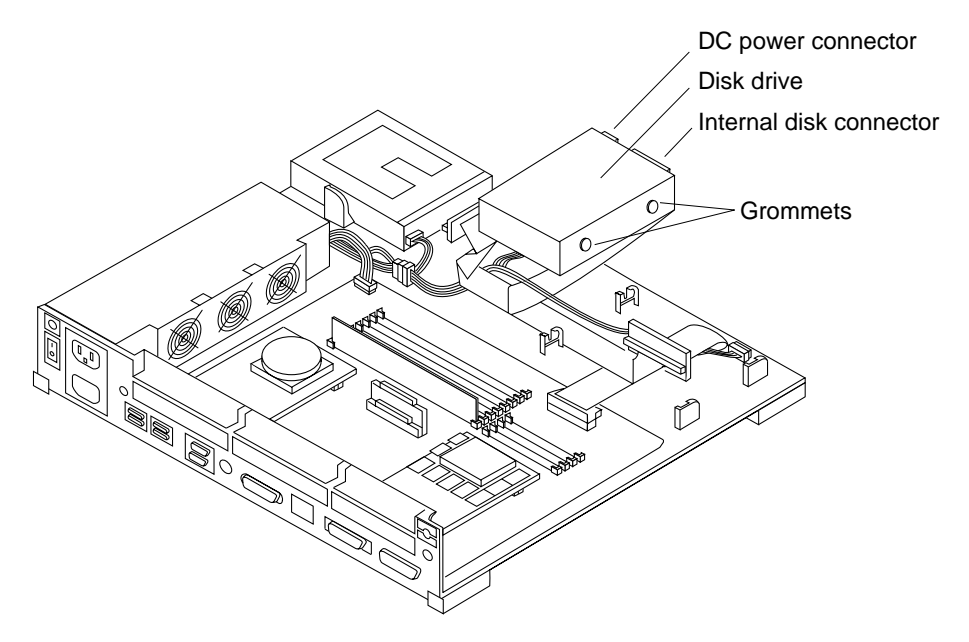

FIGURE 14-1 Removing a Disk Drive

f. Disconnect the DC power connector from the disk drive.

See FIGURE 14-1.

- g. Disconnect the internal disk connector from the disk drive. See FIGURE 14-1.
- h. Lift the hard disk drive out of the chassis and put it on an antistatic surface for future use.
- i. Note the drive location.

- j. Repeat steps e to i if a second drive is installed.
- **2. Disconnect the DC power connector from the power supply.** See FIGURE 14-2.
- **3. Disconnect the DC power connector from the diskette drive.** See FIGURE 14-2.
- 4. Slide the DC power harness out of the cable clips in the base of the system and remove the DC power harness from the chassis.

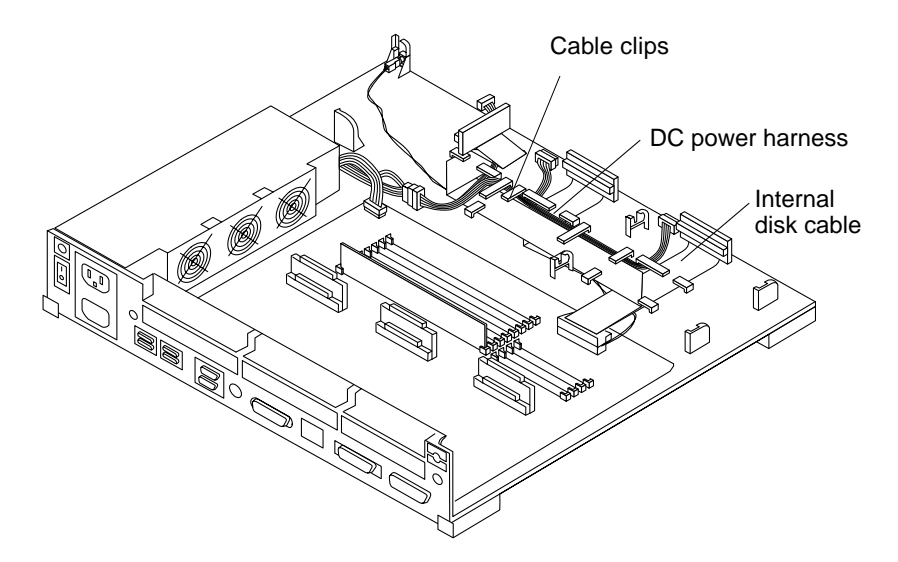

FIGURE 14-2 DC Power Harness and Internal Disk Cable Layout

# 14.3 Installing the DC Power Harness

Follow these steps to install the DC power harness:

**1. Connect the DC power connector to the power supply.** See FIGURE 14-3.

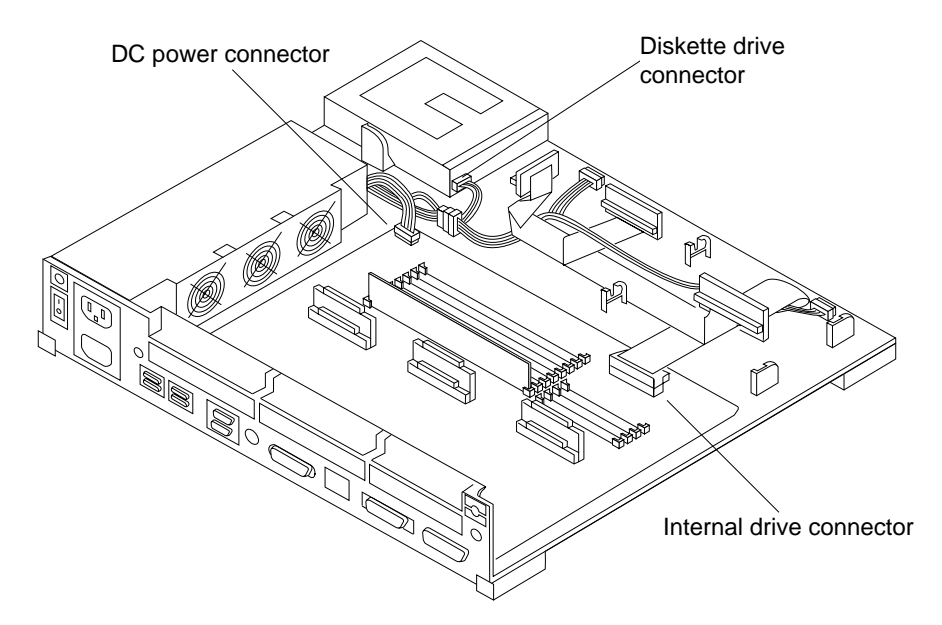

FIGURE 14-3 DC Power Harness and Drive Connectors

- 2. Connect the DC power connector to the diskette drive. See FIGURE 14-3.
- 3. Route the DC power harness through the cable clips.

See FIGURE 14-2.

**Note** – Make sure that the DC power harness and the internal drive cable lay flat.

**4.** Verify that the jumper setting is correct for the drive location. FIGURE 14-4 shows the proper jumper settings for drive 0 and drive 1.

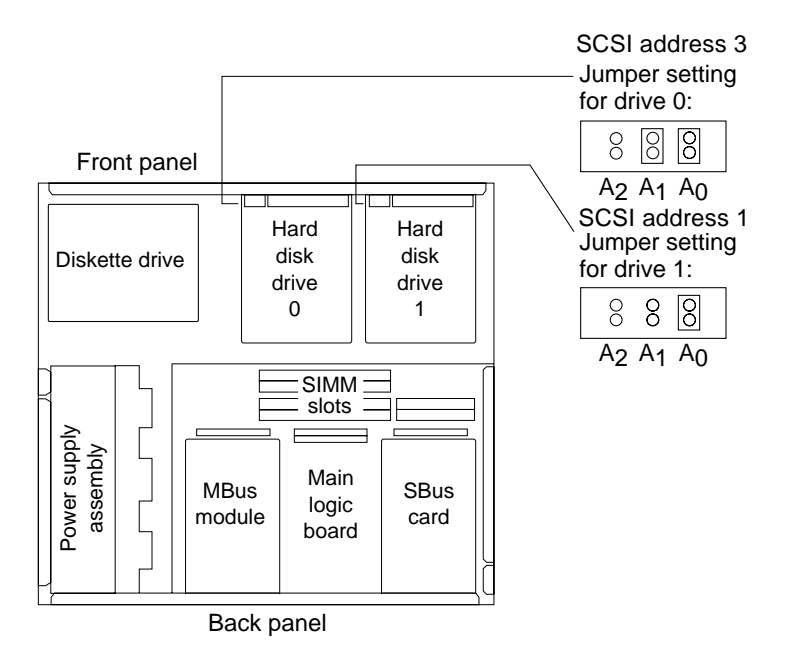

FIGURE 14-4 Jumper Settings for Drive 0 and 1

- **5. Position the drive connectors toward the front of the chassis.** See FIGURE 14-5.
- **6.** Lower the drive into the chassis and align the grommets on the drive mounts. See FIGURE 14-5.

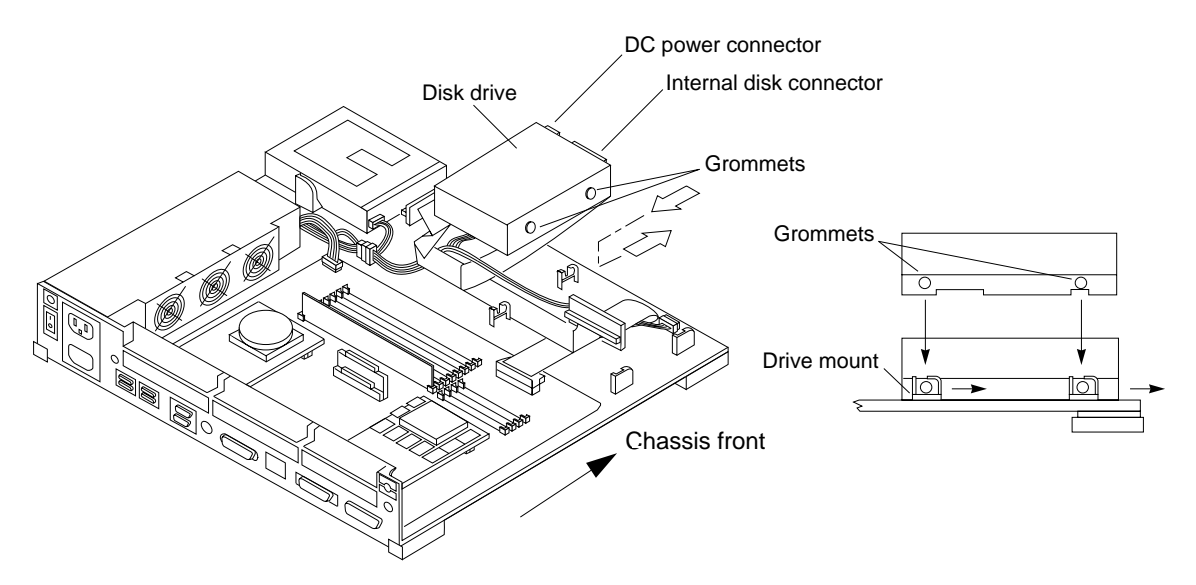

FIGURE 14-5 Installing the Disk Drive

7. Connect the internal disk connector to the disk drive.

The connector is keyed so it will fit only one way.

8. Connect the DC power connector to the disk drive.

The connector is keyed so it will fit only one way.

- 9. Lower the drive and slide it forward toward the front of the chassis until the grommets sit tightly in the drive mounts.
- 10. Follow steps 4 through 9 if a second drive is to be installed.

**Note** – The system cover may not close correctly, if the drive is not pushed forward far enough.

**11.** Follow the instructions in Chapter 17 to detach the wrist strap, install the cover, connect the expansion unit(s), and power on the system.

## Internal Disk Cable

This chapter explains how to remove and install the internal disk cable in a SPARCstation 10 system.

### 15.1 Tools Needed

To remove and install the internal disk cable, you will need the following tools and materials:

- Phillips screwdriver (size #2)
- Wrist strap
- Antistatic surface

## 15.2 Removing the Internal Disk Cable

Follow the instructions in Chapter 4 to power off the system and disconnect the expansion units.

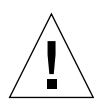

**Caution** – The hard disk drive contains electronic components that are extremely sensitive to static electricity. Ordinary amounts of static from your clothes or work environment can destroy the components.

Wear a grounding strap when handling the drive. Refer to "Attaching the Wrist Strap in Chapter 4. Do not touch the components themselves or any metal parts.

To remove the internal disk cable, follow these steps:

- 1. Remove the disk drive(s) from the system unit.
  - a. Check that the green LED at the front of the chassis is not lit.
  - b. Check that the system power cord remains connected to the system and the wall outlet.
  - c. Remove the system unit cover.

Refer to "Removing the System Unit Cover in Chapter 4.

d. Attach the wrist strap.

Refer to "Attaching the Wrist Strap in Chapter 4.

e. Slide the disk drive toward the rear of the chassis to free the grommets from the drive mounts and lift the drive.

See FIGURE 15-1.

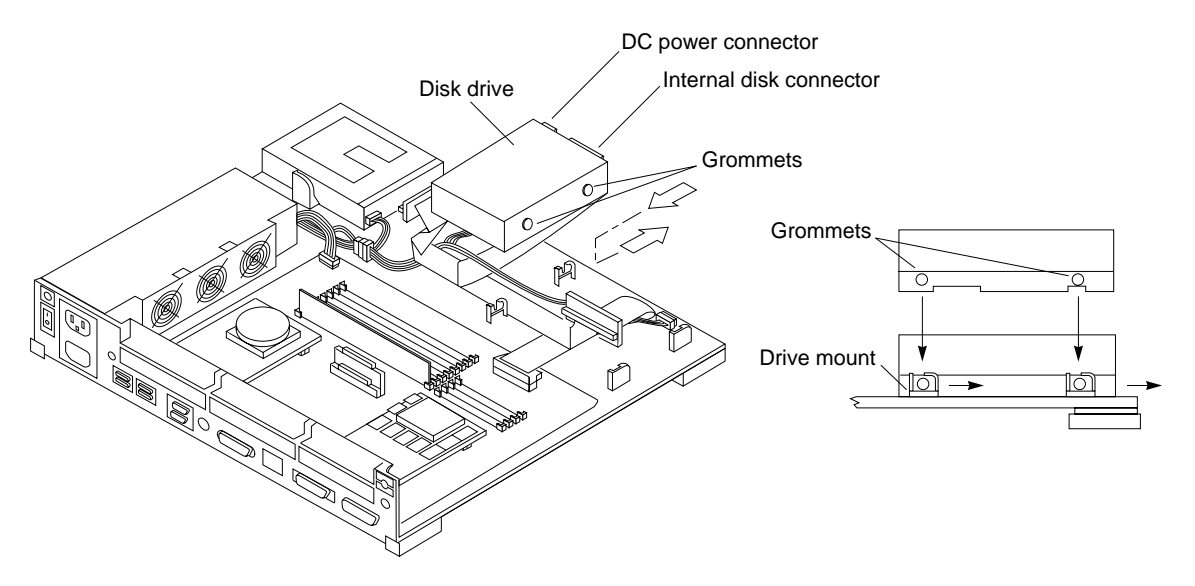

FIGURE 15-1 Removing the Disk Drive

- **f.** Disconnect the DC power connector from the disk drive. See FIGURE 15-1.
- g. Disconnect the internal disk connector from the disk drive. See FIGURE 15-1.
- h. Lift the hard disk drive out of the chassis. Put it aside on an antistatic surface for future use.
- i. Note the disk drive location.

- j. Follow steps e through i if a second drive is installed.
- 2. Remove the diskette drive from the system unit.
  - a. Slide the diskette drive toward the outer side of the chassis to free the grommets from the drive mounts.

See FIGURE 15-2.

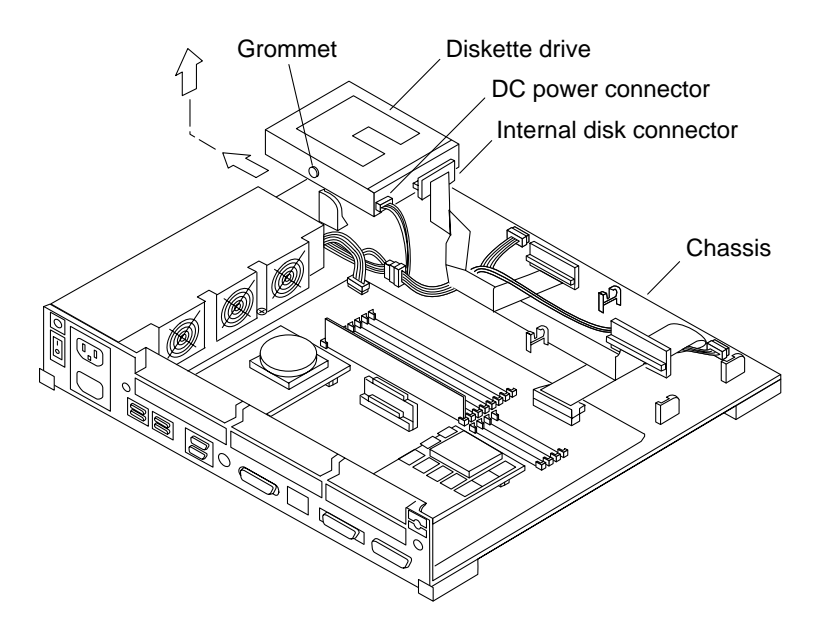

FIGURE 15-2 Removing a Diskette Drive

- **b.** Disconnect the DC power connector from the diskette drive. See FIGURE 15-2.
- **c.** Disconnect the internal disk connector from the diskette drive. See FIGURE 15-2.
- d. Lift the diskette drive out of the chassis and put it aside on an antistatic surface.
- 3. Remove the DC power harness from the system unit.
  - a. Disconnect the DC power connector from the power supply. See FIGURE 15-3.

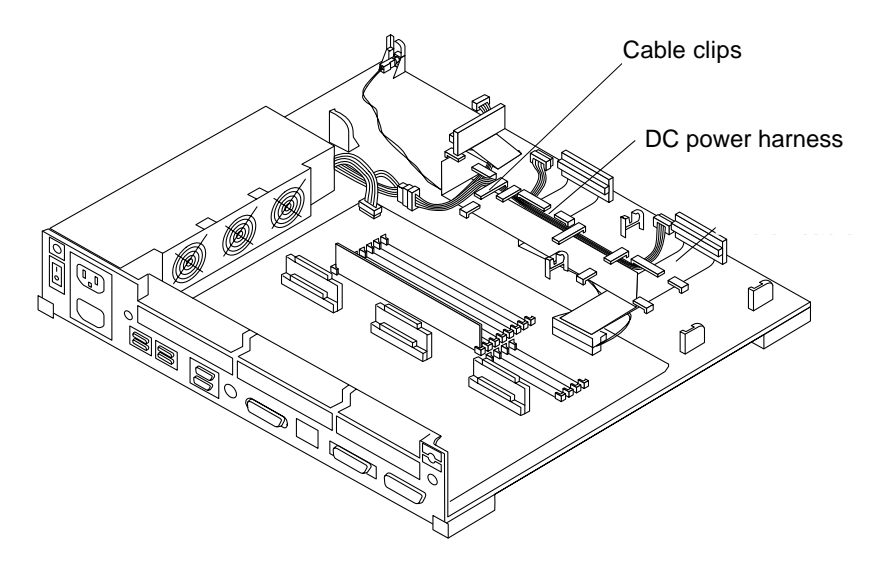

FIGURE 15-3 DC Power Harness and Internal Disk Cable Layout

**b.** Slide the DC power harness out of the cable clips in the base of the system and remove the DC power harness from the chassis.

See FIGURE 15-3.

4. Disconnect the LED connector from the LED.

See FIGURE 15-4.

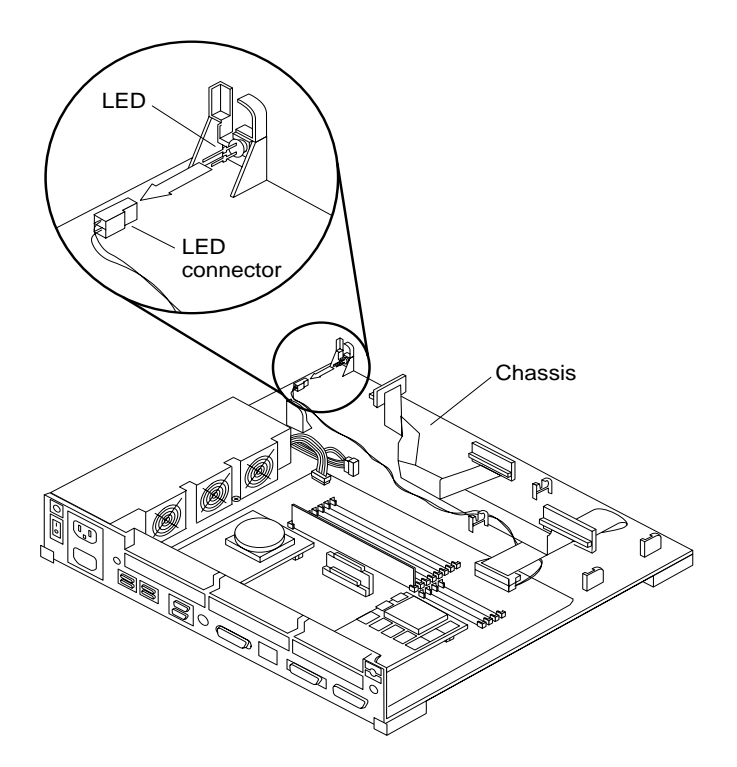

FIGURE 15-4 Disconnecting the LED Connector from the LED

- **5. Disconnect the internal disk connector from the MLB.** See FIGURE 15-5.
- 6. Slide the internal disk cable out of the cable clips in the system base and remove it from the chassis.

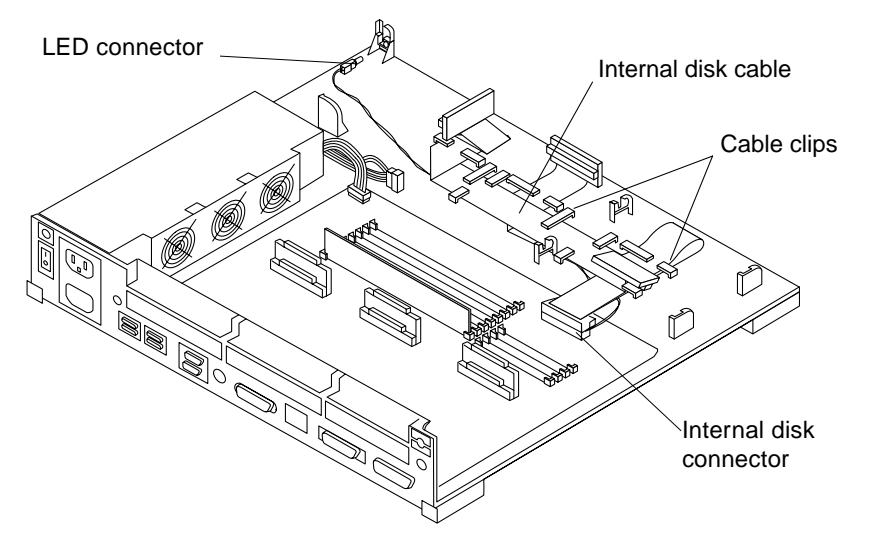

FIGURE 15-5 Internal Disk Cable

# 15.3 Installing the Internal Disk Cable

**1.** Lay out the internal disk cable on the chassis and slide it under the cable clips. See FIGURE 15-6.

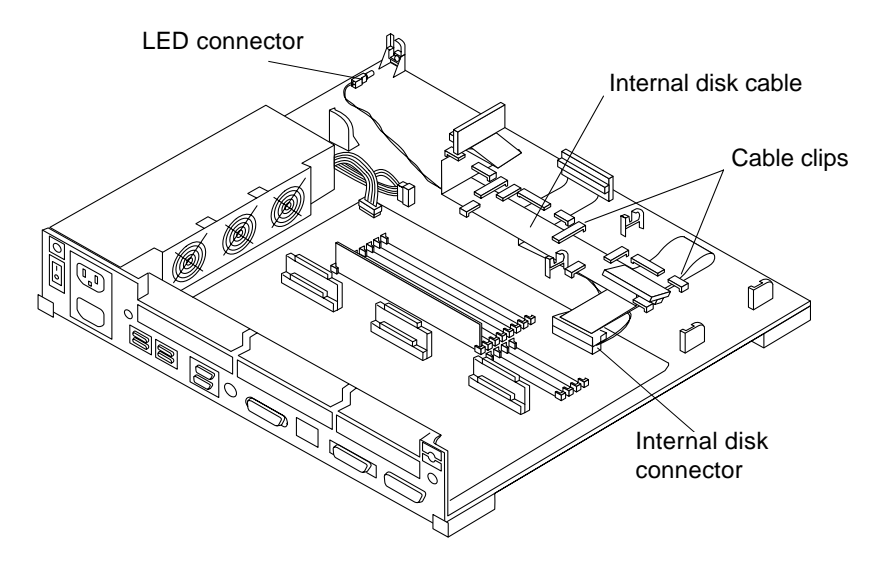

FIGURE 15-6 Internal Disk Cable Layout

#### 2. Connect the internal disk connector to the MLB.

#### 3. Insert the LED into the LED connector.

The longer LED pin should be inserted into the LED connector with the red wire. See FIGURE 15-7.

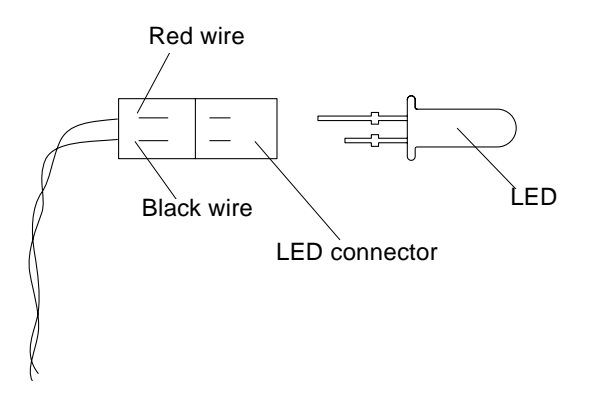

FIGURE 15-7 Inserting the LED into the LED Connector

4. Slide the LED into the LED cavity on the chassis. Push it into the cavity until it comes in contact with the locating stop.

See FIGURE 15-8.

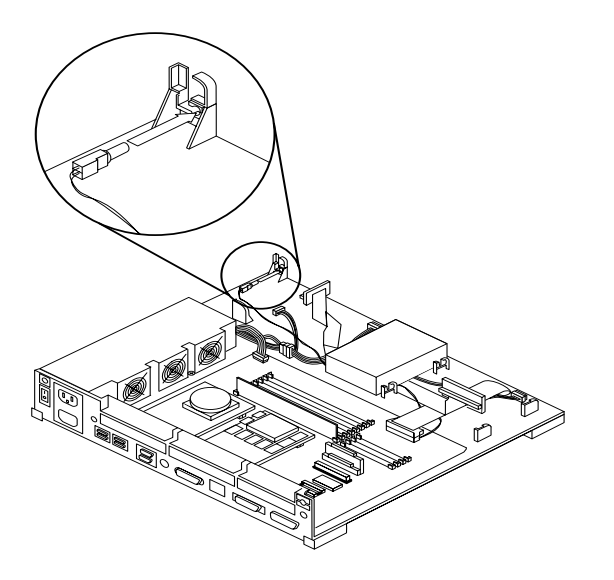

FIGURE 15-8 Connecting the LED Connector to the LED

5. Lay out the DC power harness in the chassis.

See FIGURE 15-9.

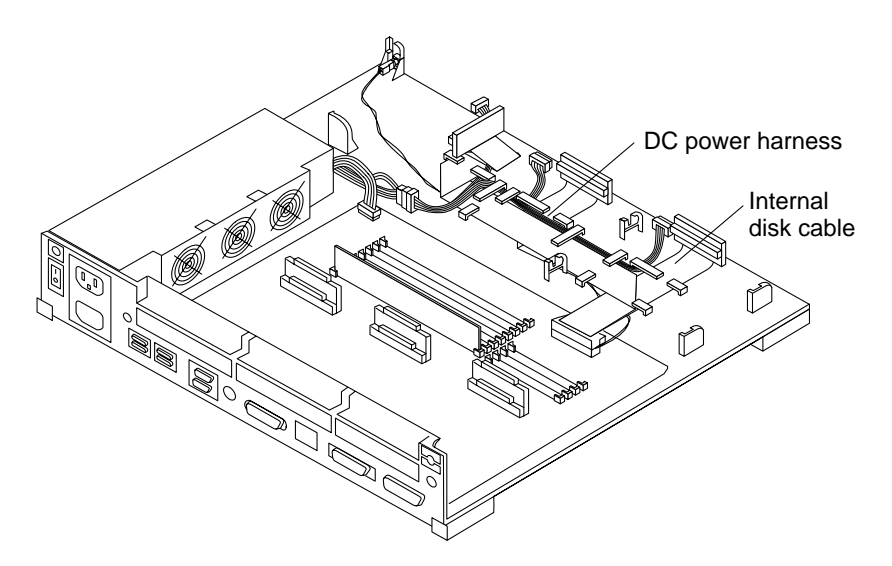

FIGURE 15-9 DC Power Harness Layout

6. Install the diskette drive.

a. Connect the DC power connector to the power supply.

See FIGURE 15-9.

- **b.** Position the drive unit so the data and power cables face the inside of the chassis.
- c. Lower the drive into the chassis and align the three grommets into the drive mounts.

See FIGURE 15-10.

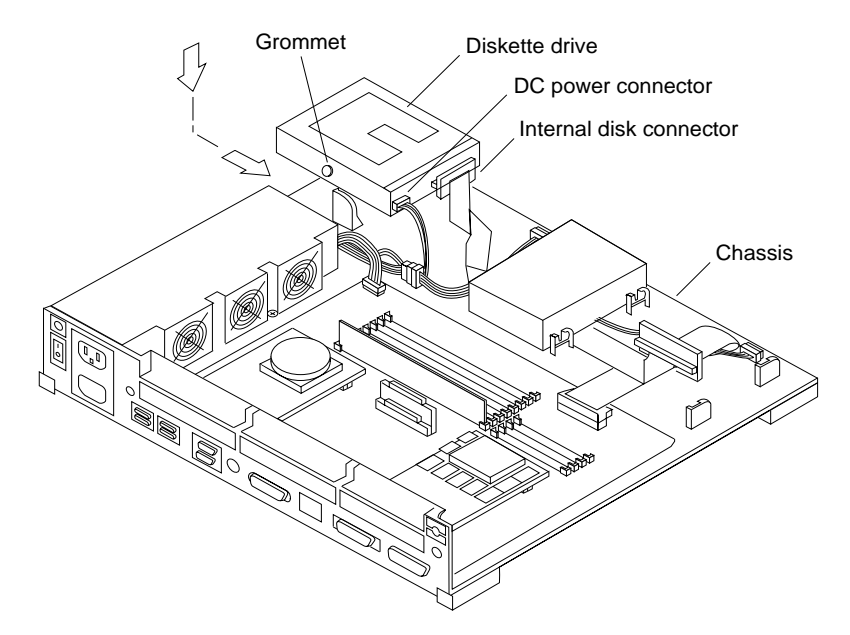

FIGURE 15-10 Installing the Diskette Drive

d. Connect the DC power connector to the diskette drive.

See FIGURE 15-10.

e. Connect the internal disk connector to the diskette drive.

The connector is keyed so that it will fit only one way. See FIGURE 15-10.

f. Slide the diskette drive toward the center of the chassis until the three grommets sit tightly in the drive mounts.

**Note** – The system cover may not close, if the diskette drive is not seated correctly in the drive mounts.

g. Insert a clip into the diskette drive mounts at two places after installing the diskette drive.

See FIGURE 15-11.

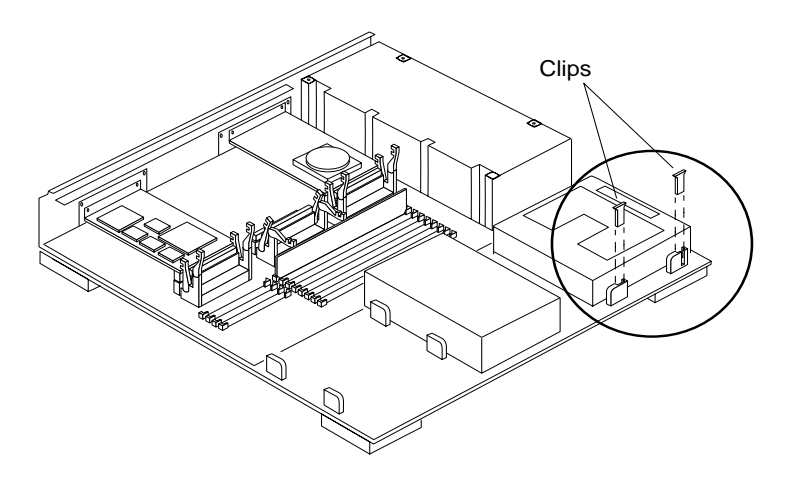

FIGURE 15-11 Installing Diskette Drive Clips

- 7. Install the hard disk drive.
  - a. Verify that the jumper setting is correct for the drive location. FIGURE 15-12 shows the proper jumper settings for drive 0 and drive 1.

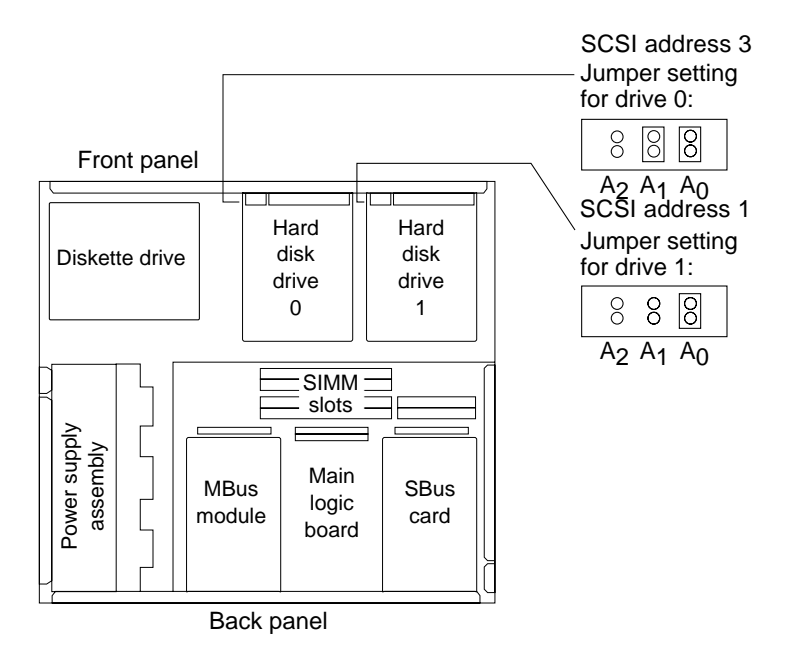

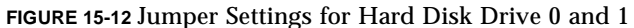

**b.** Lower the drive into the chassis. The connector side of the drive should be facing the front of the chassis.

See FIGURE 15-13.

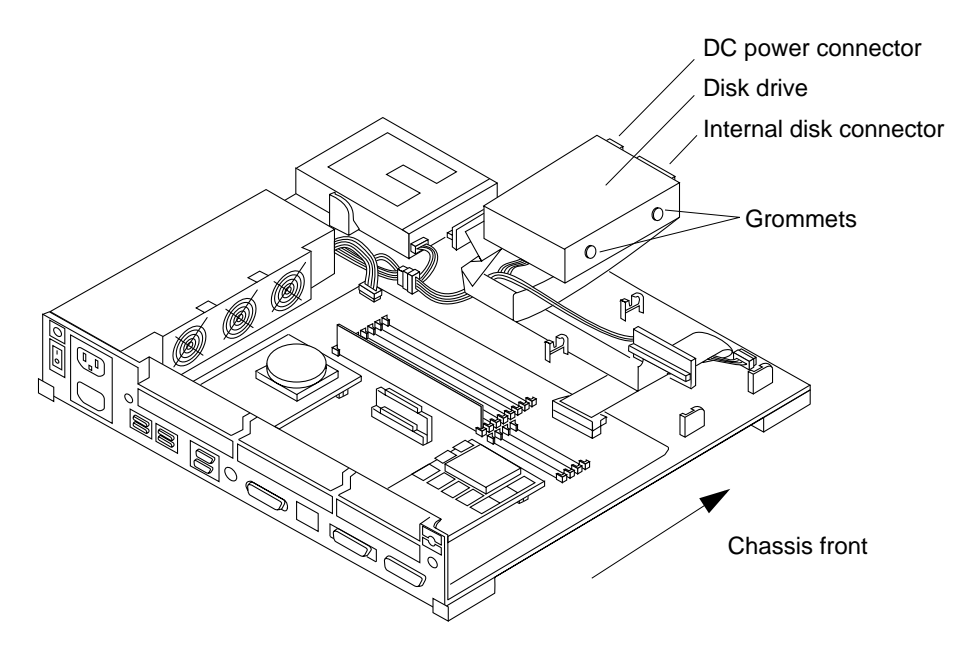

FIGURE 15-13 Reconnecting the Disk Drive

c. Connect the internal disk connector to the disk drive.

The connector is keyed so it fits only one way.

d. Connect the DC power connector to the disk drive.

The connector is keyed so it will fit only one way.

e. Lower the drive and slide it forward toward the front of the chassis until the grommets sit tightly in the drive mounts.

See FIGURE 15-14.

**Note** – If the drive is not pushed forward far enough and seated properly, the system cover may not close correctly.

f. Repeat steps a through e if a second disk drive is present.

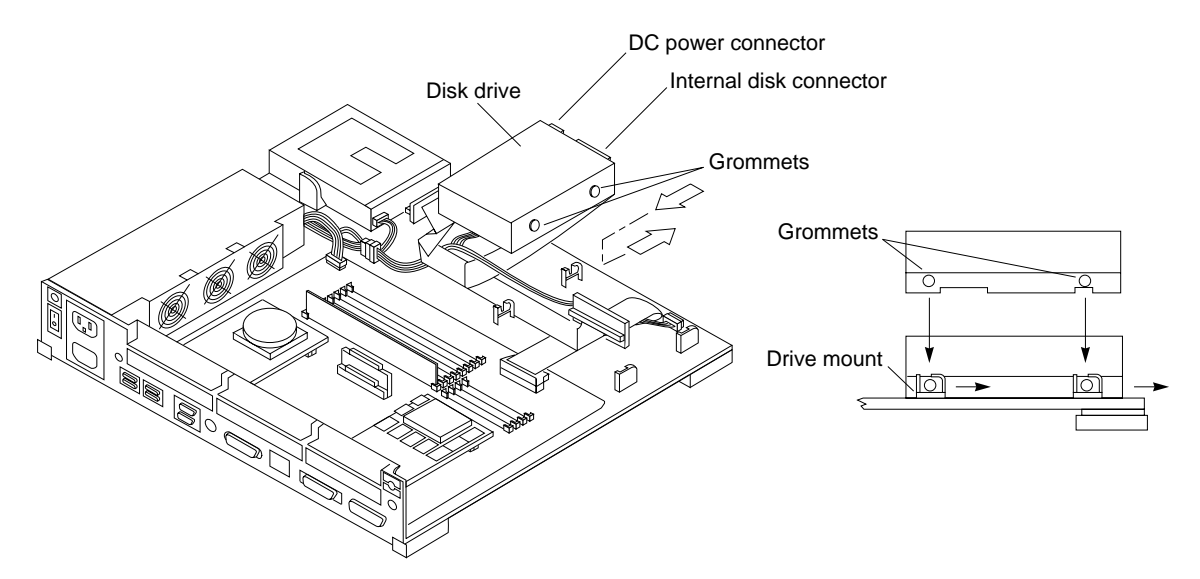

FIGURE 15-14 Installing the Disk Drive

8. Follow the instructions in Chapter 17 to detach the wrist strap, install the cover, connect the expansion unit(s), and power on the system.

# **Light-Emitting Diode**

This chapter explains how to remove and install the light-emitting diode (LED).

# 16.1 Tools Needed

To remove and install the LED you will need the following tools and materials:

- Phillips screwdriver (size #2)
- Wrist strap
- Antistatic surface

## 16.2 Removing the LED

Follow the instructions in Chapter 4 to power off the system and disconnect the expansion units.

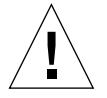

**Caution** – The hard disk drive contains electronic components that are extremely sensitive to static electricity. Ordinary amounts of static from your clothes or work environment can destroy the components.

Wear a grounding strap when handling the drive. Refer to "Attaching the Wrist Strap in Chapter 4. Do not touch the components or any metal parts.

To remove the LED:

1. Check that the system power cord remains connected to the system and the wall outlet.

#### 2. Remove the system unit cover.

Refer to "Removing the System Unit Cover in Chapter 4.

3. Attach the wrist strap.

Refer to "Attaching the Wrist Strap in Chapter 4.

#### 4. Remove the diskette drive from the system.

a. Slide the diskette drive toward the outer side of the chassis to free the grommets from the drive mounts.

See FIGURE 16-1.

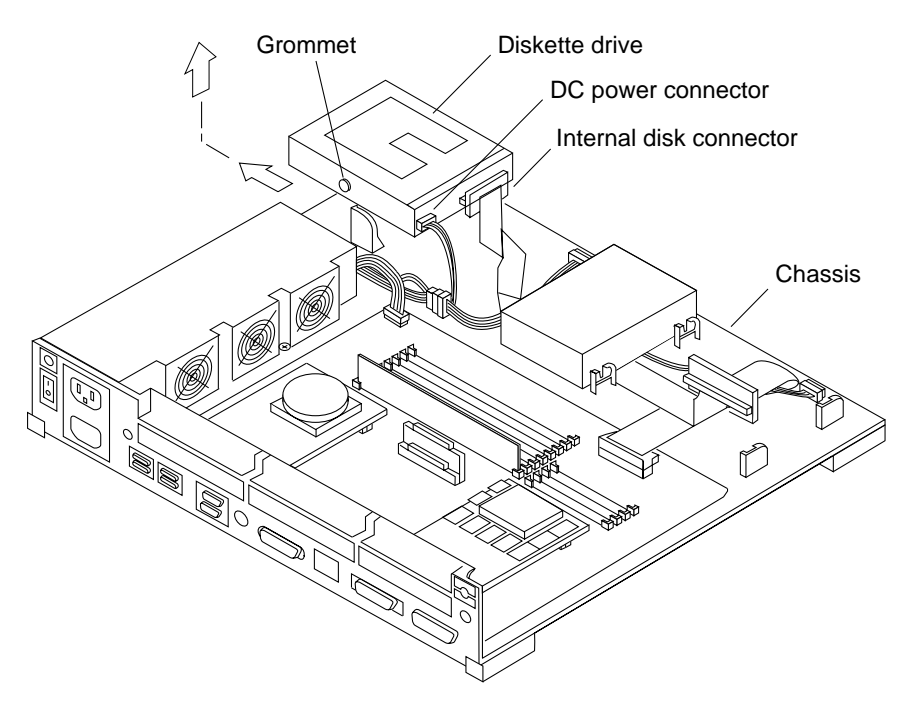

FIGURE 16-1 Removing a Diskette Drive

- **b.** Disconnect the DC power connector from the diskette drive. See FIGURE 16-1.
- **c.** Disconnect the internal disk connector from the diskette drive. See FIGURE 16-1.
- d. Lift the diskette drive out of the chassis and place it on an antistatic surface.
- 5. Disconnect the LED connector from the LED.

See FIGURE 16-2.

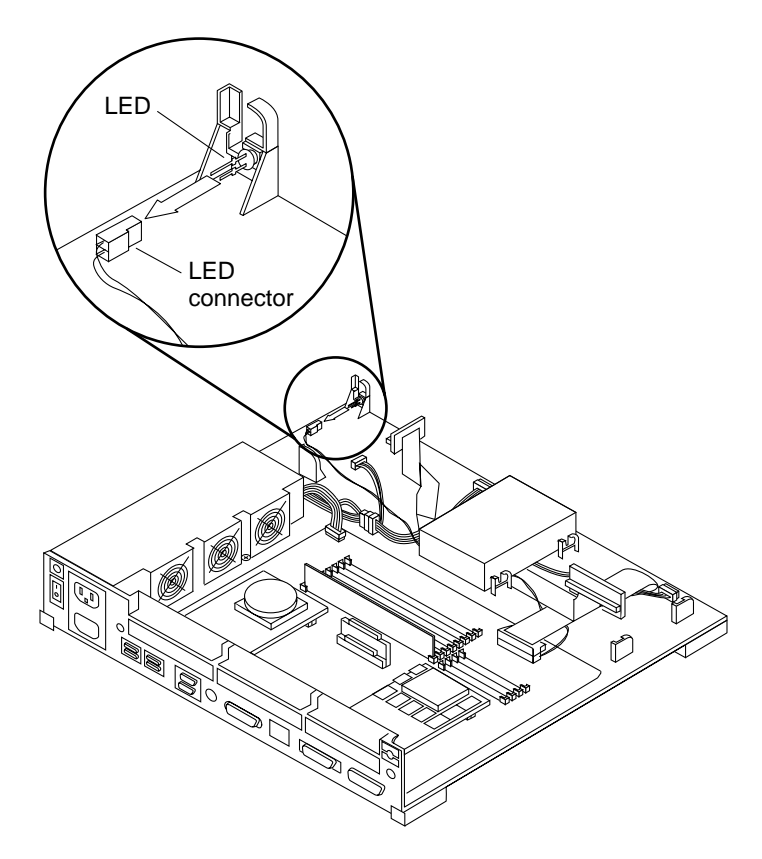

FIGURE 16-2 Disconnecting the LED from the LED Connector

6. Push the LED in by using the tip of a Phillips screwdriver. See FIGURE 16-3.

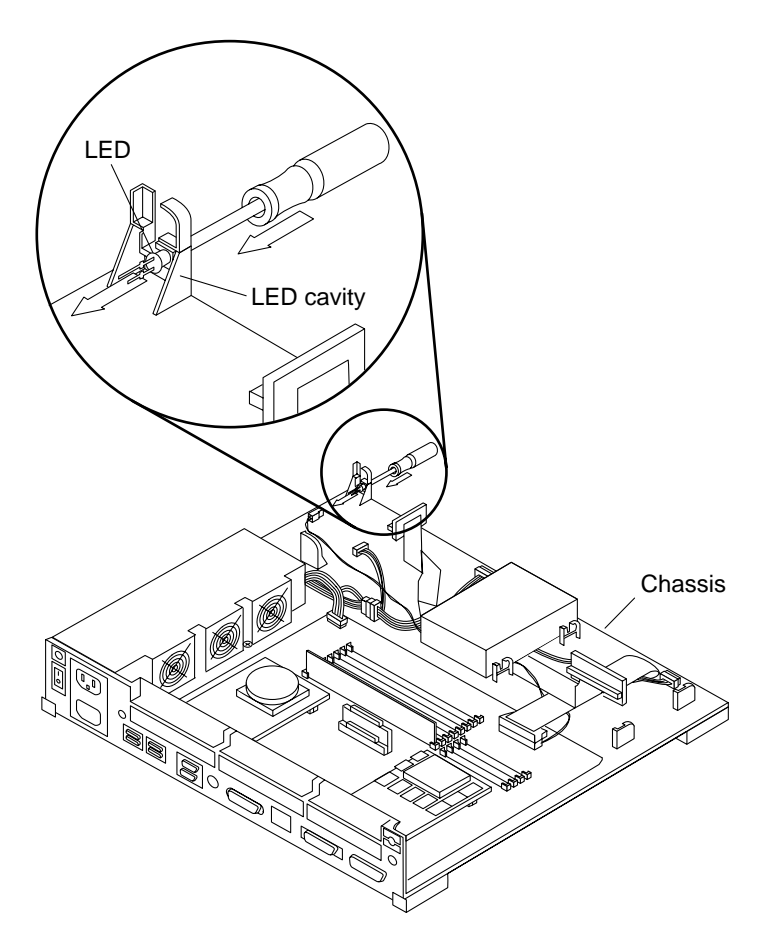

FIGURE 16-3 Removing the LED from the Chassis

7. Slide the LED out of the chassis.

# 16.3 Installing the LED

To install the LED:

- 1. Insert the longer LED pin into the LED connector with the red wire.
- 2. Connect the LED to the LED connector. See FIGURE 16-4.
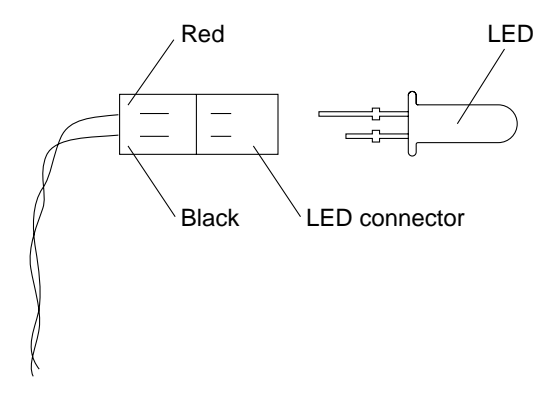

FIGURE 16-4 Connecting the LED to the LED Connector

3. Slide the LED into the LED cavity. Push it into the cavity until it comes in contact with the locating stop.

See FIGURE 16-5.

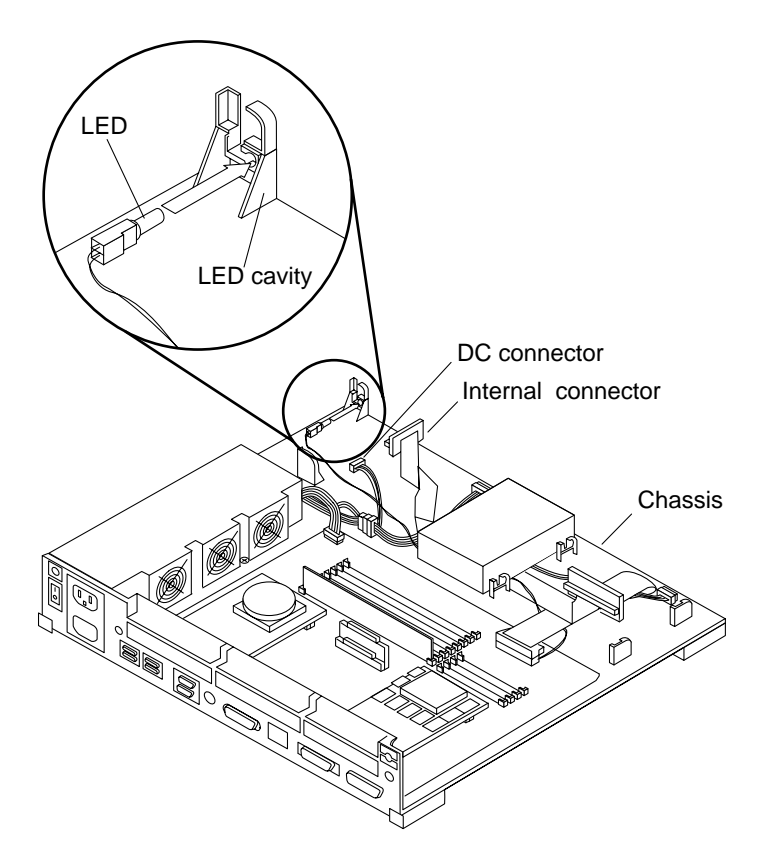

FIGURE 16-5 Installing the LED into the Chassis

#### 4. Install the diskette drive.

See FIGURE 16-6.

- a. Position the drive unit so the data and power cables face the inside of the chassis.
- **b.** Lower the drive into the chassis and align the three grommets into the drive mounts.

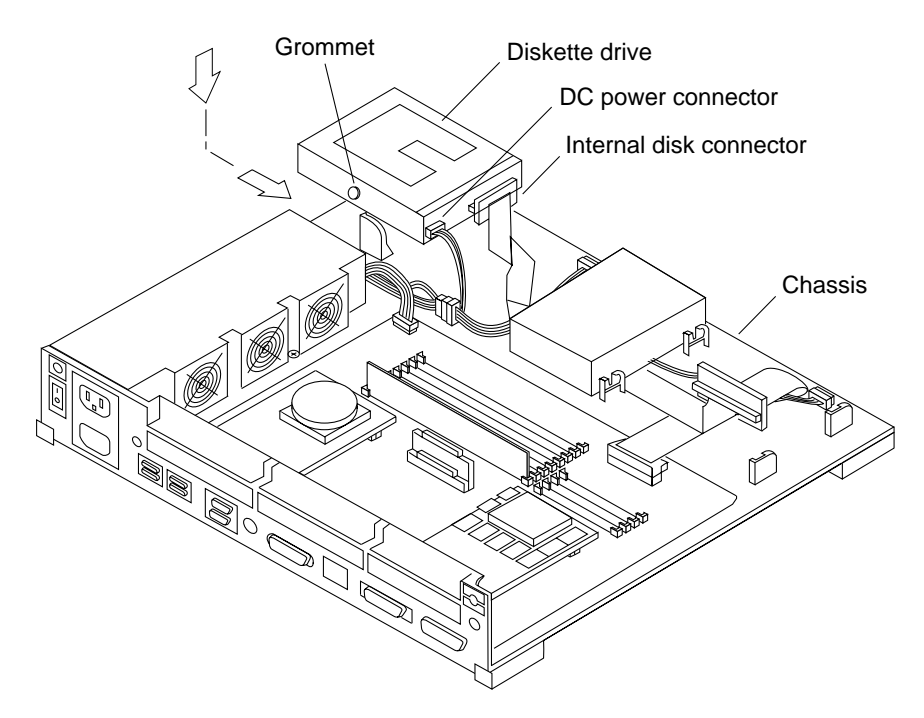

FIGURE 16-6 Installing the Diskette Drive

c. Connect the DC power harness to the diskette drive.

The connector is keyed so that it will fit only one way.

d. Connect the internal disk connector to the diskette drive.

The connector is keyed so that it will fit only one way.

e. Slide the diskette drive toward the center of the chassis until the three grommets sit tightly in the drive mounts.

**Note** – The system cover may not close, if the diskette drive is not seated correctly in the drive mounts.

f. Insert clips into the diskette drive mounts at two places after installing the diskette drive.

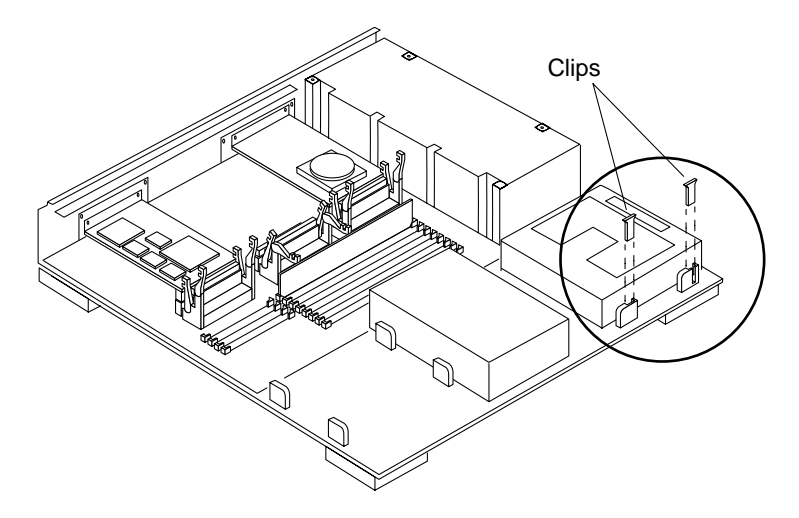

FIGURE 16-7 Installing Diskette Drive Clips

5. Follow the instructions in Chapter 17 to detach the wrist strap, install the cover, connect the expansion unit(s), and power on the system.

# Powering On the System

This chapter explains the steps to perform before and after replacing a part. Unwrap the wrist strap from your wrist and detach the adhesive copper strip from the power supply. Topics covered in this chapter include the following:

- Installing the system unit cover
- Connecting peripheral(s) to the system
- Turning the power on

### 17.1 Installing the System Unit Cover

**Note** – The card retainers on the MBus module should be pushed down over the edge of the module. You will not be able to close the system unit cover properly otherwise.

To install the system unit cover:

1. Hold the cover at an angle, approximately as shown, and gently guide the hinge tabs on the cover into the tab slots on the front of the system unit. Continue to hold onto the cover.

See FIGURE 17-1.

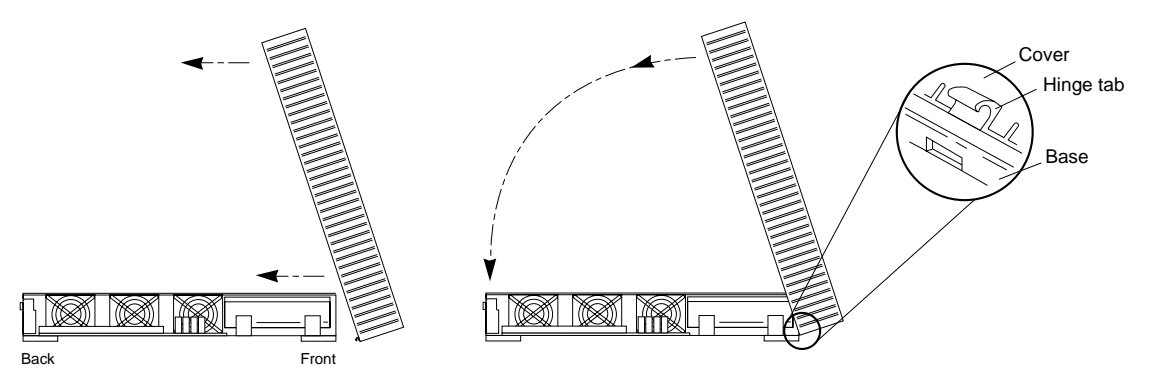

FIGURE 17-1 Installing the System Unit Cover

- 2. Slowly lower the cover onto the system unit.
- **3.** Place your hands on the top rear of the cover. Push down on both sides of the cover.

See FIGURE 17-2.

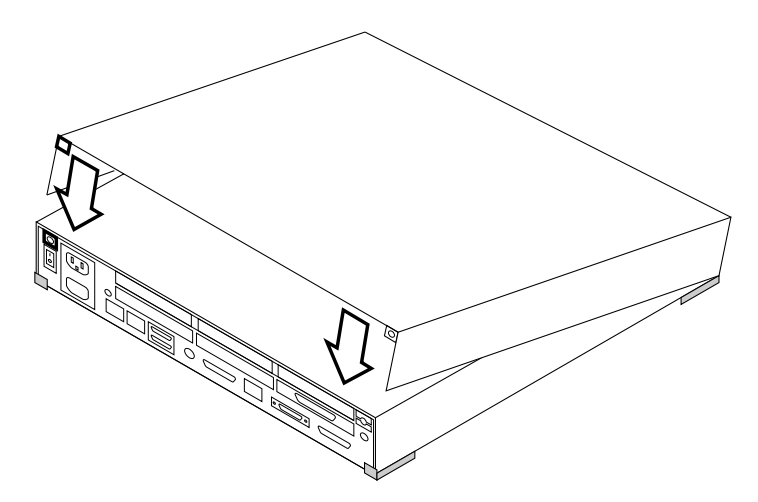

FIGURE 17-2 Pushing Down on the Rear Cover Edges

4. Guide the cover down so that the plastic retainer clip snaps the cover to the rear panel.

See FIGURE 17-2.

5. Use a Phillips screwdriver to tighten the captive screw on the rear panel. Do not over tighten the screw.

See FIGURE 17-3.

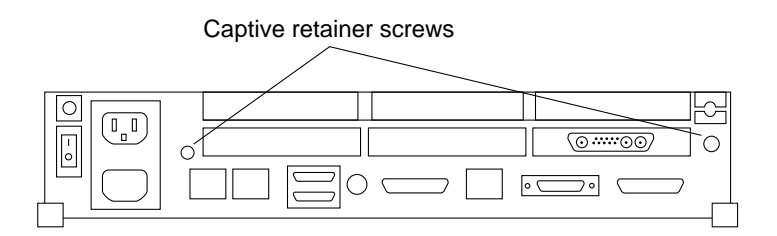

FIGURE 17-3 Rear Panel Captive Retainer Screws

### 17.2 Connecting a Desktop Storage Pack

To connect a Desktop Storage Pack (DSP) to the system unit:

- 1. Connect the connector on the SCSI cable to the SCSI port on the system unit's back panel.
- **2.** See the Desktop Storage Pack Installation Guide for additional installation information.

### 17.3 Connecting an External Storage Module

To connect the External Storage Module (ESM) to the system unit:

- 1. Connect the SCSI connector on the SCSI adapter cable to the SCSI port on the system unit back panel.
- 2. See the Sun External Storage Module for additional installation instructions.

### 17.4 Connecting a Video Monitor

There are several different types of monitors and cabling. The color and grayscale monitors use cables with 13W3 connectors. See Appendix C of the *SPARCstation 10 Installation Guide* for more specific information on monitors.

### 17.5 Connecting a Mouse

The optical mouse connects to one of two jacks in the back of the keyboard. The mouse can be connected on either the left or right side to accommodate either left-handed or right-handed users. Connect the mouse to the keyboard before you connect the keyboard to the system unit.

### 17.6 Connecting a Keyboard

A cable connects the keyboard to the system unit. The keyboard port is located at the left rear of the system unit (when viewed from the front). Connect the keyboard cable on either the left or right side of the keyboard, then to the port on the back of the system unit.

# 17.7 Turn On the Power

After turning off the power to replace a part, turning the power on again is relatively simple.

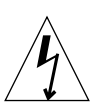

**Caution** – This device is equipped with a three-wire grounded power cord. To reduce the risk of electrical shock, always plug the power cord into a properly grounded power outlet.

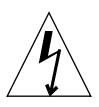

**Caution** – Before powering on your system, be sure to install the cover. It is not safe to operate the SPARCstation 10 system without the top cover in place.

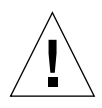

**Caution** – Always allow 10 seconds between turning off the power and turning it back on again. This pause prevents possible damage to power supply components in your system unit.

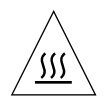

**Caution** – Hot surfaces are present. Use care when opening the system chassis or handling components.

Turn the power switches on in this order:

- Monitor
- External drive unit(s) if you have one
- System unit

After a minute or so, you should see the login prompt.

```
system messages
system messages
system messages
system messages
system messages
hostname login:
```

When you see the login screen, you can log in to your system. For more information on logging in, see Chapter 2 of the *Sun System User's Guide*.

### **System Specifications**

This appendix contains the input power requirements, environmental requirements, physical dimensions, packaging dimensions, and regulatory compliance information.

### A.1 Power Input Requirements

TABLE A-1 lists the power input requirements for the system unit. The maximum power dissipated is less than, or equal to, 187 watts. The power supply automatically selects the correct AC voltage range.

| TABLE A-1 | Power Input Requirements              | and Power | Dissipation | for the | System | Unit |
|-----------|---------------------------------------|-----------|-------------|---------|--------|------|
|           | I I I I I I I I I I I I I I I I I I I |           | I I         |         | J      |      |

| Operating<br>Voltage Range | Maximum<br>Input<br>Current | Maximum<br>Input<br>Power | Maximum<br>Input Volt-<br>Amperes | Thermal<br>Dissipation | Operating<br>Frequency<br>Range |
|----------------------------|-----------------------------|---------------------------|-----------------------------------|------------------------|---------------------------------|
| 100 – 240 Vac              | 6A                          | 187W                      | 200W                              | 406 BTU                | 47 - 63 Hz                      |

# A.2 Environmental Requirements

TABLE A-2 lists the environmental requirements for the operating environment and the non-operating environment.

| Operating Environme       | nt                                                                                                    |
|---------------------------|----------------------------------------------------------------------------------------------------|
| Temperature               | between 0 to 40 degrees C (32 and 104 degrees F)                                                                                     |
| Humidity                  | 5 to 95% relative humidity                                                                                                    |
| Altitude                  | 70.1 kPa (3 km or 9,843 ft equivalent))                                                                                              |
| Vibration                 | 0.25G peak all axes, 1 sweep at 1 octave/min., 5-500-5 Hz 10 minute dwell at a maximum of 4 resonant frequencies                     |
| Shock                     | 5G half sine 11 msec, 10 impacts each on all 6 surfaces, 0.343 m/sec velocity change                                                 |
| Acoustic noise            | 5.1 bels (<28 degrees C or 82.4 degrees F environment)                                                                               |
| Idle Acoustic Noise       | 5.0 bels (<28 degrees C or 82.4 degrees F environment (per declared noise emissions in accordance with ISO 9296)                     |
| Non-Operating Enviro      | onment:                                                                                                    |
| Temperature               | between -40 to 75 degrees C or -40 to 167 degrees F)                                                                                 |
| Humidity                  | 95% relative humidity                                                                                                    |
| Altitude                  | 19.3 kPa (12 km or 39,370 ft)                                                                                                    |
| Vibration                 | 1.0G peak all axes, 12 mm peak-peak, 1 sweep at 1 octave/min. 5-<br>500-5 Hz 10m minute dwell at a maximum of 4 resonant frequencies |
| Shock                     | 3.5 m/sec velocity change, 3 msec max. pulse duration, 3 impacts each on all 6 surfaces                                              |
| Handling drops            | 1 rotational flat drop each edge, 1 rotational edge drop each edge 80<br>mm drop height, 40 mm block height                          |
| Mechanical<br>Connections | 100 inserts per connector, 100 opening/closing of top cover, 100 on/<br>off operations of each switch                                |

#### TABLE A-2 Environmental Requirements

# A.3 System Placement Requirement

The SPARCstation 10 system unit has vents on its left and right panels for ventilation and a slot on its right panel for diskettes. When you place the unit on a desktop, make sure that objects do not block the vents on either side of the unit.

Caution – Do not block the vents on the side of the system unit.

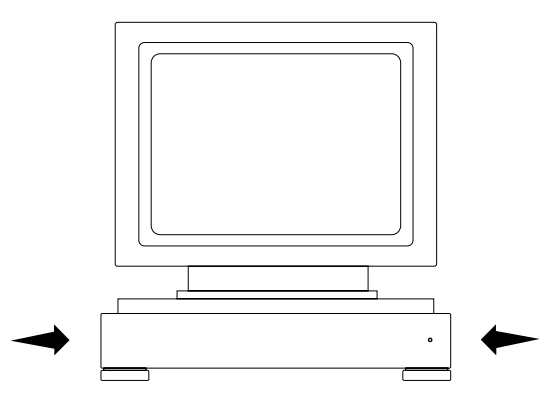

Allow *at least* 3 inches (76 millimeters) of unobstructed space on either side of the system unit.

### A.4 Physical Dimensions

TABLE A-3 lists the physical specifications for the system unit, the keyboard, and the optical mouse.

| Component        | Height         | Width            | Depth            | Net Weight      |
|------------------|----------------|------------------|------------------|-----------------|
| System Unit      | 2.8 in (71 mm) | 16 in (409 mm)   | 16.0 in (409 mm) | 25 lb (11 kg)   |
| Keyboard, Type 5 | 1.7 in (44 mm) | 20.1 in (510 mm) | 7.2 in (182 mm)  | 3.5 lb (1.6 kg) |
| Mouse            | 2.0 in (50 mm) | 4.0 in (100 mm)  | 3.0 in (80 mm)   | 3 lb (14 kg)    |

| TABLE A-3 | Physical | Specifications |
|-----------|----------|----------------|
|-----------|----------|----------------|

# A.5 Packaging Dimensions

TABLE A-4 shows the outer dimensions of the packaging.

TABLE A-4 Packaging Dimensions

| Component   | Length           | Width            | Depth            |
|-------------|------------------|------------------|------------------|
| System Unit | 22.0 in (559 mm) | 24.0 in (610 mm) | 10.0 in (254 mm) |

# A.6 Regulatory Compliance

TABLE A-5 lists regulatory compliance information.

 TABLE A-5
 Regulatory Compliance Information

| Product Safety    | EMI          | Ergonomics        | X-Ray Emissions |
|-------------------|--------------|-------------------|-----------------|
| UL 1950           | FCC Class B  | German Federal    | DHHS, PTB       |
| CSA C22.2 No. 950 | VDE Class B  | Republic ZH 1/618 |                 |
| IEC 380           | DOC Class B  |                   |                 |
| EN 60950          | VCCI Class 2 |                   |                 |

### **Replacement Parts List**

This appendix lists part numbers and describes replacement parts for the SPARCstation 10 system.

Although these part numbers are correct as of the publication date of this document, they are subject to change. Consult your authorized Sun sales representative or service provider to confirm part numbers before you order new or replacement parts.

TABLE B-1 lists the replacement parts and their part numbers.

| Replacement Parts | Part Number | Description                                           |
|-------------------|-------------|-------------------------------------------------------|
| Main Logic Board  | 501-2274    | Main Logic Board (Model 20)                           |
|                   | 501-1733    | Main Logic Board (Model 30 and 41)                    |
|                   | 501-2259    | Main Logic Board (Model 30 and 41)                    |
|                   | 501-2365    | Main Logic Board, BABT Labeled (Model 30, 40, and 41) |
| MBus Module       | 501-2218    | Super SPARC Module, 33MHz (Model 20)                  |
|                   | 501-2239    | Super SPARC Module, 36MHz (Model 30)                  |
|                   | 501-2219    | Super SPARC Module, 40MHz (Model 40)                  |
|                   | 501-2358    | Super SPARC Module, 40MHz (Model 40 and 402)          |
|                   | 501-2258    | Super SPARC/Super Cache Module (Model 41)             |
|                   | 501-2270    | Super SPARC/Super Cache Module (Model 41)             |
|                   | 501-2359    | Super SPARC/Super Cache Module (Model 41)             |
|                   | 501-2352    | Super SPARC/Super Cache Module (Model 51 and 512)     |
| DSIMM             | 501-2273    | 16 Mbytes DSIMM                                       |
|                   | 501-1930    | 64 Mbytes DSIMM                                       |

TABLE B-1 Replacement Parts List

| TABLE B-1 | Replacement Parts List (Continued) |
|-----------|------------------------------------|
|           |                                    |

| Replacement Parts      | Part Number | Description                             |
|------------------------|-------------|-----------------------------------------|
| NVRAM/TOD              | 525-1184    | NVRAM (Battery)/ Time of Day Clock      |
| EPROM                  | 525-1183    | EPROM (Boot PROM)                       |
| Frame Buffer           | 501-1996    | GX Frame Buffer                         |
|                        | 501-2018    | GX+ Frame Buffer                        |
|                        | 370-1407    | GS Frame Buffer                         |
| Power Supply Assembly  | 300-1081    | Power Supply, 140W                      |
| Speakerbox             | 540-2220    | Speakerbox                              |
| Hard Disk Drive        | 370-1392    | 424-MByte SCSI Disk Drive               |
|                        | 370-1546    | 1.05-GByte SCSI Disk Drive              |
| Diskette Drive         | 370-1420    | Triple Density Floppy Drive             |
| Drive Mounting Grommet | 330-1390    | Drive Mounting Grommet                  |
| Drive Securing Clip    | 330-1448    | Floppy Drive Securing Clip              |
| Speaker Assembly       | 501-1943    | Speaker Box                             |
| LED                    | 150-1891    | Light, Pipe, LED (Light Emitting Diode) |
| Internal Cables        | 530-1848    | DC Power Harness                        |
|                        | 530-1847    | Internal Disk Cable                     |
| External Cables        | 530-1898    | Video, 4.5m                             |
|                        | 530-1856    | AUI/Audio Adapter                       |
|                        | 530-1857    | Centronics Parallel Printer, 5.0m       |
|                        | 530-1861    | IBM Parallel Printer, 5.0m              |
|                        | 530-1869    | Serial Port "Y" Breakout Cable, 0.5m    |
|                        | 530-1871    | ISDN Interface RJ45, 4.0m               |
| Antistatic Mat         | 250-1088    | Sun ESD Mat with Sun Logo               |
|                        | 330-1145    | Disposable ESD Mat                      |

# Positive Temperature Coefficient Devices

This appendix provides general information about positive temperature coefficient (PTC) devices which are located on the main logic board (MLB) in place of fuses. These devices are self healing; they reset after a fault occurs and do not require replacement. There are four PTCs on the MLB.

| Location on MLB | For   |                    |
|-----------------|-------|--------------------|
| 1               | F0601 | Keyboard and Mouse |
| 2               | F1301 | Thick Ethernet     |
| 3               | F1302 | Thick Ethernet     |
| 4               | F1502 | SCSI Termination   |
|                 |       |                    |

 TABLE C-1
 Positive Temperature Coefficient Devices

FIGURE C-1 shows the location of these PTCs on the MLB.

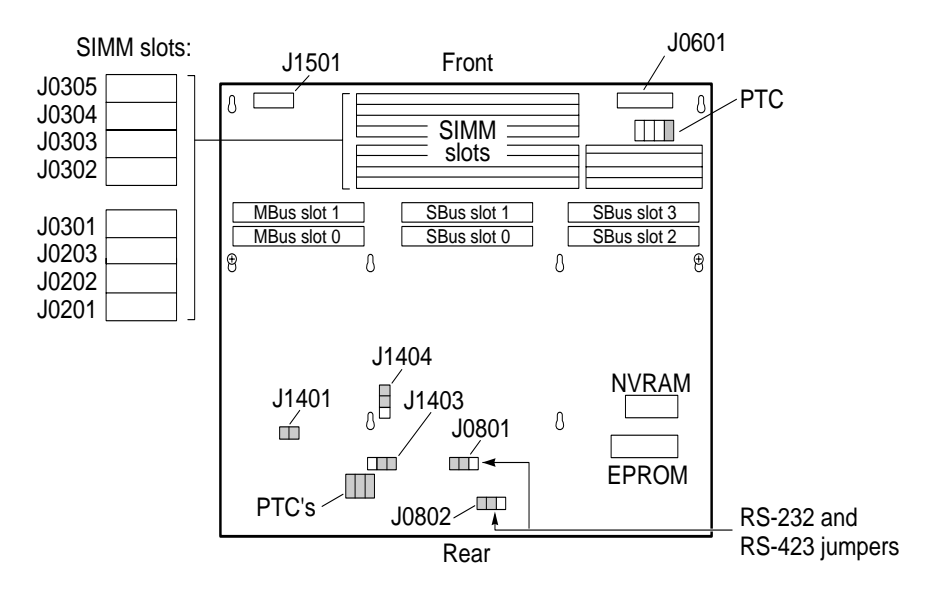

FIGURE C-1 PTCs on the Main Logic Board

# C.1 Keyboard and Mouse PTC

The keyboard and mouse PTC protects the keyboard and mouse from short circuits or overcurrent. If you power on the system and any of the following occurs, the keyboard and mouse PTC may be open.

- The keyboard speaker does not beep.
- The four LEDs on the keyboard do not flash when power is turned on to the system unit.
- A message is displayed on the system monitor:

No keyboard connected.

### C.2 Ethernet PTC

The Ethernet PTC protects the Ethernet transceiver from short circuits or overcurrent. If you plug the Ethernet cable into the MLB and the Ethernet transceiver LED does not light, the Ethernet PTC may be open.

**Note** – The Ethernet transceiver is not a part of the workstation. It is connected to the main Ethernet network cable.

If the Ethernet transceiver LED does not light:

- The transceiver may be bad.
- The connection on the Ethernet cable may be bad.
- The Ethernet cable or transceiver may have a problem such as a bad connection, shorted center conductor to the shield, or a broken cable segment.

### C.3 SCSI Termination PTC

The SCSI termination PTC protects an external SCSI device from short circuits or overcurrent. To determine if the SCSI termination PTC is bad, use a VOM and test the PTC using an open test for lack of continuity.

# **Signal Descriptions**

### D.1 Stacked Micro High Density Connectors

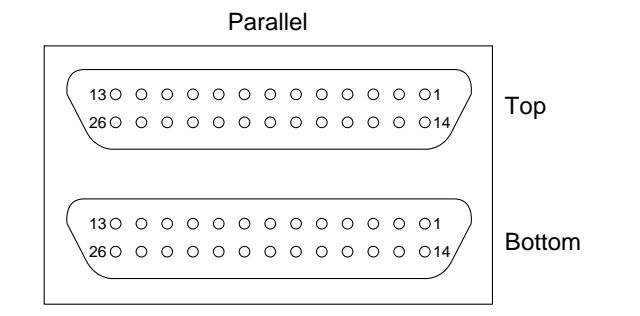

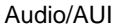

FIGURE D-1 Parallel and Audio/AUI Connectors

| TABLE D-1 P | 'arallel | Connector | Pin | Assignments |
|-------------|----------|-----------|-----|-------------|
|-------------|----------|-----------|-----|-------------|

| Pin | Function    | I/O | Level    | Pin | Function  | I/O | Level     |
|-----|-------------|-----|----------|-----|-----------|-----|-----------|
| 1   | DataStrobe* | I/O | 24 ma OC | 14  | AutoFeed* | 0   | 24 ma TTL |
| 2   | Data Bit 0  | I/O | 24 ma OC | 15  | Error*    | Ι   | TTL       |
| 3   | Data Bit 1  | I/O | 24 ma OC | 16  | Reset*    | 0   | 24 ma TTL |
| 4   | Data Bit 2  | I/O | 24 ma OC | 17  | SlctIn*   | 0   | 24 ma TTL |
| 5   | Data Bit 3  | I/O | 24 ma OC | 18  | Shield    |     | GND       |
| 6   | Data Bit 4  | I/O | 24 ma OC | 19  | Shield    |     | GND       |

| Pin | Function   | I/O | Level    | Pin | Function | I/O | Level |
|-----|------------|-----|----------|-----|----------|-----|-------|
| 7   | Data Bit 5 | I/0 | 24 ma OC | 20  | Shield   |     | GND   |
| 8   | Data Bit 6 | I/O | 24 ma OC | 21  | Shield   |     | GND   |
| 9   | Data Bit 7 | I/O | 24 ma OC | 22  | Shield   |     | GND   |
| 10  | Ack*       | Ι   | TTL      | 23  | Shield   |     | GND   |
| 11  | Busy       | Ι   | TTL      | 24  | Shield   |     | GND   |
| 12  | PE         | Ι   | TTL      | 25  | Shield   |     | GND   |
| 13  | Select     | Ι   | TTL      | 26  | Shield   |     | GND   |

 TABLE D-1
 Parallel Connector Pin Assignments (Continued)

 TABLE D-2
 Audio/AUI Connector Pin Assignments

| Pin | Function   | I/O | Level  | Pin | Function   | I/O | Level  |
|-----|------------|-----|--------|-----|------------|-----|--------|
| 1   | AUI_DO-    | 0   | Analog | 14  | AUI_DO+    | 0   | Analog |
| 2   | AUI_DI+    | Ι   | Analog | 15  | AUI_DI_    | Ι   | Analog |
| 3   | AUI_CI-    | Ι   | Analog | 16  | AUI_CI+    | Ι   | Analog |
| 4   | +12 VDC    | 0   | DC     | 17  | Ground     |     | GND    |
| 5   | EMCTL      | I&O | TTL    | 18  | CHI_ResetS | I&O | TTL    |
| 6   | CHI_DX     | I&O | TTL    | 19  | CHI_DR     | I&O | TTL    |
| 7   | CHI_CLK    | I&O | TTL    | 20  | CHI_FS     | I&O | TTL    |
| 8   | CHI_DFSYNC | I&O | TTL    | 21  | D/C        | I&O | TTL    |
| 9   | N.C.       |     |        | 22  | N.C.       |     |        |
| 10  | +5 VDC     | 0   | DC     | 23  | Ground     |     | GND    |
| 11  | +5VDC      | 0   | DC     | 24  | Ground     | 0   | GND    |
| 12  | ExtPwrDn   | Ι   | TTL    | 25  | N.C.       |     |        |
| 13  | +5 VDC     | 0   | DC     | 26  | Ground     |     | GND    |

### D.1.1 Stacked Micro High Density Connectors-Signal Descriptions

| Signal       | Descriptions                    |
|--------------|---------------------------------|
| Parallel     |                                 |
| DataStrobe*  | Data valid Strobe               |
| DataBit<0-7> | Data Bits                       |
| Ack*         | Data Acknowledge                |
| Busy         | Busy                            |
| PE           | Paper Error                     |
| Select       | Select                          |
| AutoFeed*    | AutoFeed                        |
| Error*       | Error                           |
| Reset*       | Initialize                      |
| SlctIn*      | Select In                       |
| Audio/AUI    |                                 |
| AUI_DO+/-    | Data Out Positive/Negative      |
| AUI_DI+/-    | Data In Positive/Negative       |
| AUI_CI+/-    | AUI Collision Positive/Negative |
| CHI_DX       | Digital Audio Data Transmit     |
| CHI_CLK      | Digital Audio Clock             |
| CHI_FS       | Digital Audio Frame Select      |
| CHI_DFSYNC   | Digital Audio Frame Sync        |
| CHI_RESET    | Digital Audio Reset             |
| CHI_DR       | Digital Audio Data Receive      |
| EMCTL        | External Mode Control           |
| D/C          | Data/Control Select             |

#### TABLE D-3 Parallel and Audio/AUI Signal Description

### D.2 Keyboard/Mouse and Serial Ports A&B

### D.2.1 Keyboard/Mouse

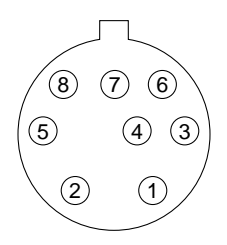

FIGURE D-2 Keyboard/Mouse Connector

 TABLE D-4
 Keyboard/Mouse Connector Pin Assignments

| Pin | Function | I/O | Level  | Pin | Function  | I/O | Level |
|-----|----------|-----|--------|-----|-----------|-----|-------|
| 1   | Ground   | 0   | GND    | 5   | KeyBd Out | 0   | TTL   |
| 2   | Shield   |     | Shield | 6   | KeyBd In  | Ι   | TTL   |
| 3   | +5 VDC   | 0   | VCC    | 7   | PowerOn*  | Ι   | TTL   |
| 4   | Mouse In | Ι   | TTL    | 8   | +5VDC     | 0   | VCC   |

### D.2.2 Serial Ports A&B

 130000000000000001

 25000000000000000014

FIGURE D-3 Serial Port A & B Connectors

| TABLE D-5 | Serial Port A&B Pin Assignments |
|-----------|---------------------------------|
| IADEE D-J | benari ore need i massignments  |

| Pin | Function    | I/O | Level     | Pin | Function    | I/O | Level     |
|-----|-------------|-----|-----------|-----|-------------|-----|-----------|
| 1   | N.C.        |     |           | 14  | Xmit Data B | 0   | RS232/423 |
| 2   | Xmit Data A | 0   | RS232/423 | 15  | TRxC A      | Ι   | RS232/423 |
| 3   | Rec Data A  | Ι   | RS232/423 | 16  | Rec Data B  | Ι   | RS232/423 |
| 4   | RTS A       | 0   | RS232/423 | 17  | RTxC A      | Ι   | RS232/423 |
| 5   | CTS A       | Ι   | RS232/423 | 18  | TRxC B      | Ι   | RS232/423 |
| 6   | DSR A       | Ι   | RS232/423 | 19  | RTS B       | 0   | RS232/423 |
| 7   | Ground      |     | GND       | 20  | DTR A       | 0   | RS232/423 |

| Pin | Function | I/O | Level     | Pin | Function | I/O | Level     |
|-----|----------|-----|-----------|-----|----------|-----|-----------|
| 8   | DCD A    | I/O | RS232/423 | 21  | N.C.     |     |           |
| 9   | N.C.     |     |           | 22  | N.C.     |     |           |
| 10  | N.C.     |     |           | 23  | N.C.     |     |           |
| 11  | DTR B    | Ι   | RS232/423 | 24  | TxC A    | 0   | RS232/423 |
| 12  | DCD B    | Ι   | RS232/423 | 25  | TxC B    | 0   | RS232/423 |
| 13  | CTS B    | Ι   | RS232/423 |     |          |     |           |

 TABLE D-5
 Serial Port A&B Pin Assignments

### D.2.3 Keyboard/Mouse and Serial Ports A&B-Signal Descriptions

| Signal      | Descriptions                              |
|-------------|-------------------------------------------|
| Mouse In    | Input From Mouse                          |
| KeyBoardOut | Output to Keyboard                        |
| KeyBoardIn  | Input From Keyboard                       |
| XmitDataA   | Transmit Data Port A                      |
| RecDataA    | Receive Data Port A                       |
| RTS A       | Request to Send Port A                    |
| CTS A       | Clear to Send Port A                      |
| DSR A       | Data Set Ready Port A                     |
| DCD A       | Data Carrier Detect Port A                |
| DTR B       | Data Terminal Ready Port B                |
| DCD B       | Data Carrier Detect Port B                |
| CTS B       | Clear To Send Port B                      |
| XmitData B  | Transmit Data Port B                      |
| TRxC A      | Transmit Clock (Receive) Port A           |
| RecData B   | Receive Data Port B                       |
| RTxC A      | Secondary/Transmit Clock (Receive) Port A |
| TRxC B      | Receive/Transmit Clock Port B (Pullup)    |
| RTS B       | Request to Send Port B                    |
| DTR A       | Data Terminal Ready Port A                |
| TxC A       | Transmit Clock Port A                     |
| TxC B       | Transmit Clock Port B                     |

 TABLE D-6
 Keyboard/Mouse and Serial Ports A&B Signal Descriptions

**Note** – TRxC A and TxC A are connected to the same pin, since that pin is bidirectional.

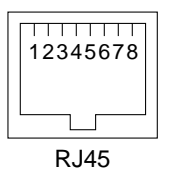

FIGURE D-4 Twisted Pair Ethernet

 TABLE D-7
 Twisted Pair Ethernet Connector

| Pin | Function | I/O | Level  | Pin | Functio<br>n | I/O | Level  |
|-----|----------|-----|--------|-----|--------------|-----|--------|
| 1   | TPO+     | 0   | Analog | 5   | N.C.         |     |        |
| 2   | TPO-     | 0   | Analog | 6   | TPI-         | Ι   | Analog |
| 3   | TPI+     | Ι   | Analog | 7   | N.C.         |     |        |
| 4   | N.C.     |     |        | 8   | N.C.         |     |        |

### D.3 Twisted Pair Ethernet

### D.3.1 Twisted Pair Ethernet-Signal Description

| TABLE D-8         Twisted Pair Ethernet Signal Description |
|------------------------------------------------------------|
|------------------------------------------------------------|

| Signal | Descriptions                            |
|--------|-----------------------------------------|
| TPO+/- | Differential Twisted Pair Transmit Data |
| TPI+/- | Differential Twisted Pair Receive Data  |

D.4 SCSI

FIGURE D-5 SCSI Connector

| TABLE D-9 | SCSI Pi | in Assignments |
|-----------|---------|----------------|
|-----------|---------|----------------|

| Pin | Function | I/O | Level | Pin | Function | I/O | Level |
|-----|----------|-----|-------|-----|----------|-----|-------|
| 1   | Ground   |     | GND   | 26  | sd0*     | I&O | TTL   |
| 2   | Ground   |     | GND   | 27  | sd1*     | I&O | TTL   |
| 3   | Ground   |     | GND   | 28  | sd2*     | I&O | TTL   |
| 4   | Ground   |     | GND   | 29  | sd3*     | I&O | TTL   |
| 5   | Ground   |     | GND   | 30  | sd4*     | I&O | TTL   |
| 6   | Ground   |     | GND   | 31  | sd5*     | I&O | TTL   |
| 7   | Ground   |     | GND   | 32  | sd6*     | I&O | TTL   |
| 8   | Ground   |     | GND   | 33  | sd7*     | I&O | TTL   |
| 9   | Ground   |     | GND   | 34  | sdp*     | I&O | TTL   |
| 10  | Ground   |     | GND   | 35  | Ground   |     | GND   |

| Pin | Function | I/O | Level | Pin | Function  | I/O | Level |
|-----|----------|-----|-------|-----|-----------|-----|-------|
| 11  | Ground   |     | GND   | 36  | Ground    |     | GND   |
| 12  | Ground   |     | GND   | 37  | Ground    |     | GND   |
| 13  | Ground   |     | GND   | 38  | Termpower | I&O | TTL   |
| 14  | Ground   |     | GND   | 39  | Ground    |     | GND   |
| 15  | Ground   |     | GND   | 40  | Ground    |     | GND   |
| 16  | Ground   |     | GND   | 41  | atn*      | 0   | TTL   |
| 17  | Ground   |     | GND   | 42  | Ground    |     | GND   |
| 18  | Ground   |     | GND   | 43  | bsy*      | 0   | TTL   |
| 19  | Ground   |     | GND   | 44  | ack*      | 0   | TTL   |
| 20  | Ground   |     | GND   | 45  | rst*      | 0   | TTL   |
| 21  | Ground   |     | GND   | 46  | msg*      | 0   | TTL   |
| 22  | Ground   |     | GND   | 47  | sel*      | 0   | TTL   |
| 23  | Ground   |     | GND   | 48  | cd*       | 0   | TTL   |
| 24  | Ground   |     | GND   | 49  | req*      | 0   | TTL   |
| 25  | Ground   |     | GND   | 50  | io*       | 0   | TTL   |

 TABLE D-9
 SCSI Pin Assignments (Continued)

### D.4.1 SCSI-Signal Description

 TABLE D-10
 SCSI Signal Descriptions

| Signal   | Descriptions          |
|----------|-----------------------|
| sd<0-7>* | SCSI Data Bits 0 to 7 |
| sdp*     | SCSI Data Parity      |
| atn*     | Attention             |
| bsy*     | Busy                  |
| ack*     | Acknowledge           |
| rst*     | Reset                 |
| msg*     | Message               |
| sel*     | Select                |
| cd*      | Control/Data          |

 TABLE D-10
 SCSI Signal Descriptions

| Signal    | Descriptions        |
|-----------|---------------------|
| req*      | Request             |
| io*       | Input/Output        |
| Termpower | Termination Voltage |

# Glossary

| address                                 | Refers to a location within a computer system memory. The word <i>location</i> is a synonym. Reference is usually made to an <i>address</i> for the purpose of retrieving or storing information.                                                                                                    |
|-----------------------------------------|----------------------------------------------------------------------------------------------------|
| A RMS                                   | Amperes root mean square. RMS is often used in power measurements for electronic equipment.                                                                                                    |
| attachment unit<br>interface (AUI) port | The port on the SPARCstation 10 system unit where the AUI adapter cable is connected.                                                                                                    |
| board                                   | See printed circuit board.                                                                                                    |
| boot                                    | To load the system software into memory and start the system running.                                                                                                    |
| boot PROM                               | Refers to a specific PROM chip on the MLB. This chip contains boot code and a Forth Monitor program. The boot PROM is connected to the I/O data bus.                                                                                                    |
| boot PROM<br>diagnostics                | The diagnostic firmware contained in the boot PROM. These diagnostics include the Power-On Self-Test (POST) and on-board diagnostics.                                                                                                    |
| buffer                                  | The auxiliary data-storage device which holds data temporarily, and which may also perform other functions in conjunction with various $I/O$ machines.                                                                                                    |
| cables                                  | Wires or bundles of wires configured with connectors at each end and used to connect two or more hardware devices.                                                                                                    |
| cache                                   | A mechanism for accelerating a microprocessor performance. A cache is a small, fast memory between the microprocessor and main memory. It quickens a microprocessor access time to main memory. It also stores the most recently used information (data, instructions, etc.), and provides such information again to the microprocessor more rapidly than could main memory. |
| card                                    | See printed circuit board.                                                                                                    |

**CPU** Central processing unit.

| CRU                           | Customer Replaceable Unit.                                                                                                    |
|-------------------------------|----------------------------------------------------------------------------------------------------|
| Desktop Backup Pack           | An external unit containing a tape drive that can be connected to a SPARCstation 10 system.                                                                                                    |
| Desktop Disk Pack             | An external unit containing a disk drive that can be connected to a SPARCstation 10 system.                                                                                                    |
| Desktop Storage<br>Module     | An external data storage that contains a disk drive or a tape drive.                                                                                                    |
| Desktop Storage Pack<br>(DSP) | A generic name for an external unit containing a tape drive, disk drive, or a CD-ROM drive that can be connected to a SPARCstation 10. The external unit containing the tape drive is referred to as the Desktop Backup Pack. The external unit containing a disk drive is specifically referred to as the Desktop Disk Pack. The external unit containing a compact disc drive is specifically referred to as the Desktop SunCD Pack. |
| Desktop SunCD Pack            | An external unit containing a compact disc drive.                                                                                                    |
| Diagnostic Executive          | See SunDiagnostic Executive.                                                                                                    |
| DMA                           | Direct Memory Access.                                                                                                    |
| DRAM                          | Dynamic Random Access Memory.                                                                                                    |
| DSIMM                         | DRAM Single Inline Memory Module. A small printed circuit card that contains dynamic random access memory (DRAM) chips.                                                                                                    |
| Ecache                        | External cache is a cache that is located external to the microprocessor. See <i>cache</i> .                                                                                                    |
| ESM                           | External Storage Module. An external unit that contains disk and/or tape drive(s) that can be connected to a SPARCstation 10.                                                                                                    |
| Forth                         | A high-level programming language. A major feature of Forth is that user-<br>defined operators can be used as if they are primitives.                                                                                                    |
| Forth Toolkit                 | An interactive command interpreter based on the Forth programming language. While in the Toolkit, you will see the ok prompt. The Toolkit gives you access to an extensive set of functions for performing fault isolation and debugging.                                                                                                    |
| frame buffer board            | A printed circuit board installed in an SBus slot of the system unit that controls a video display.                                                                                                    |
| IC                            | Integrated Circuit.                                                                                                    |
| ID                            | Identification.                                                                                                    |

- I/O Input/Output. A device that inputs data to a computer CPU and receives data from a computer CPU. Examples of I/O devices include keyboards, mouses, monitors and peripherals devices.
- IU Integer Unit.
- LANCE Local Area Network Controller for Ethernet.
  - **LED** Light Emitting Diode.
- **Location** See *address*.
  - MLB Main logic board.
- **MBus module** A printed circuit board installed in an MBus slot of the system unit that contained the CPU circuitry and components.
  - **Monitor 1)** Indicated by the > prompt. From the > prompt, you can boot the system, continue the execution of a halted program, or enter the Forth Toolkit. If disaster happened to your operating system, the Monitor automatically starts.
  - **Monitor 2)** A video display unit that is part of the SPARCstation 10 system. It is not the same thing as a terminal.
    - MMU Memory Management Unit.
    - **NVRAM** Non-Volatile RAM.

#### **On-Board**

- **Diagnostics** A test that allows you to test the control registers, the network controller, the diskette drive system, memory, the cache, the system clock, and watch the network for valid packets.
  - **Pok** Power ok is a signal from the power supply, which is activated after DC voltages have risen.
  - **POST** Power-On Self-Test. The POST runs automatically when you turn on the system power switch or reboot the system. The POST, stored in the boot PROM, is a series of rudimentary tests designed to verify that a viable boot path exists for loading more extensive diagnostic software, such as the Diagnostic Executive.
  - **PTC** Positive Temperature Coefficient. A self healing device that replaces a fuse. After an error occurs, the PTC resets.
- printed circuit board Any board with electronic wiring etched on it.
  - PROM Programmable Read Only Memory.
  - RAM Random Access Memory.
  - **ROM** Read Only Memory.
  - SBus card A printed circuit board installed in an SBus slot of the system unit.

| SCC                         | Serial Communications Controller.                                                                                                    |
|-----------------------------|----------------------------------------------------------------------------------------------------|
| SCSI                        | Small Commuter System Interface, managined "course,"                                                                                                    |
| 5051                        | Small Computer System Interface; pronounced scuzzy.                                                                                                    |
| SIA                         | Serial Interface Adapter.                                                                                                    |
| SunDiagnostic<br>Executive  | An independent operating system running exhaustive subsystem tests<br>independent of SunOS. Use the SunDiagnostic Executive after you have run<br>POST and need to troubleshoot which part needs to be replaced.                                                               |
| Sundiag System<br>Exerciser | Diagnostic software that runs under SunOS system software; displays real-time<br>use of system resources and peripheral equipment such as Desktop Storage<br>Packs and External Storage Modules.                                                                               |
| system Monitor              | See Monitor 1) or 2).                                                                                                    |
| terminal                    | A device that consists of a video display and keyboard that is used to type and display information. A terminal may be connected to either of the RS-423/RS-232 serial interface ports on the back panel of the SPARCstation 10 system. It is not the same thing as a monitor. |
| TOD                         | Time of Day clock.                                                                                                    |
| TPE                         | Twisted-pair Ethernet.                                                                                                    |
| UART                        | Universal Asynchronous Receiver/Transmitter.                                                                                                    |
| VRAM                        | Virtual Random Access Memory.                                                                                                    |
| wrist strap                 | A device that provides grounding for static electricity between your body and<br>the system unit chassis. Electric current and voltage do not pass through the<br>wrist strap.                                                                                                 |

### Index

#### NUMERICS

1-Bit Analog Frame Buffer card, 6

#### Α

acronym definitions, jumper, 122 addresses, 117 antistatic surface, 36 AUI, 19 autoboot switch, 11

#### В

boot mode default, 10, 11 boot PROM diagnostics, 13 Break key, 34

#### С

cable layout, 47 cables disconnecting, 47 internal, 47 captive screw, 37, 110, 111, 165 rear panel, 49, 58 card extractor MBus module, 46, 95 SBus card, 73, 81 card retainer MBus module, 46, 95 SBus card, 64, 73, 81 chassis, 2 clock speed jumper one, 55 clock speed jumpers, 52 mode A, 53 three. 53 Color Frame Buffer card, 5 components, major, 1 connecting major components, 1 connector keyboard/mouse, 182 SCSI. 186 serial port A & B, 182 stacked micro high density audio/AUI, 179 parallel, 179 twisted pair ethernet (TPE), 185 convention document. xx

#### D

DC power harness disconnecting, 47 installing, 137 layout, 48, 137, 148 removing, 135 default boot mode, 10, 11 desktop storage pack connecting, 165

diagnostic boot PROM. 13 on-board, 14 overview, 11 diagnostic tool, 9 Power-On Self Test, 12 diagnostic tools overview. 11 when to use, 12 disconnecting external SCSI peripherals, 36 disk drive error, 29 fails to boot, 29 jumper setting, 139, 151 removing, 113 diskette drive installing, 132 preparing, 131 removing, 129 switch setting, 132 document conventions, xx drive 0 SCSI address. 118 drive 1 SCSI address. 118 DSIMM installing, 89 location on MLB, 88 physical address, 30 removing, 87 DSIMM, failed determining, 30

#### Ε

environmental requirements, 170 EPROM location, 74 removing, 71 error disk drive, 29 read, write or parity, 29 ESD mat, 36 exploded view, 4, 5 external SCSI peripherals disconnecting, 36 external storage module, 7 connecting, 165

#### F

filler panel removing, 50 Forth Toolkit, 12, 23 Frame Buffer card, 5 front view, 2

#### G

GS Graphics Accelerator card, 5 GX Graphics Accelerator card, 5

#### Η

halt command, 34 halt the system, 16, 23, 33 hard disk drive jumper setting, 139 Hung, 34

#### I

installing the NVRAM, 58 internal cables disconnecting, 47 internal disk cable installing, 146 layout, 48, 137, 147 removing, 141 internal drive cable disconnecting, 47

#### J

jumper locations, 117 settings, 117 jumper setting, 55 disk drive, 139, 151 hard disk drive, 139 jumper settings, 51 jumpers, 51 clock speed, 52 mode A, 53 mode B, 53
serial port, 51 jumpers, clock speed mode A, 53 mode B, 54

# Κ

Key, Break, 34 Key, L1, 34 keyboard connecting, 166 replacing, 166 keyboard LED, 14 keyboard LEDs, 14 Keys, Stop-A, 34

# L

L1 key, 34 LED installing, 158 removing, 155 LED connector connecting, 148 disconnecting, 145 LED state and their meaning, 14 LED states and their meanings, 28 lock block installing, 58 removing, 48

#### Μ

main chassis, 2 main logic board layout, 3 preparing, 49 removing, 48 major components, 1 connecting, 1 MBus module card extractor, 46 card retainer, 46 installing, 60 removing, 45, 93 MLB test, 28 monitor replacing, 165 supported, 6 monitor,video connecting, 165 mouse connecting, 166 replacing, 166

#### Ν

no video output, 25 non-operating requirement, 170 NVRAM, 58 installing, 83 location, 83 removing, 79

## 0

on-board diagnostic display, 16 on-board diagnostics, 12, 14

## Ρ

packaging dimensions, 172 Peripherals, SCSI, 36 physical address DSIMM, 30 physical dimensions, 171 pin assignment audio/AUI connector, 180 keyboard/mouse connector, 182 parallel connector, 179 power supply connector, 27 SCSI connector, 186 serial port A, 182 serial port B, 182 positive temperature coefficient (PTC) devices, 175 ethernet, 177 keyboard and mouse, 176 location, 176 SCSI termination, 177 power

turn off, 34, 35 turn on. 166 power input requirements, 169 power on does not succeed, 25, 26 power supply connecting, 112 disconnecting, 110 test. 26 power supply assembly installing, 111 removing, 109 power supply connector, 27 pin assignment, 27 powering on the system, 166 Power-On Self Test, 12 Power-On Self Test (POST). 13 probe-scsi, 21 probe-scsi-all, 21

# R

rear view, 2 regulatory compliance information, 172 regulatory requirement, 172 related books, xx removing the NRVAM, 58 replacement parts list, 173 retainer clip, 37

# S

SBus boards and cards. 5 SBus card. 5 card extractor. 73.81 card retainer, 64, 73, 81 double width removing, 45, 74 installing, 62, 103 removing, 42, 99 single width removing, 44, 73, 82 triple width removing, 81 Sbus card double width removing, 82 SBus card, triple width

removing, 43 SBus Printer card. 6 screw captive, 37, 49, 110, 111, 165 screw and washer rear panel, 43 SCSI device ID, 118 SCSI peripherals, 36 serial port jumpers, 51 RS-232 mode, 51 RS-423 mode, 51 signal description keyboard/mouse connector, 184 SCSI connector, 187 serial port A. 184 serial port B, 184 TPE connector. 186 signal descriptions audio/AUI connectors, 181 parallel connector, 181 standalone programs, 11 Stop-A key, 34 storage module external. 7 Sundiag System Exerciser, 12, 22 SunDiagnostic Executive, 11, 12, 22 switch autoboot. 11 diagnostic. 11 switch setting diskette drive. 132 symbol, xx system unit. 2 system placement requirement, 171 system unit vents. 171 system unit cover installing, 163 removing, 36

## Т

target ID jumper settings, 118 test, 17 cdrom, 18 disk, 17

disk0, 17 disk1, 17 disk2, 18 disk3, 18 floppy, 17 keyboard, 18 MLB. 28 net. 17 net-aui, 17 net-tpe, 17 power supply, 26 screen, 17 scsi, 17 tape, 18 tape0, 18 tape1, 18 ttya, 18 ttyb, 18 test<device path>, 17 test-all, 17, 18 test-memory, 21 tests supported, 17 thick ethernet, 19 Tools, 35 tools needed, 35 DC power harness, 135 disk drive, 113 diskette drive, 129 DSIMM. 87 internal disk cable, 141 LED, 155 main logic board, 41 MBus module, 93 NVRAM, 79 Open Boot PROM (EPROM), 71 power supply assembly, 109 SBus card, 99 top view, 3 turn off the power, 34, 35 turn on the power, 166 twisted pair ethernet (TPE), 19 typeface, xx

#### U

user-specified programs, 11

# ۷

Video Frame Capture card, 6 video monitor replacing, 165 view exploded, 4, 5 front, 2 rear, 2 top, 3

## W

watch-aui, 19 watch-clock, 18 watch-net, 19 watch-net-all, 19 watch-tpe, 19 Wrist strap, 38 wrist strap attaching, 38 detaching, 163